# 倫理審査電子申請システム CT-Portal 申請者向け利用手順書

## 2019年9月 Ver1.0

## 和歌山県立医科大学倫理審査委員会

1

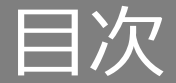

#### 業務フロー

| 末分ノ        |      |     |    |    |            |   |   |   |   |   |   |   |   |   |   |   |   |   |   |   |   |   |    |
|------------|------|-----|----|----|------------|---|---|---|---|---|---|---|---|---|---|---|---|---|---|---|---|---|----|
| 業務         | ちつし- | - • | •  | •  | •          | • | • | • | • | • | • | • | • | • | • | • | • | • | • | • | • | • | 4  |
| 委員会        | の準備  | Ħ   |    |    |            |   |   |   |   |   |   |   |   |   |   |   |   |   |   |   |   |   |    |
| <b>①</b> 備 | 理審查  | 查委  | 員  | 会( | D          | Ť | 録 |   |   |   |   |   |   |   |   |   |   |   |   |   |   |   |    |
|            | 初回到  | 登録  | •  | •  | •          | • | • | • | • | • | • | • | • | • | • | • | • | • | • | • | • | • | 6  |
|            | 複製   | ••  | •  | •  | •          | • | • | • | • | • | • | • | • | • | • | • | • | • | • | • | • | • | 7  |
| ②3         | 前審   | 至委  | 員  | 会( | D          | Ť | 録 |   |   |   |   |   |   |   |   |   |   |   |   |   |   |   |    |
|            | 事前額  | 畜查  | 委  | Ęź | <b>€</b> ( | の | Ë | 録 | • | • | • | • | • | • | • | • | • | • | • | • | • | • | 9  |
|            | 事前額  | 畜查  | 委員 | 員会 | <b>€</b> ( | の | 潅 | 限 | 設 | 定 | • | • | • | • | • | • | • | • | • | • | • | • | 11 |
|            | 事前額  | 畜查  | 委員 | 員会 | <b>€</b> ( | の | 幾 | 能 |   | 1 |   | メ | ン | ト | • | • | • | • | • | • | • | • | 12 |
|            |      |     |    |    |            |   |   |   |   |   |   |   |   |   |   |   |   |   |   |   |   |   |    |

事前審査委員会の機能 ②Q&A・・・・・・・ 13 事前審査委員会の機能 ③判定結果・・・・・・・14

事前審査委員会の機能 ④事前審査結果・・・・・15

事前審査委員会の機能 ⑤事前審査を行う委員・・・16

#### 臨床研究申請の受付

| ①新規申請の受理-事前審査依頼・ | • | • | • | • | • | • | • | • | • | • | 20 |
|------------------|---|---|---|---|---|---|---|---|---|---|----|
| ②新規申請の受理-事前審査登録・ | • | • | • | • | • | • | • | • | • | • | 22 |
| ③新規申請の受理-申請の受理・・ | • | • | • | • | • | • | • | • | • | • | 28 |
| ④新規申請の受理-試験情報の作成 | • | • | • | • | • | • | • | • | • | • | 30 |
| ⑤変更申請等の受理-申請の受理・ | • | • | • | • | • | • | • | • | • | • | 34 |

#### 審査委員会の開催の準備

| ①必要書類の印刷 | • | • | • | • | • | • | • | • | • | • | • | • | · 37 |
|----------|---|---|---|---|---|---|---|---|---|---|---|---|------|
| ②審査資料の公開 | • | • | • | • | • | • | • | • | • | • | • | • | · 43 |

#### 審査委員会の事後処理

| ①委員の出欠の登録・・ | • | • | • | • | • | • | • | • | • | • | 48 |
|-------------|---|---|---|---|---|---|---|---|---|---|----|
| ②審査結果の登録・・・ | • | • | • | • | • | • | • | • | • | • | 49 |
| ③審査後の必要書類の印 | 刷 | • | • | • | • | • | • | • | • | • | 54 |

#### 実施状況報告・終了報告の提出依頼

| ①実施状況確認グループの作成・・・ | • | • | • | · 63 |
|-------------------|---|---|---|------|
| ②実施状況提出依頼を行う試験を選択 | • | • | • | · 64 |
| ③実施状況提出依頼メールの送信・・ | • | • | • | · 66 |
| ④実施状況提出状況の確認・・・・・ | • | • | • | · 69 |

#### 検索機能

| ①検索機能の概要  | • | • | • | • | • | • | • | • | • | • | • | • | • | 72 |
|-----------|---|---|---|---|---|---|---|---|---|---|---|---|---|----|
| ②試験情報の検索  | • | • | • | • | • | • | • | • | • | • | • | • | • | 73 |
| ③申請情報の検索・ | • | • | • | • | • | • | • | • | • | • | • | • | • | 76 |

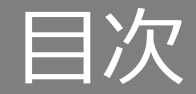

| 初めに                    | 変更 |
|------------------------|----|
| システムへのログイン ・・・・・・・・・ 4 | 研  |
| 個人設定 ・・・・・・・・・・・・・・・・6 |    |
|                        |    |
| 研究の申請~承認まで(研究開始前)      |    |
| 参照メンバー ・・・・・・・・・・・・8   |    |
| 研究の新規申請                |    |
| ①開始 ・・・・・・・・・・・・・・ 9   |    |
| ②申請の基本情報の登録 ・・・・・・・10  |    |
| ③研究責任者・研究者・協力者の登録 ・・11 |    |
| ④詳細情報の登録 ・・・・・・・・・14   | 研  |
| ⑤添付資料の登録 ・・・・・・・・・17   |    |
| ⑥申請書作成 ・・・・・・・・・・・18   |    |
| ⑦事務局へ提出 ・・・・・・・・・・20   |    |
| 研究の新規申請の受理後            |    |
| ①参照メンバーの追加 ・・・・・・・22   |    |
| ②申請情報の確認 ・・・・・・・・・25   | 研  |
| ③修正申請 ・・・・・・・・・・・29    |    |
| ④事前質問への回答 ・・・・・・・・34   |    |
| 研究の新規申請の審議後            |    |
| ①審査結果の確認 ・・・・・・・・・37   |    |
| ②再申請 ・・・・・・・・・・・・39    |    |
| ③再申請の再開 ・・・・・・・・・・43   | 研究 |
| ④UMIN番号の登録 ・・・・・・・・45  |    |
|                        |    |

| Į •            | 継   | 続  | • { | 終  | 7  | 等  | (           | 研   | 究        | 荆如 | 台谷 | 发) |            |   |   |   |   |   |    | 電子 | 申          |
|----------------|-----|----|-----|----|----|----|-------------|-----|----------|----|----|----|------------|---|---|---|---|---|----|----|------------|
| <del>Ī</del> 究 | 開   | 始  | 後   | -  | 変  | 更  | 申           | 請   |          |    |    |    |            |   |   |   |   |   |    | 実施 | 中          |
|                | 1   | 開  | 始   | •  | •  | •  | •           | •   | •        | •  | •  | •  | •          | • | • | • | • | • | 48 |    |            |
|                | 2   | 申  | 請   | 基  | 本  | 情  | 報           | のi  | 偏        | 兼  | •  | •  | •          | • | • | • | • | • | 50 | アラ | <b>-</b>   |
|                | 3   | 研  | 究   | 者  | 情  | 報  | のi          | 編   | 集        | •  | •  | •  | •          | • | • | • | • | • | 51 |    |            |
|                | 4   | 詳  | 衙   | 青  | 報  | (1 | )σ <u>.</u> | D編  | 集        | •  | •  | •  | •          | • | • | • | • | • | 52 | 検索 | <b>≷</b> 機 |
|                | (5) | 詳  | 御   | 青  | 報  | (2 | ) (         | (3) | ற        | 編  | 集  | •  | •          | • | • | • | • | • | 53 | 1  | )検         |
|                | 6   | 申  | 請   | 忝  | 付  | 資  | 料           | の   | <u>گ</u> | 禄  | •  | •  | •          | • | • | • | • | • | 54 | (2 | 討          |
|                | 7   | 申  | 請   | 書  | の  | 作  | 成           | •   | •        | •  | •  | •  | •          | • | • | • | • | • | 55 | 3  | 甲          |
|                | 8   | 事  | 務   | 司  |    | 提  | 出           | •   | •        | •  | •  | •  | •          | • | • | • | • | • | 57 |    |            |
| <del></del>    | 開   | 始  | 後   | i  | 継  | 続  | 申           | 請   |          |    |    |    |            |   |   |   |   |   |    |    |            |
|                | 1   | 開  | 始   | •  | •  | •  | •           | •   | •        | •  | •  | •  | •          | • | • | • | • | • | 59 |    |            |
|                | 2   | 詳  | 御   | 情  | 報  | 登  | 録           | •   | •        | •  | •  | •  | •          | • | • | • | • | • | 61 |    |            |
|                | 3   | 申  | 請   | 忝  | 付  | 資  | 料           | ð   | 録        | •  | •  | •  | •          | • | • | • | • | • | 62 |    |            |
|                | 4   | 申  | 請   | 書  | の  | 作  | 成           | •   | •        | •  | •  | •  | •          | • | • | • | • | • | 63 |    |            |
|                | (5) | 事  | 務   | 司  |    | 提  | 出           | •   | •        | •  | •  | •  | •          | • | • | • | • | • | 65 |    |            |
| <b></b>        | 開   | 始  | 後   | i  | 終  | 了  | 申           | 請   |          |    |    |    |            |   |   |   |   |   |    |    |            |
|                | 1   | 開  | 始   | •  | •  | •  | •           | •   | •        | •  | •  | •  | •          | • | • | • | • | • | 67 |    |            |
|                | 2   | 詳  | 御   | 情  | 報  | 登  | 録           | •   | •        | •  | •  | •  | •          | • | • | • | • | • | 69 |    |            |
|                | 3   | 申  | 請   | 忝  | 付  | 資  | 料           | Ê   | 録        | •  | •  | •  | •          | • | • | • | • | • | 70 |    |            |
|                | 4   | 申  | 請   | 書  | の  | 作  | 成           | •   | •        | •  | •  | •  | •          | • | • | • | • | • | 71 |    |            |
|                | (5) | 事  | 務   | 司  |    | 提  | 出           | •   | •        | •  | •  | •  | •          | • | • | • | • | • | 73 |    |            |
| 究              | 開始  | 台後 | ÈĒ  | 巨角 | 氞· | ·边 | 脱           | •   | 安        | 全性 | ±٠ | 7  | <u>-</u> σ | 他 | 申 | 請 |   |   |    |    |            |
|                | 1   | 開  | 坮   | •  | •  | •  | •           | •   | •        | •  | •  | •  | •          | • | • | • | • | • | 75 |    |            |
|                | 2   | 申  | 請   | 忝  | 付  | 資  | 料           | 登   | 録        | •  | •  | •  | •          | • | • | • | • | • | 77 |    |            |
|                | 3   | 事  | 務   | 司  |    | 提  | 出           | •   | •        | •  | •  | •  | •          | • | • | • | • | • | 78 |    |            |

| 電子申請開始 | 前に審査 | 23 | 受け | <b>ナ、</b> |    |    |   |   |   |   |     |    |
|--------|------|----|----|-----------|----|----|---|---|---|---|-----|----|
| 実施中の課題 | について | •  | •  | •         | •  | •  | • | • | • | • | • { | 80 |
| アラートメー | ール・自 | 勆  | 关  | 言ン        | ×- | _J | L | • | • | • | 8   | 32 |
| 検索機能   |      |    |    |           |    |    |   |   |   |   |     |    |
| ①検索機能  | 能の概要 | •  | •  | •         | •  | •  | • | • | • | • | •   | 85 |
| ②試験情報  | 服の検索 | •  | •  | •         | •  | •  | • | • | • | • | •   | 86 |
| ③申請情報  | 服の検索 | •  | •  | •         | •  | •  | • | • | • | • | •   | 89 |

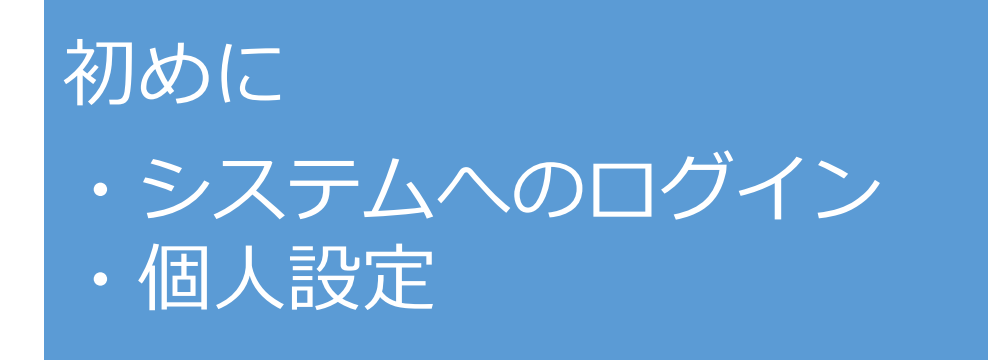

システムへのログイン

【ログイン方法】 次の①又は②の方法でログイン画面に進んでください。

①大学ホームページ > 大学案内 > 組織紹介 > 和歌山県立医科大学倫理審査委員会 > 倫理審査 電子申請システムについて

②直接、以下のURLにアクセスし、「倫理審査電子申請システムについて」をクリックする。 https://www.wakayama-med.ac.jp/intro/organ/other/rinriiinkai.html

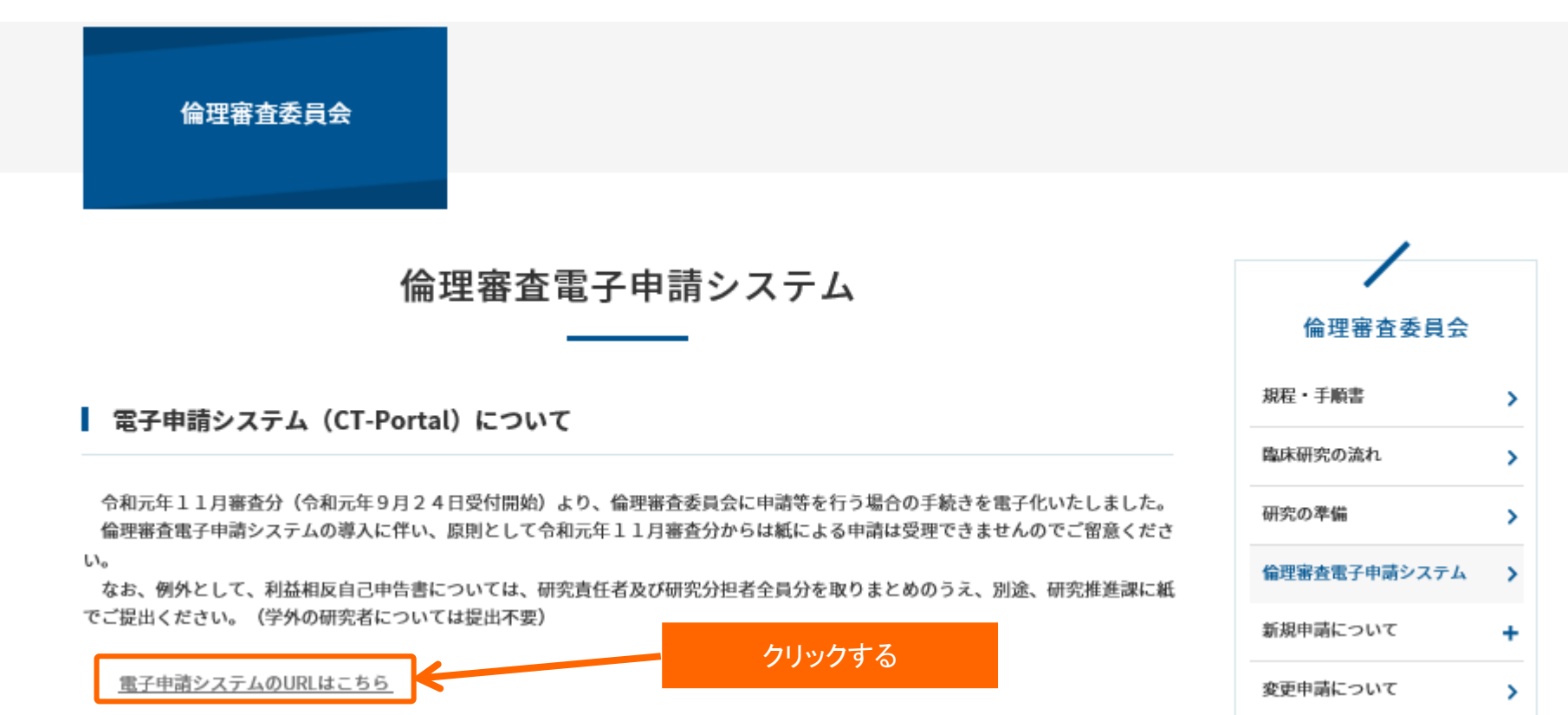

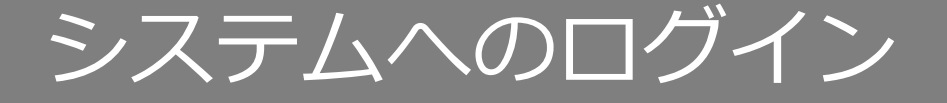

### ログインページにて、「ログインID,パスワード,サービスコード」を入力し、 「ログイン」ボタンを押下し、システムにログインします。

#### 「ホーム画面」:ログイン直後に表示される画面で、新着情報が表示されます。

| <b>ロヴィンD</b><br>×××××× ログイン | ID=ユーザ-     | -ID                | 当システム内の<br>ここを押下する                                           | )どこの<br>と、ホー | 画面から<br>-ム画面 | らでも<br>に戻りま   | す                                 |                            |         |
|-----------------------------|-------------|--------------------|--------------------------------------------------------------|--------------|--------------|---------------|-----------------------------------|----------------------------|---------|
|                             | CT-Portal » | Porto              | 1 治験・臨床研究支援クラウトサービス<br>Cinical Trial Portal Service          |              | ファーマメディ      | イカル病院 / 申請 太郎 | ¥ さま (前回ログイン: 2014<br>申請情報        | -09-10 13:01:01)<br>B 試験情好 | 個人設定    |
| ABCD                        | あなたの最       | 近の申請 (日            | 最新の5件を表示中)                                                   |              |              |               |                                   | テム内の                       | *=      |
|                             | 申請タイプ       |                    | 課題略称                                                         | 診療科          | 責任医師         | 委員会           |                                   |                            | ~       |
| ログイン                        | 新規          | アルビラゾール<br>安全性及び有効 | の双極性障害の躁状態に対する気分安定薬併用下の長期投与における<br>性を検討する多施設共同試験             | 循環器内科        | 00 00        | 治験審査委員会       | 申請作成<br>中 未查読                     |                            |         |
|                             | 新規          | <u>AA4800の進行</u> [ | 固形がん患者を対象とした第1相臨床試験                                          | 整形外科         |              | 治験審査委員会       | 申請作成<br>中 未查読                     |                            |         |
|                             |             |                    |                                                              |              |              |               |                                   | 申請登録                       | すべて見る   |
| 「ログインルボタンを切下                | 現在実施中       | の試験 (最新            | 新の5件を表示中)                                                    |              |              |               |                                   |                            | すべて見る   |
| 「ロノイン」ホメンを押し                | 整理番目        | 試験区分               | 課題略称                                                         | 診療科          | 名 責任医師4      | 6 依頼者名        | 実施予定期間                            | 委員会承認日                     | ステータス   |
|                             | O S 11-07-  | 005 治験             | アリビブラゾール双極性障害の硬状態に対する気分安定薬併用下の<br>投与における安全性及び有効性を検討する多施設共同試験 | 長期<br>循環器内   | 科 00 00      | 大塚製薬株式:<br>社  | 会<br>2014年9月1<br>日~<br>2015年4月18日 |                            | 実施中     |
|                             |             |                    |                                                              |              |              |               |                                   |                            |         |
|                             |             |                    |                                                              |              |              |               |                                   |                            |         |
|                             |             |                    |                                                              |              |              |               |                                   |                            | ベージトップへ |
|                             |             |                    |                                                              |              |              |               | For                               | 2.5.11                     | 10.1.1  |

Powered by PharmaMedicalSolution

個人設定

右上のメニュー「個人設定」より、 パスワード・メールアドレス・所属・電話番号(内線/外線)を変更できます。

| 申請情報 試験情<br>個人設定 | 報 個人設定<br>Noは利用者登録時に自動<br>変更できません。                      | こ振られた番号です。            |           | ユーザーID=ログインID |
|------------------|---------------------------------------------------------|-----------------------|-----------|---------------|
| No               | 15                                                      | ユーザーID                |           |               |
| パスワード ※必須        | <ul><li>・・・・・・・</li><li>※8文字以上の半角英数字で入力してください</li></ul> | パスワード(確認) ※ <u>必須</u> | •••••     |               |
| 氏名               | テスト申請者                                                  | 氏名(力ナ)                | テストシンセイシャ |               |
| メールアドレス          |                                                         | メールアドレス (確認)          |           |               |
| 所属               | ×                                                       |                       |           |               |
| 電話番号(内線)         |                                                         | 電話番号(外線)              |           |               |
|                  | 保存                                                      | キャンセル                 |           |               |
|                  |                                                         | 「保友」ボタンス              | を畑下して恋す   | を保友           |

#### 初回ログイン後は必ず当画面で「パスワード」の変更を行ってください。

個人設定の内容は、申請情報作成時の初期情報として表示されます。 ここで登録したメールアドレスにシステムからの自動配信メールとアラートメールが配信されます。 ※アラートメール・自動配信メールについてはP83をご参照ください。

## 研究の申請~承認まで(研究開始前)

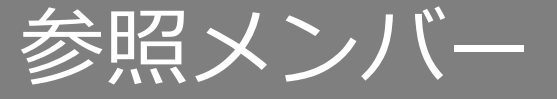

参照メンバー

### 研究の情報(※当システムでは試験情報)やその研究に関する申請情報を 閲覧/編集できるユーザーのことを指します。

- ※アラートメール・自動配信メールは参照メンバー全員に配信されます。
  - アラートメール送信元アドレス:XXXXX
  - 注)送信専用のアドレスです。こちらに返信はできません。 迷惑メールに振り分けられないよう設定してください。
- ※研究の新規申請の場合、申請後に事務局から受理メールが届くまでは、参照メンバーを追加すること はできません。(参照メンバーの追加方法はP22~P24をご覧ください。) 申請後に事務局から受理メールが届くまでのやり取りは申請者が行うことになります。

| 参照メンバーができること              | 参照メンバーに届くメール※         |
|---------------------------|-----------------------|
| その課題に関する試験情報、申請情報の閲覧/編集   | 申請の受理メール(参照メンバー追加後以降) |
| の課題に関する事前質問の閲覧/回答         | 申請の差戻メール              |
| の課題に関する審査結果の閲覧            | 事前質問があった時のお知らせメール     |
| の課題に関する、新規申請以降の申請作業(継続申請、 | 審査結果が公開された時の結果通知メール   |
| 史甲請、終了報告等)                | UMIN番号入力依頼のアラート       |
|                           | 実施状況報告書提出のアラート        |
|                           | 終了報告書提出のアラート          |

※メール内容については、P84をご覧ください。

# 研究の新規申請 ① 開始

### 研究の新規申請を行うには、ホーム画面の「新規申請登録」ボタンを押下します。

#### 書類

| 区分                           | リンク先                                                                  | 更新日     | אכאב                                                                                  |
|------------------------------|-----------------------------------------------------------------------|---------|---------------------------------------------------------------------------------------|
| 連絡先と締切                       | <b>申請の締切</b> は、 <u>倫理審査委員会事務局HP</u> の「 <b>委員会スケジュー</b><br>ル」をご確認ください。 |         |                                                                                       |
| 新規申請                         | 新規申請はこちらから ● 新規申請登録                                                   | 見申請登録」ボ | タンを押下                                                                                 |
| その他の申請、報告                    | その他の申請、報告はこちらから                                                       |         | 変更申請、研究実施状況報告、研究終了報告、重篤な有害事象に関する報告、安全性情報等に関する報告、逸脱に関する報告、その他                          |
| 提出書類一覧                       | 各申請、報告に必要な書類は、は下記をご確認ください<br>提出書 <u>類一覧</u>                           |         | 新規申請書(研究者等・研究協力者リスト、利益相反申告書含む)、変更申請の申請書、実施状況報告書、研究終了報告書はシステム上<br>で入力する形式のため、書式はありません。 |
| 規程、手順書等                      | 倫理審査委員会事務局HPの「 <u>規程、手順書等</u> 」を2確認くださ<br>い。倫                         |         |                                                                                       |
| 参照メンバーの登録・変更<br>承認後のUMIN番号登録 | 倫理審査委員会事務局HPの「 <u>参照メンパー・UMIN番号の入れ方</u> 」<br>をご確認ください。                |         | 情報共有する職員を「参照メンバー」に登録できます。<br>UMIN登録する研究は承認後に速やかに番号を入れて下さい。                            |
| マニュアル                        | 倫理審査申請システムのマニュアルは下記をご確認ください。<br>マニュアル                                 |         |                                                                                       |

#### ②申請種別の選択ダイアログが表示される

| 申請登録(申請稽 | 〔別の選択〕 🎽                       |        |       |
|----------|--------------------------------|--------|-------|
| 委員会      | 研究倫理審査委員会▽                     |        |       |
| 申請タイブ    | ●新規<br>※ここは変更する必要はありません        |        |       |
| 申請書タイプ   | 臨床研究 新規用 ><br>※ここは変更する必要はありません |        |       |
|          |                                |        |       |
|          |                                | ③「登録」ボ | タンを押下 |

## 研究の新規申請 ②申請の基本情報の登録

### 申請情報を項目ごとに入力し、「保存して次頁へ」を押下します。 「※必須」と記載がある項目は、入力しないと先へ進むことができません。

| 申請情報(新規) 基本情報 1 ページ(全 8 ^            | ページ)                                                                                                    | 個人設定(P6)で                      | 登録されている内容か                            | が自動で表示されます。                      |                   |
|--------------------------------------|----------------------------------------------------------------------------------------------------|--------------------------------|---------------------------------------|----------------------------------|-------------------|
| 申請者情報、基本情報を登録します                     |                                                                                                    | アラートメールは                       | 変更すると、そのアドロ                           | ンスにも本新規中調の百里<br>変更後のアドレスには配信     |                   |
| 申請者情報                                |                                                                                                    | ※アラートメール                       | ・自動配信メールにつ                            | いてはP83をご参照くださ                    | $\mathcal{N}_{o}$ |
| 提出先委員会──研究倫理審査委員会──                  | 申請書タイ                                                                                                    | プロ「臨床研究;                       | 新規用マ                                  | 申請日                              | 2017~年 11~月 16~日  |
| 申請者名 ※必須 テスト申請者                      |                                                                                                    |                                |                                       |                                  |                   |
| メール ※必須                              | 電話番号(                                                                                                    | (内線)                           |                                       | 電話番号(外線)                         |                   |
| 申請基本情報                               |                                                                                                    |                                |                                       |                                  |                   |
| 試験区分 ※必須                             | 医学系                                                                                                    |                                |                                       |                                  |                   |
| 課題略称 ※必須 一覧に表示される略称                  |                                                                                                    |                                |                                       |                                  |                   |
| <sup>課題名 ※必須</sup> 研究の正式名称           |                                                                                                    |                                |                                       |                                  |                   |
| 試験薬の化学名又は識別記号                        |                                                                                                    | ]                              |                                       |                                  |                   |
| 実施予定期間 ※必須                           | 許可日         ~           年           予定期間に補足説明が必要な場合は備考れ <t< th=""><th>✓ 月 ✓ 日</th><th>実施予定期間の終了(<sup>-</sup><br/>補足が必要な場合は備</th><th>予定)日は必ず入力してくださし<br/>清考欄に記載してください。</th><th>, N<sub>o</sub></th></t<> | ✓ 月 ✓ 日                        | 実施予定期間の終了( <sup>-</sup><br>補足が必要な場合は備 | 予定)日は必ず入力してくださし<br>清考欄に記載してください。 | , N <sub>o</sub>  |
| 予定症例数                                | 例 ※半角数字の2<br>症例数の内訳、または症例数を規定でき                                                                                                    | み<br>ない場合等の説明は備考欄に記載           | Ê.                                    |                                  |                   |
| 備考                                   |                                                                                                    |                                |                                       |                                  |                   |
|                                      | × キャンセル                                                                                                    | 目 申請情報一覧                       | ▲ 一時保存                                | 保存して次頁へ 🔶                        |                   |
| ーーーーーーーーーーーーーーーーーーーーーーーーーーーーーーーーーーーー | :自動的にシステムから<br>ジステムに保存できな<br>、、必ず「一時保存」ボタ                                                                                                    | らログアウトし、<br>いなるので、<br>タンを押下する! |                                       | 「保存して次の                          | Dページへ」ボタンを押下      |

# 研究の新規申請③研究責任者・研究者・協力者の登録

### 研究責任者、研究者、協力者(必要に応じて)を入力し、「保存して次のページへ」を押下します。

入力方法は次頁をご覧ください

#### 申請情報(新規) 研究者情報登録 2 ページ(全 8 ページ)

研究責任者/研究者/研究協力者

※氏名欄に名前を入力すると候補者リストが表示されるので該当者を選択してください。選択せずにテキスト入力すると受講歴が反映されません。

※1年以内の受講歴がない場合には、名前を入力しても最新の受講歴が反映されません。申請は受け付けますが、委員会までに全員が受講し、更新した受講者リストを提出しないと審査を受けられません。

※姓と名の間に全角スペースを入れてください。

※姓が一文字の方は、名を入力しないと候補者リストが表示されません。

※漢字、英語名の方の表記(アルファベット、カタカナ等)は所内HPの職員名簿の氏名欄に合わせています。

※同姓同名の方が居る場合は、所属もご確認ください。

※候補者リストに名前が表示されない場合や、最新の受講歴が反映されない場合は、事務局までご連絡ください。

| 区分                                                                                                    | 所属 | 氏名 | 分担業務の内容 ※必須 | 最新受講研修名称・開催日                                                             |    |  |
|----------------------------------------------------------------------------------------------------|----|----|-------------|--------------------------------------------------------------------------|----|--|
| 研究責任者                                                                                                    |    |    |             | □人セミナー 受講日:<br>□ゲノム 受講日:                                                 |    |  |
| 研究者 🗸 1                                                                                                    |    |    |             | <ul> <li>□人セミナー 受講日:</li> <li>□ゲノム 受講日:</li> <li>□外部のため申請者が確認</li> </ul> | 削除 |  |
| 研究者 🗸 2                                                                                                    |    |    |             | <ul> <li>□人セミナー 受講日:</li> <li>□ゲノム 受講日:</li> <li>□外部のため申請者が確認</li> </ul> | 削除 |  |
| 研究者 🗸 3                                                                                                    |    |    |             | □人セミナー 受講日:<br>□ゲノム 受講日:<br>□外部のため申請者が確認                                 | 削除 |  |
| 任意のページにはこのリンクから (保存されません) → 基本情報 研究者情報登録 詳細情報登録(1) 詳細情報登録(2) 詳細情報登録(3) 申請添付資料登録 申請書作成 確認画面<br>× キャンセル 目 申請情報一覧 上 一時保存 保存して前頁へ 保存して次頁へ ⇒ |    |    |             |                                                                          |    |  |
|                                                                                                    |    |    |             |                                                                          |    |  |

「保存して次頁へ」ボタンを押下

# 研究の新規申請③研究責任者・研究者・協力者の登録

### 研究責任者・研究者・協力者の入力手順

### ①氏名を2文字以上入力します。

|   | 2/1                                              | 771643                                                                                                    | 1994                                                                 |                                                  | 展示(1天)的(115-14-11)。1911年14                                |               |
|---|--------------------------------------------------|----------------------------------------------------------------------------------------------------|----------------------------------------------------------------------|--------------------------------------------------|-----------------------------------------------------------|---------------|
|   | 研究責任者                                            |                                                                                                    | <u>۲-۲</u>                                                           |                                                  | ■人セミナー 受講日:2017年10月11日(DVD)<br>□人セミナー 受講日:<br>□ゲノム 受講日:   |               |
| 2 | 下図の。                                             | ように研究者の候補リ                                                                                                    | ストが表                                                                 | 示されます。                                           | 「/」以下の数字は職                                                | 員番号です。        |
|   | 区分                                               | 所属                                                                                                    | 氏名                                                                   | 分担業務の内容 ※必須                                      | 最新受講研修名称・開催日                                              |               |
|   | 研究責任者                                            |                                                                                                    | ファーマ<br><u>ファーマ</u> 太郎/6273                                          |                                                  | ■人セミナー 受講日:2017年10月11日(DVD)<br>■ゲノム 受講日:2017年11月15日(DVD)  |               |
|   | 研究者 🗸 1                                          | ×                                                                                                    | <u>ファーマ</u> 太郎/627<br><u>ファーマ</u> 次郎/6275<br><u>ファーマ</u> 三郎/6276     | 研究業務全般                                           | □人セミナー 受講日:<br>□ゲノム 受講日:                                  | 削除            |
|   |                                                  |                                                                                                    |                                                                      | 候補リスト                                            | ~をクリック 🧧                                                  |               |
| 3 | 所属お。                                             | よび最新受講研修名称                                                                                                    | ・開催日オ                                                                | が表示されます                                          | す。                                                        |               |
|   | 区分                                               | 所属                                                                                                    | 氏名                                                                   | 分担業務の内容 ※ <mark>必須</mark>                        | 最新受講研修名称・開催日                                              |               |
|   | 研究責任者                                            | 放医研信賴性保証·監査室                                                                                                    | ファーマ 太郎                                                              |                                                  | ■人セミナー 受講日:2017年10月11日(DVD)<br>■ゲノム 受講日:2017年11月15日(DVD)  |               |
| 4 | 区分 (                                             | 研究者/協力者)および                                                                                                    | び分担業務                                                                | 係の内容を入力                                          | っしてください。                                                  |               |
|   | 区分                                               | <u>пя</u>                                                                                                    | <b>K</b> \$                                                          | 分担業務の内容 ※必須                                      | 最新受講研修名称・開催日                                              |               |
|   | 研究責任者                                            |                                                                                                    | 太郎                                                                   | 第務全般 ■人t ■グノ                                     | Zミナー 受講日:2017年10月11日(DVD)<br>ノム 受講日:2017年11月15日(DVD)      |               |
| ſ | 研究者 > 1                                          |                                                                                                    | 次郎 0 研究詞                                                             |                                                  | }担業務を選択および入力<br>□                                         | u除.           |
|   | 研究者<br>協力者                                       | - 研究者/協力者の選択                                                                                                    |                                                                      |                                                  | ののため申請者が確認                                                |               |
|   | ※氏名欄に<br>※1年以内<br>申請は<br>※姓と名の<br>※姓が一文<br>※漢字、英 | 名前を入力すると候補者リストが表<br>の受講歴がない場合には、名前を入<br>受け付けますが、委員会までに全員<br>間に全角スペースを入れてください<br>に字の方は、名を入力しないと候補者<br>語名の方の表記(アルファベット、カ | 示されるので記<br>、カしても最新の<br>が受講し、更新<br>。<br>「リストが表示さ<br>タカナ等)は所「<br>(ださい」 | ★当者を選択してくださ の受講歴が反映されません。   ★れません。   内HPの職員名簿の氏名 | い。選択せずにテキスト入力する<br>せん。<br>出しないと審査を受けられません。<br>옵欄に合わせています。 | と受講歴が反映されません。 |
|   | ※候補者リ                                            | ストに名前が表示されない場合や                                                                                                    | 最新の受講歴                                                               | が反映されない場合は                                       | 事務局までご連絡ください。                                             |               |

# 研究の新規申請 ③研究責任者・研究者・協力者の登録

### 研究者・協力者が3名以上いる場合は「分担者追加」ボタンを押下します。

|                                                                                                    | 所属                                              | 氏名                                             | 分担業務の内容 ※必須                                                                                                    | 最新受講研修名称・開催日                                                                                                    |                                               |
|----------------------------------------------------------------------------------------------------|-------------------------------------------------|------------------------------------------------|----------------------------------------------------------------------------------------------------|----------------------------------------------------------------------------------------------------|-----------------------------------------------|
| 研究責任者                                                                                              |                                                 | ファーマ 太郎                                        |                                                                                                    | <ul> <li>●人セミナー 受講日:2017年10月11日(DVD)</li> <li>●ゲノム 受講日:2017年11月15日(DVD)</li> </ul>                                                                                                    |                                               |
| 研究者 > 1                                                                                            | ×                                               | ファーマ 次郎                                        | ○研究業務全般<br>○                                                                                                    | □人ゼミナー 受講日:<br>□ゲノム 受講日:<br>□外部のため申請者が確認                                                                                                    | 削除                                            |
| 研究者 🗸 2                                                                                            | V                                               | ファーマ 太郎                                        | ○研究業務全般                                                                                                    | □人ゼミナー 受講日:<br>□ゲノム 受講日:<br>□外部のため申請者が確認                                                                                                    | 削除                                            |
| 研究者 🗸 3                                                                                            | v                                               | ファーマ 三郎                                        | ○研究業務全般<br>○                                                                                                    | □人ゼミナー 受講日:<br>□ゲノム 受講日:<br>□外部のため申請者が確認                                                                                                    | 削除                                            |
|                                                                                                    | 任意のページにはこのリンクから(保存されません)→<br>×キャンセル             | 基本情報 研究者情報<br>目 申請情報一覧                         | 登録<br>詳細情報登録(1) 詳細情報<br>▲ 一時保存                                                                                                    | 19登録(2) 詳細情報登録(3) 申請莎付資料登録 5<br>◀ 保存して前頁へ 保存して次頁へ 1                                                                                                    | 2734省加加<br>目請書作成 殖怒画面<br>→                    |
|                                                                                                    |                                                 |                                                |                                                                                                    |                                                                                                    |                                               |
| 区分                                                                                                 | 所属                                              | 氏名                                             | 分担業務の内容 ※必須                                                                                                    | 最新受講研修名称・開催日                                                                                                    |                                               |
| 区分研究責任者                                                                                            | 所属                                              | 氏名<br>ファーマ 太郎                                  |                                                                                                    | <ul> <li>最新受講研修名為・開催日</li> <li>●人セミナー 受護日:2017年10月11日(DVD)</li> <li>●ゲノム 受護日:2017年11月15日(DVD)</li> </ul>                                                                                                    | 研究者の行が追加                                      |
| 区分<br>研究責任者<br>研究者 > 1                                                                             | 所属<br>                                          | 氏名<br>ファーマ 太郎<br>ファーマ 次郎                       | 分担業務の内容 ※ <b>&amp;</b>                                                                                                    | <ul> <li></li></ul>                                                                                                    | 研究者の行が追加                                      |
| 区分       研究責任者       研究書、1       研究者、2                                                             | 所属<br>マ<br>マ<br>マ<br>マ<br>マ<br>マ<br>マ<br>マ<br>マ | 氏名<br>ファーマ 太郎<br>ファーマ 次郎<br>ファーマ 太郎            | 分担業務の内容 ※ 必須         ○研究業務全般         ○         ○         ○         ○         ○         ○         ○         ○         ○         ○         ○         ○         ○         ○         ○         ○                                                                                                    | <ul> <li>品新受湯研修名為・開催日</li> <li>人セミナー 愛講日:2017年10月11日(DVD)</li> <li>ゲノム 愛講日:2017年11月15日(DVD)</li> <li>ロノムビミナー 愛講日:</li> <li>ロゲノム 愛講日:</li> <li>ロハゼミナー 愛講日:</li> <li>ロハゼミナー 愛講日:</li> <li>ロハゼミナー 愛講日:</li> <li>ロハゼミナー 愛講日:</li> <li>ロハガンム 愛講日:</li> <li>ロハガンム 愛講日:</li> <li>ロハガンム 愛講日:</li> <li>ロハガンム 愛講日:</li> <li>ロハガンム 愛講日:</li> </ul>                                                                                                    | 研究者の行が追加<br><sup>())除</sup>                   |
| 区分       研究責任者       研究者 ∨       1       研究者 ∨       2       研究者 ∨       3                         | 所属<br>マ<br>マ<br>マ<br>マ<br>マ<br>マ<br>マ<br>マ<br>マ | 氏名<br>ファーマ 太郎<br>ファーマ 次郎<br>ファーマ 太郎<br>ファーマ 三郎 | 分担業務の内容 ※ ◆         ○研究業務全般         ○         ○         ○         ○         ○         ○         ○         ○         ○         ○         ○         ○         ○         ○         ○         ○         ○         ○         ○         ○         ○         ○         ○         ○         ○         ○         ○         ○ | 品新受講研修名為・開催日         ・人セミナー       受講日:2017年10月11日(DVD)         ・ゲノム       受講日:2017年11月15日(DVD)         ・プノム       受講日:         ・ゲノム       受講日:         ・ゲノム       受講日:         ・ゲノム       受講日:         ・ゲノム       受講日:         ・・・・・・・・・・・・・・・・・・・・・・・・・・・・・・・・・・・・                                                                                                    | 研究者の行が追加<br><sup>削除</sup><br><sup>削除</sup>    |
| 区分     研究責任者     □       研究者 ∨ 1     □       研究者 ∨ 2     □       研究者 ∨ 3     □       研究者 ∨ 4     □ | 所属                                              | 氏名<br>ファーマ 太郎<br>ファーマ 次郎<br>ファーマ 太郎<br>ファーマ 三郎 | 分担業務の内容 ※ 必須   ○研究業務全般   ○研究業務全般   ○研究業務全般   ○研究業務全般   ○研究業務全般   ○研究業務全般    ○研究業務全般                                                                                                    | 品新受講研修名為・開催日         ・人セミナー 受講日:2017年10月11日(DVD)         ・グノム       受講日:2017年11月15日(DVD)         ・グノム       受講日:2017年11月15日(DVD)         □人セミナー 受講日:       □ゲノム         □ゲノム       受講日:         □ゲノム       受講日:         □ゲノム       受講日:         □ゲノム       受講日:         □ゲノム       受講日:         □ゲノム       受講日:         □ゲノム       受講日:         □ゲノム       受講日:         □ゲノム       受講日:         □ハむミカー 受講日:       □ゲノム         □ハセミナー       受講日:         □ハホット時者が確認       □ハセミナー         □ハギシー       受講日:         □ハボット       受講日:         □ハボット       受講日:         □ケノム       受講日:         □ケノム       受講日:         □ハホット       ●「小部のため申請者が確認 | 研究者の行が追加<br><sup>))除</sup><br><sup> ))除</sup> |

# 研究の新規申請 ④詳細情報の登録

### 申請の詳細情報を登録します。詳細情報は(1)~(3)の3頁あります

| 請に関する詳細情報を登録しま                              | <b>ब</b>                                              |            |    |      |      |  |
|---------------------------------------------|-------------------------------------------------------|------------|----|------|------|--|
| 私付資料                                        |                                                       |            |    |      |      |  |
| 説明文書・同意書                                    |                                                       |            |    | <br> | <br> |  |
| 税明文書・同意書の有無 ※必須                             | ◎有○無                                                  |            |    |      |      |  |
| 用究対象者の募集手順(広告等)に関                           | 間する資料                                                 |            |    |      |      |  |
| 用究対象者の募集手順(広告等)に<br>狙する資料 ※ <mark>必須</mark> | ◎有○無                                                  |            |    |      |      |  |
| 製造物に関する書類                                   |                                                       |            |    |      |      |  |
| 夏造物に関する書類の有無 ※必須                            | ○有<br>◎無                                              |            |    |      |      |  |
| 定例報告書の見本                                    |                                                       |            |    |      |      |  |
| 註例報告書の見本の有無 ※必須                             | <ul> <li>●有</li> <li>○研究計画書から読</li> <li>○無</li> </ul> | み取れるため提出なし |    |      |      |  |
|                                             |                                                       |            | 省略 |      |      |  |
| <sup>四</sup> MICET7 マチタロロロロレースロッ<br>「無 ※必須  | ◎有○無                                                  |            |    |      | <br> |  |
| 用究の費用に関する事項を記載したが                           | 文書                                                    |            |    |      |      |  |
| 开究の費用に関する事項を記載した<br>文書の有無 ※必須               | ◎有○無                                                  |            |    |      |      |  |
| 記録の閲覧に関する文書                                 |                                                       |            |    |      |      |  |
| ℃録の閲覧に関する文書の有無 ※<br>⅔須                      | ◎有○無                                                  |            |    |      |      |  |
| 用究の中止に関する文書                                 |                                                       |            |    |      |      |  |
| 开究の中止に関する文書の有無 💥                            | ◎有○無                                                  |            |    |      |      |  |
| 研究対象者の安全等に係る資料                              |                                                       |            |    |      |      |  |
| 刑究対象者の安全等に係る資料の有<br>♥ ※必須                   | ◎有○無                                                  |            |    |      |      |  |
| その他                                         |                                                       |            |    |      |      |  |
| その他資料の有無 ※必須                                | ●有○無                                                  |            |    |      |      |  |
| <b>業</b> 考                                  |                                                       |            |    |      |      |  |
|                                             |                                                       |            |    |      |      |  |
|                                             |                                                       |            |    |      |      |  |

| 詳細情報登録画面では選択事項により、入力項目が追加表示される<br>頃目があります。 |                                                                     |   |  |  |  |
|--------------------------------------------|---------------------------------------------------------------------|---|--|--|--|
| 説明文書・同意書                                   |                                                                     |   |  |  |  |
| 説明文書・同意書の有無 ※必須 〇有 〇無                      |                                                                     |   |  |  |  |
| 無を選択                                       |                                                                     |   |  |  |  |
| 説明文書・同意書                                   |                                                                     |   |  |  |  |
| 説明文書・同意書の有無 ※必須                            | ○有●無                                                                |   |  |  |  |
| 説明文書・同意書を作成しない理由<br>※必須                    | <ul> <li>○□頭同意のため無</li> <li>○簡略化要件に該当のため無</li> <li>○上記以外</li> </ul> | ] |  |  |  |
|                                            |                                                                     |   |  |  |  |

#### 「保存して次頁へ」ボタンを押下

# 研究の新規申請 ④詳細情報の登録

### 申請の詳細情報(2)を登録します。

#### 詳細情報(2)研究類型などを登録します。

| 請に関する詳細情報を啓想しま                                                      |                                                                                                    |  |  |  |  |  |
|---------------------------------------------------------------------|----------------------------------------------------------------------------------------------------|--|--|--|--|--|
| 朝に関する計補助報で立家しる                                                      |                                                                                                    |  |  |  |  |  |
| 【研究類型チェック項目】<br>申請者自身の判断・希望を記載下さ                                    | い。実際の取扱いは研究倫理審査委員会としての判断となります。                                                                                                    |  |  |  |  |  |
| 1) 侵襲と介入                                                            |                                                                                                    |  |  |  |  |  |
| 侵窮の有無 ※必須                                                           | 軽微な侵害かどうかが、指針に照らして明白でない場合は「侵害を伴う」にチェック。<br>○侵襲を伴う ○軽微な侵襲を伴う ○侵襲を伴わない                                                                                                    |  |  |  |  |  |
| 介入の有無 ※必須                                                           | 0有 0無                                                                                                    |  |  |  |  |  |
| 2) モニタリングと監査                                                        |                                                                                                    |  |  |  |  |  |
| モニタリングの有無 ※必須                                                       | 介入有かつ侵襲を伴う研究はモニタリングが必要。<br>〇有 〇無                                                                                                    |  |  |  |  |  |
| 監査の有無 ※必須                                                           | C有 0無                                                                                                    |  |  |  |  |  |
| 3)データベースへの登録・公開(                                                    | 介入研究の場合は登録が必須)                                                                                                    |  |  |  |  |  |
| 登録予定の有無 ※必須                                                         | (有 (無                                                                                                    |  |  |  |  |  |
| 4)ヒトゲノム・遺伝子解析研究                                                     |                                                                                                    |  |  |  |  |  |
| ゲノム指針適用 ※必須                                                         | CAT CAE                                                                                                    |  |  |  |  |  |
| 5)多施設共同研究                                                           |                                                                                                    |  |  |  |  |  |
| 共同研究機関 ※必須                                                          | ┃ ☞ ☞     「倫理指針の迅速審査要件」で「該当」を選択す                                                                                                    |  |  |  |  |  |
| 5)迅速審査                                                              |                                                                                                    |  |  |  |  |  |
| 會理指針の迅速審査要件 ※必須                                                     |                                                                                                    |  |  |  |  |  |
| 7)倫理指針対象外の研究の審査                                                     |                                                                                                    |  |  |  |  |  |
| 再査を希望する理由                                                           | ○学会、論文発表等で必要とされるため<br>○その他                                                                                                    |  |  |  |  |  |
| 8)外部からの審査依頼                                                         |                                                                                                    |  |  |  |  |  |
| 外部から審査依頼を受けた研究                                                      | 事務局が使用する項目のため入力しないでください<br>〇該当                                                                                                    |  |  |  |  |  |
| 9)臨床研究法<br>※医薬品、医療機器、再生医療等割<br>※2019年4月上的推行のため、そ                    | ■<br>品を使って有効性、安全性を明らかにする臨床研究は、2018年4月以降施行の臨床研究法が適用されます。<br>===本としてお♪にござみエマい                                                                                                    |  |  |  |  |  |
| 臨床研究法の適用                                                            |                                                                                                    |  |  |  |  |  |
|                                                                     | ○m 0mm           特正臨床研究の場合は、承認後、厚生労働省への届け出が必要になります           (PBH) 0=#RPH                                                                                                    |  |  |  |  |  |
| 特定臨床研究の該当/非該当                                                       |                                                                                                    |  |  |  |  |  |
| 特定臨床研究の該当/非該当<br>企業との関係                                             | <ul> <li>○該当 ○非該当</li> <li>○企業との共同研究である ○企業からの資金提供その他の利益供与・支援等がある (※特定額床研究に該当)</li> </ul>                                                                                                    |  |  |  |  |  |
| 特定臨床研究の炎当/ 非該当<br>企業との回係<br>医菜品・医療機器等の種類<br>                        | (該当)             ○企業との共同研究である         ○企業からの資金提供その他の利益供与・支援等がある(※特定臨床研究に該当)          ※複数選択可             □医薬品             □医薬品             □西生医療等数品             □その他                                                                                                    |  |  |  |  |  |
| 特定指环研究の迭当/并送当<br>企業との関係<br>医業品・医療機器等の種類<br>所認状況                     | (族当 ○非該当             ○企業との共同研究である ○企業からの資金提供その他の利益供与・支援等がある(※特定額床研究に該当)          ※ 確認違訳可             [医集発器             [国本臣儒等範題             [弓で他             図承認識品の未承認適応・用法の場合は、「未承認」を選択してください。             (脱来認                                                                                                    |  |  |  |  |  |
| 特定臨床研究の残当/非該当<br>企業との関係<br>医薬品・医療機器等の種類<br>味認状況<br>注のページにはこのリンクから(4 | ○放整) ○非該当         ○公業との共同研究である       ○企業からの資金提供その他の利益供与・支援等がある(※特定額床研究に該当)         ※施設温取可<br>□医業務員<br>□医集機器<br>□再生医務等製品<br>□その他         認承認製品の未承認適応・用法の場合は、「未承認」を選択してください。<br>○税承認         ○税未遂       ○六未認         学されません) → 基本債績       資産債務登録(1)       資産債務登録(2)       算績債務登録(3)       申請素付成 特益認面                                            |  |  |  |  |  |
| 特定監味研究の該当/非該当<br>企業との関係<br>医業品・医療機器等の種類<br>所設状況<br>星のページにはこのリンクから(森 | ○放整 ○非該当            ○公業との共同研究である ○企業からの資金提供その他の利益供与・支援等がある (※特定額床研究に該当)                  ど医激温                  ど医激温                  ど医激温                  ど医激温                  「医療機器                  ごを成機器                 ごを成機器                 ごをの他                 びたった                 びたの                     びたの                 びたの |  |  |  |  |  |

申請者自身の判断・希望を記載下さい。 実際の取扱いは研究倫理審査委員会として の判断となります。

#### 「保存して次頁へ」ボタンを押下

迅速

# 研究の新規申請 ④詳細情報の登録

申請の詳細情報(3)を登録します。

詳細情報(3):利益相反に関する情報を登録します

研究者・研究協力者等(リストに記載される者)本人、その配偶者、生計を一にする扶養家族について、申請する研究の計画、実施、解析、報告の信頼性又は研究対象者の保護に影響しうる利益相反関係を有する者、影響しうる経済的利益関係の内容について明示し、入力してください。

|                                                                                                    | <b>〇有を選択した</b> :                                | 場合に追加表示される画面                                                                                                |  |  |  |  |
|----------------------------------------------------------------------------------------------------|-------------------------------------------------|----------------------------------------------------------------------------------------------------|--|--|--|--|
|                                                                                                    | 利益相反の有無 ※必須                                     | ●有 ○無<br>別が相応について トイクもふとかいさけ、一度 本も空切し て登録も時間 - 次以 (+)(+)(+毎年空切し 夜し アイビーい、集も空切すて レ登録事業利用にます                  |  |  |  |  |
| CT-Portal » 申請格報一覧 » 申請格報 (新規)                                                                                                    | 利益相反の状況(ある場合には、企業名等                             | 利益伯及についてよくれかうない方は、一次、特を進たして評価を理解し、飲雪しなければ赤を進たしたしてください。無を進たすると評価国産が知じより。                                     |  |  |  |  |
|                                                                                                    | 外部活動                                            | CODIMAL MEDICINALY INFOCICIDADAS                                                                            |  |  |  |  |
| 申請信報(新規) 詳細信報登録(3) 5 ページ(全 8 ページ)                                                                                                    | 外部活動の有無 ※必須                                     | ④有 ○無                                                                                                    |  |  |  |  |
| 申請に関する詳細情報を登録します                                                                                                    |                                                 | ※複數進択可                                                                                                    |  |  |  |  |
| 利益相反に加する由告書                                                                                                    | 利益相反を有する者 ※必須                                   | □研究责任者(氏名:)                                                                                                 |  |  |  |  |
| 石谷田安に関する事項                                                                                                    |                                                 | □研究者任者以外の研究者・研究協力者 (氏名:) □研究者等の家族                                                                           |  |  |  |  |
| <ul> <li>         ・研究<u>者・研究協力書等(リストに記載される者)本人、その記儀者、生計を一にする扶養家族</u>について、今回申請する研究の計画、実施、解析、報告の信頼性又は研究対象者の保護に影響しう         ろ<u>利益相反関係を有する者、影響しうる経済的利益関係の内容</u>について明示し、記載すること。         ・飲医研においては精示対象となる金額基準を設けていないが、上記「影響しうろ」かどうかの判断が難しい場合には、下記の金額基準を目安とする。金額基準は日本医学会ガイドラインによる         もので、違式3年以内にご目はから1年間に受けた合計金額がごれを超える場合にはおりず記載、これ以下でも利益相反となる可能性がある場合には記載する。国際誌に投稿する研究者は金額基準が         おけろれていない場合が多いので注意(脚注を参照)。発表予定の学会、学術誌における申告と矛盾がないよう注意。         利益相反を行う書を受いた、報告的あるを得合には見て取りする。         ・学術誌における申告と矛盾がないよう注意。         </li> <li>         新たび割</li> </ul> | 外芽活動の内容 米必須                                     | ※ 律歌選択可       企業専名称       (注意)       (注意)       (注意)       (注意)       (法金)       (法金)       (法金)       (法金) |  |  |  |  |
| ●本書角目<br>●日本目型 有る場合は〇有を選択 ■ ■ 「課友び何課宣程の委員会において閲覧に供する場合がある。                                                                                                    | 役員·顧問職                                          |                                                                                                    |  |  |  |  |
|                                                                                                    | 役員・顧問職の有無 ※必須                                   | ○有 ○無                                                                                                    |  |  |  |  |
| <ul> <li>①加速回 1、1、1、1、1、1、1、1、1、1、1、1、1、1、1、1、1、1、1、</li></ul>                                                                                                    | B.18                                            |                                                                                                    |  |  |  |  |
| ● [原生型]         れより <u>計」</u> (平成 20 年3月 31 日相発第 0331001 周厚生相学課長決定)                                                                                                    | 株式等の有無 ※必須                                      | 〇有 O無                                                                                                    |  |  |  |  |
| ○存 C論<br>利益相反の有質 ※必須 利益相反に いてよくわからない方 ・・・・・・・・・・・・・・・・・・・・・・・・・・・・・・・・・・・・                                                                                                    | 特許使用料                                           |                                                                                                    |  |  |  |  |
| # 一 一 一 一 一 一 一 一 一 一 一 一 一 一 一 一 一 一 一                                                                                                    | 特許使用料の有無 ※必須                                    | Of Off                                                                                                    |  |  |  |  |
| 任意のページにはこのリンクから(保存されません)→ した協議 研究者 は ほぼうけななれた」 はたのかななたら、 はたのかななれた」 単語法の自身目登録 単語書作成 建認識面                                                                                                    | 講演料・原稿料・会議謝金等                                   |                                                                                                    |  |  |  |  |
|                                                                                                    | 講演料・原稿料・会議謝金等の有無 ※必須                            | Of Off.                                                                                                    |  |  |  |  |
| ★ チャノセル 目 甲酮時報 見 □ 一時味好 ♥ 味仔して前見へ 快仔して次見へ ♥                                                                                                    | その他 ※上記項目に該当しない利益相反で                            | で、把握しているものがあれば記載下さい                                                                                         |  |  |  |  |
|                                                                                                    | 研究費等の有無 ※必須                                     | ○有 ○無                                                                                                    |  |  |  |  |
| متوطف                                                                                                    | 研究に使用する機器、医薬品、材料その他                             | 1の無償提供・割引による購入、労務提供等                                                                                        |  |  |  |  |
| Power of by PharmaMedicalSolution                                                                                                    | 研究に使用する機器、医薬品、材料その他<br>提供・割引による購入、労務提供等の有無<br>資 |                                                                                                    |  |  |  |  |
|                                                                                                    | 奨学寄附金等                                          |                                                                                                    |  |  |  |  |
|                                                                                                    | 奨学寄附金等の有無 ※必須                                   | ○有 ○無                                                                                                    |  |  |  |  |
| 「床住して次員へ」小ランを押下                                                                                                    | 寄附講座等                                           |                                                                                                    |  |  |  |  |
|                                                                                                    | 寄附講座等の有無 ※必須                                    | On Om                                                                                                    |  |  |  |  |
|                                                                                                    | 研究活動によらない旅費・贈答品等                                |                                                                                                    |  |  |  |  |
|                                                                                                    | 研究活動によらない旅費・贈答品等の有黒<br><u>須</u>                 | C有 O無                                                                                                    |  |  |  |  |
|                                                                                                    | その他 ※上記項目に該当しない利益相反で                            | で、把握しているものがあれば記載下さい                                                                                         |  |  |  |  |
|                                                                                                    | その他の利益相反の有無 ※必須                                 |                                                                                                    |  |  |  |  |

# 研究の新規申請 ⑤添付資料の登録

# 添付資料を登録には、青色の「参照」ボタンを押下し、事前にPCに保存しておいたファイルを選択します。※ファイルはすべてPDFで添付してください。

| 申請情報(新規) 申請添付資料登録 6 ページ(全 8 ページ) ※PDFを添付してください。 |              |                          |                                      |                   |       | 説明文書<br>追加資料 | 書・同意<br>料の提出 | 意書が<br>出が必  | 複数ある場<br>要な場合は <sup>.</sup>          | 合、共同研究の場合、その<br>一番下のプルダウンメニニ | D他<br>L ー |
|-------------------------------------------------|--------------|--------------------------|--------------------------------------|-------------------|-------|--------------|--------------|-------------|--------------------------------------|------------------------------|-----------|
| 添付資料を登録します                                      | 添付資料を登録します   |                          |                                      |                   |       |              | 出してく         | くださ         | い。                                   |                              |           |
| 説明文書・同意書が複数ある場合、                                | 共同研究の場合、その他道 | 自加資料の提出が必要な場合は一番下のプルダウンメ | ニューから提出してください。                       |                   | L     |              |              |             |                                      |                              |           |
| 添付資料                                            |              |                          |                                      | 別途<br>提出          | 篇考    |              |              |             |                                      |                              |           |
| 研究計画書<br>※必須                                    | 版数:          | 作成年月日:                   | ★                                    |                   |       |              | 削除           | ך           |                                      |                              |           |
| 説明文書・同意書                                        | 版数:          | 作成年月日: 年 月 日             | ──────────────────────────────────── |                   |       |              | 削除           | ┢           | 提出す                                  | る添付資料                        |           |
| 情報公開文書                                          | 版数:          | 作成年月日: ダ 年 ダ 月 ダ 日       | PCからフ                                | ァイルを選             | 択     |              | 削除           |             | 新規申請<br>▪研究計画                        | 時の必須添付資料<br>国書               |           |
| 研究対象者の募集手順(広告<br>等)に関する資料                       | 版数:          | 作成年月日: ダ 年 ダ 月 ダ 日       | 参照                                   |                   |       |              | 削除           |             | •履歴書(                                | 書式1)                         |           |
| 製造物に関する書類                                       | 版数:          | 作成年月日: 字年 月 日            | 参照                                   |                   |       |              | 削除           |             | その他、申付してくだ                           | 申請課題に必要な資料を適宜<br>さい。         | [、添       |
| 症例報告書の見本                                        | 版数:          | 作成年月日: 午日 月 日            | 参照                                   |                   |       |              | 削除           |             | <ul><li>詳細情報</li><li>付してくだ</li></ul> | (1)で登録した資料を忘れず<br>さい。        | に添        |
| 上記以外の資料<br>  場合はここで選                            | 料を添付する<br>択  |                          |                                      | 1                 |       | ]            |              |             |                                      | _+1                          |           |
| 「その他」を選ぶ<br>入力できる                               | と資料名を        | 研究対象者の安全等に係る資料 版数: し     | 作成年月日:                               | 年7月               | ┙目    | 参照           |              |             |                                      | 添付欄が足りない場合                   | 合ここ       |
|                                                 |              | ()選択してください) 🔍            |                                      |                   |       | 参照           |              |             |                                      | を押下すると行追加さ                   | れる        |
|                                                 |              | (選択してください)               |                                      |                   |       | 参照           |              |             |                                      | 削除                           |           |
| その他                                             | ~            | (選択してください)               |                                      |                   |       | 参照           |              |             |                                      | 削除                           |           |
|                                                 |              | 任意のページにはこのリンクから(保存されませ/  | 」)→ 基本情報 研究者情報                       | <u>報登録 詳細情報登録</u> | [1] 詳 | <u> </u>     | 詳細情報登録(3     | <u>申請添付</u> | 」<br>資料登録 申請書作成                      |                              |           |
|                                                 |              | × キャンセル                  | 目 申請情報一覧                             | 一上一時保             | 存     | ◆ 保存し        | て前頁へ         | 保存し         | て次頁へ ▶                               |                              |           |

「保存して次頁へ」を押下

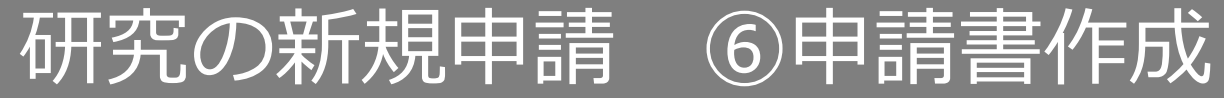

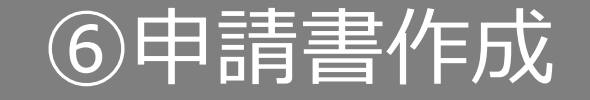

申請書を作成するには、「PDF」ボタンを押下します。「申請書作成中」状態となります。 ※書式2および書式3-2を作成後に書式3-1を作成してください。

| 申請情報(新規) 申請書作成 7             | 7 ページ(全 8 ページ)                                               | <b>すべての必須項目が入力されていない場合「PDF」ボタンが</b><br>表示されません。<br>画面に「詳細登録(2)ページに未登録の項目があります。」 |
|------------------------------|--------------------------------------------------------------|---------------------------------------------------------------------------------|
| 申請書等を作成します                   |                                                              | 等未入力事項がある頁が表示されておりますので、該当頁に<br>戻って入力をしてください。                                    |
| 甲請書<br>※申請はPDFで作成して添付してください。 |                                                              |                                                                                 |
| 書式                           | 以下の形式で出力 申請書名 「PDF」ボタンを押下する                                  |                                                                                 |
| 書式2 研究者・研究協力者 リスト ※必須        |                                                              |                                                                                 |
| 書式3-2 利益相反に関する申告書 ※必須        | PDF                                                          |                                                                                 |
| 書式3-1 研究実施申請書 ※必須            | PDF                                                          |                                                                                 |
| 任意のページにはこのリンクカ               | から (保存されません) → 基本情報 研究者情報登録 詳細情報登録(1) 詳細情報登録(2) 詳述<br>メキャンセル | <u>間情報登録(3)</u> <u>申請添付資料登録</u> <u>申請書作成</u> 確認画面<br>前頁へ 保存して次頁へ ➡              |

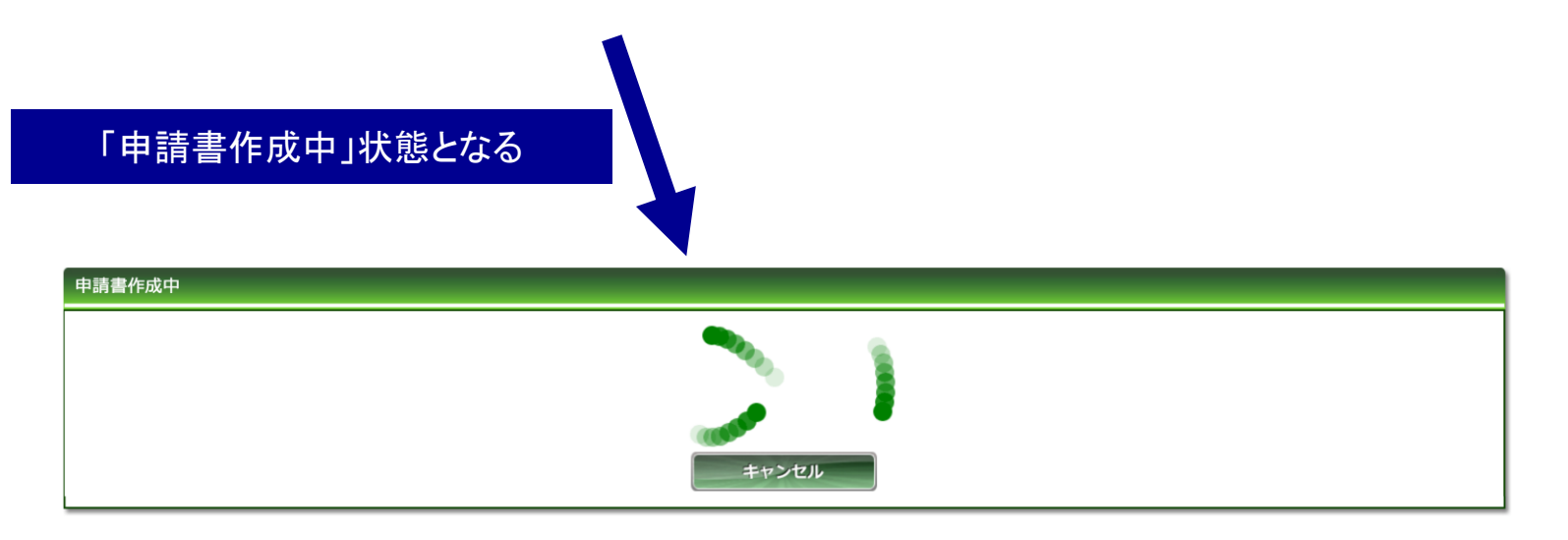

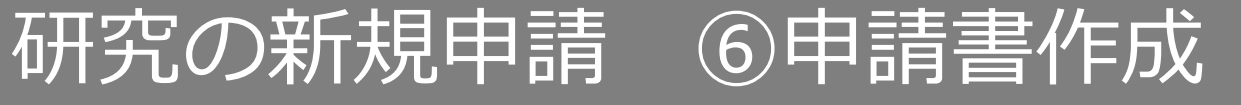

#### ファイルが作成されると、書式がダウンロードされます。 ファイルを開いて内容を確認してください。

ファイルが作成されました。

開いて内容確認の上、「自動添付」を押して添付してください。

正常にダウンロードできなかった場合はこちらをクリックしてください。

ファイルが作ったされました。 開いて内容確認の上、「自動添付」を押して添付してください。

書式出力ファイルを添付いたしました

自動添付

添付済みファイル:書式2研究者・研究協力者 リスト.pdf

目 申請情報一覧

合はこちらをクリックしてください.

キャンセル

白動添付

正常(

キャンセル

C Q 検索

書式2 研究者・研究協力者 リスト.pdf を開く

■ みず2 研究表・研究協力表 川フト ndf ファイルの種類: Adobe Acrobat Document ファイルの場所: https://qst.phmsol.com このファイルをどのように処理するか選んでください

□ 今後この種類のファイルは同様に処理する(A)

○ プログラムで聞く(<u>O</u>): Adobe Acrobat Reader DC (既定) ~

押下します。

申請情報(新規) 申請書作成 7ページ(全8ページ)

PDF

PDF

PDF

★ キャンセル

OK キャンセル

次のファイルを開こうとしています:

⑦ ファイルを保存する(S)

申請書作成中

申請書等を作成します

※申請はPDFで作成して添付してください。

書式2研究者・研究協力者 リスト ※必須

書式3-2 利益相反に関する申告書 ※必須

書式3-1 研究実施申請書 ※必須

申請書

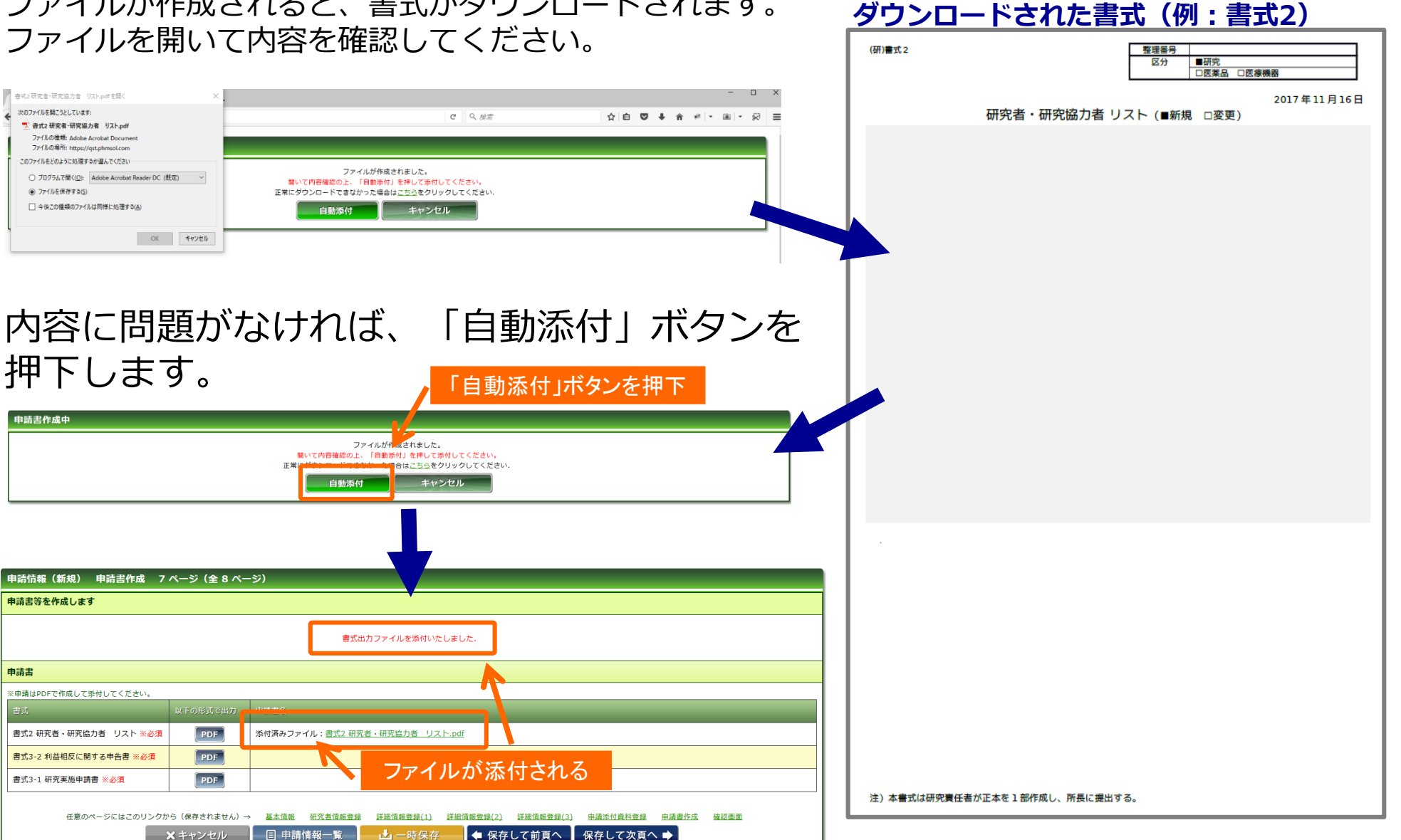

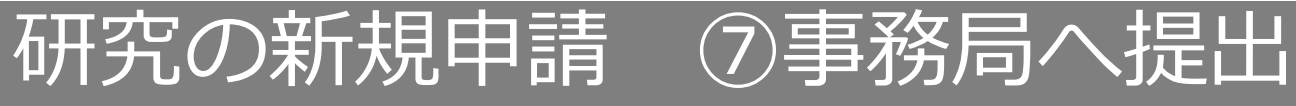

### 入力した内容を確認し、「事務局へ提出」ボタンを押下します。

|                                |                                                                                  |                                     | すべての必須項目  | <b>」が入力されていない場合「事務局へ提出」</b>   |
|--------------------------------|----------------------------------------------------------------------------------|-------------------------------------|-----------|-------------------------------|
| 申請情報(新規) 確認画面 8 ページ(全 8 ページ)   |                                                                                  |                                     | ボタンが表示され  | <b>こません。</b>                  |
| 入力した情報を確認してください                |                                                                                  | 画面に「詳細登録(2)ページに未登録の項目があります。」        |           |                               |
| 申請基本情報                         |                                                                                  |                                     | 等未入力事項があ  | 5る頁が表示されておりますので、該当頁に<br>こください |
| 試験区分                           | 医学系                                                                              |                                     | 戻って八万をして  |                               |
| 課題略称                           | YYYYYY測定の再現性評価                                                                   |                                     |           |                               |
| 課題名                            | XXXXXXXXXXを用いた、YYYYYY測定の再現性評価                                                    | i                                   |           |                               |
| 試験薬の化学名又は識別記号                  |                                                                                  |                                     |           |                               |
| 実施予定期間                         | 許可日 ~ 2021年11月30日                                                                |                                     |           |                               |
| 予定症例数                          | 20 例                                                                             |                                     |           |                               |
| 備老                             |                                                                                  |                                     |           |                               |
| 研究責任者                          |                                                                                  |                                     |           |                               |
| 所庭                             |                                                                                  |                                     |           |                               |
| 氏名 ファーマ 太郎                     |                                                                                  |                                     |           |                               |
| 申請書                            |                                                                                  |                                     |           |                               |
| 書式 申請書名                        |                                                                                  | ファイル名                               |           |                               |
| 書式2 研究者・研究協力者 リスト              |                                                                                  | 書式2 研究者・研究協力者 リスト.pdf               | ダウンロード    |                               |
| 書式3-2 利益相反に関する申告書              |                                                                                  | 書式3-2 利益相反に関する申告書.pdf               | ダウンロード    |                               |
| 書式3-1 研究実施申請書                  |                                                                                  | 書式3-1 研究実施申請書.pdf                   | ダウンロード    |                               |
| 添付書類                           |                                                                                  | 修正                                  | 正が必要な頁へ移  | 動できる                          |
| 書式                             |                                                                                  | ファイル名                               |           |                               |
| 研究計画書                          |                                                                                  | 無題.png                              | ダウンロード    |                               |
| 履歴書(書式1)                       |                                                                                  | 1.png                               | ダウンロード    |                               |
| 任意のページにはこのリンクから(保存されません) - 基本語 | <ul> <li>親 研究者信報登録 詳細信報登録(1) 詳細信報登録</li> <li>申請情報一覧</li> <li>▲ 事務局へ提出</li> </ul> | (2) 詳細情報登録(3) 申請添付資料登録 申<br>  前のページ | 請書作成 殖怒画面 |                               |
|                                |                                                                                  | 「事務局へ                               | 、提出」を押下   | -                             |

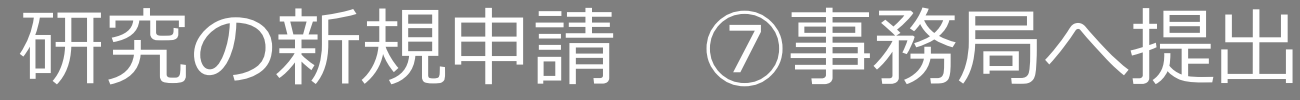

上長の許可をもらったうえで、「上長の許可をもらっている」にチェックを入れます。 事務局宛のコメントがあれば入力し「送信」ボタンを押下すると、申請が事務局へ提出されます。

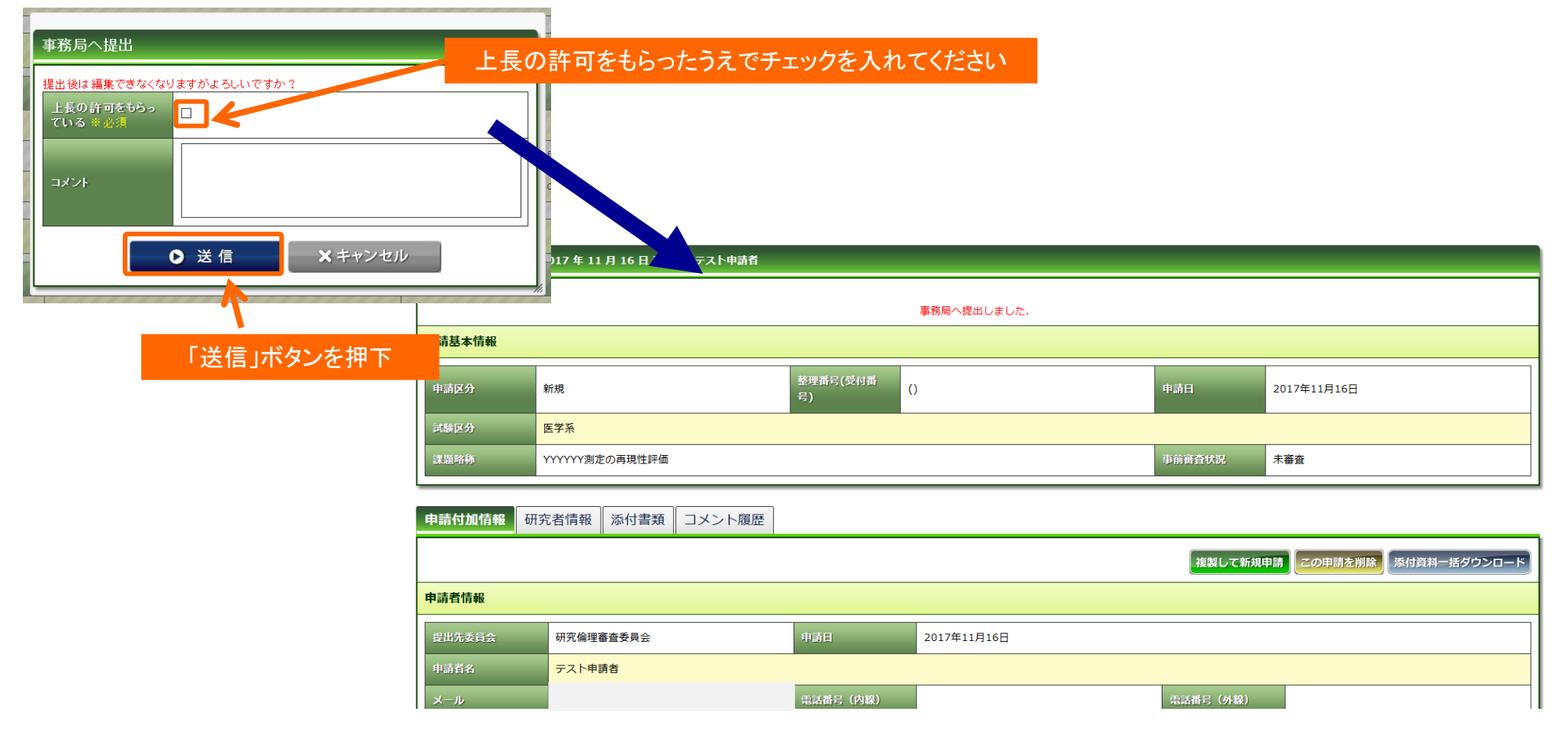

## 研究の新規申請の受理後 ①

## ①参照メンバーの追加

#### 事務局が申請を受理すると受理メールが届きます。 メール内のURLをクリックすると参照メンバーの追加ができます。

件名:申請を受理いたしました。(研究責任者名:ファーマ 太郎先生、研究計画書番号:17-999)

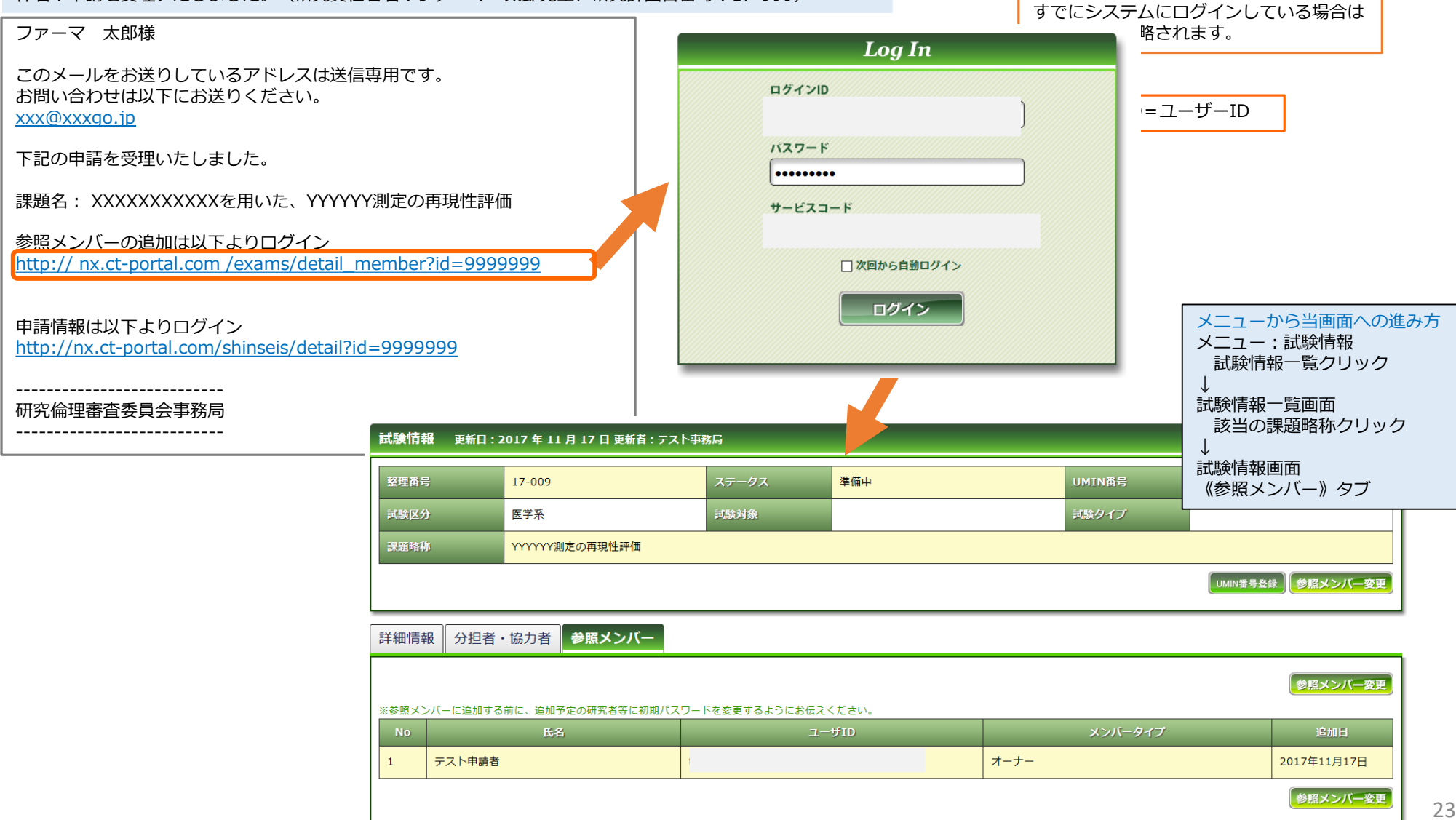

# 研究の新規申請の受理後 ①参照メンバーの追加

#### 分担者・協力者参照メンバー 詳細情報 申請者はすでに参照メンバーに登録されています 参照メンバー変更 ※参照メンバーに追加する前に、追加予定の研究者等に初期パスワードを変更するようにお伝えください。 メンバータイプ 氏名 ユーザID No オーナー テスト申請者 2017年11月17日 1 参照メンバー変更 ①「参照メンバー変更」を押下 メンバー追加 No ユーザID メンバータイプ 氏名 削除 オーナーマ テスト申請者 2017年11月17日 削除 1 ②ユーザーIDとメンバータイプを入力 凃 $\sim$ 2 $\sim$ 削除 3 メンバー追加 こちらを押下すると行追加できる 保存 キャンセル メンバータイプとは参照メンバーを編集する権限の設定です。 ③「保存」を押下 **オーナー**:参照メンバーを編集できます。 メンバー:参照メンバーを編集できません。 ※どちらのメンバータイプでも申請の閲覧/編集は可能です。

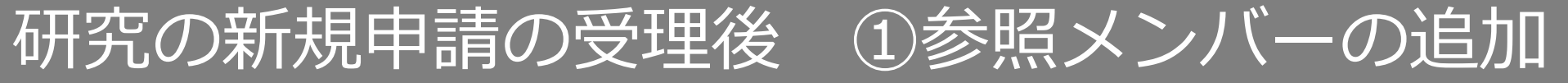

### 保存時、以下のメッセージが表示された場合は、ユーザーIDに誤りがあります。 ご確認の上、再度保存をしてください。

| 試験情報 | 情報 更新日:2017 年 11 月 17 日 更新者:テスト事務局 |                |       |          |            |        |             |         |  |  |
|------|------------------------------------|----------------|-------|----------|------------|--------|-------------|---------|--|--|
|      |                                    |                | 2番    | 目に指定したユー | ザは存在しません。  |        |             |         |  |  |
| 整理番号 |                                    | 17-009         | ステータス | 準備中      |            | UMIN番号 | 未登録         |         |  |  |
| 試験区分 |                                    | 医学系            | 試験対象  |          |            | 試験タイプ  |             |         |  |  |
| 課題略称 |                                    | YYYYYY測定の再現性評価 |       |          |            |        |             |         |  |  |
|      |                                    |                | 2/年1  |          | 」のが問い合っている |        | UMIN番号登録)   | 照メンバー変更 |  |  |
| 詳細情報 | 分担者・                               | 協力者参照メンバー      | 211   |          |            |        |             |         |  |  |
|      |                                    |                |       |          |            |        |             | メンバー追加  |  |  |
| No   |                                    | ューザID          |       |          | メンバータイプ    | 氏名     | 追加日         | 削除      |  |  |
| 1    |                                    |                | ]     |          | オーナーマ      | テスト申請者 | 2017年11月17日 | 削除      |  |  |
| 2    |                                    |                | ]     |          | メンバーマ      |        |             | 削除      |  |  |
| 3    |                                    |                |       |          | メンバーマ      |        |             | 削除      |  |  |
|      |                                    |                |       |          |            |        |             | メンバー追加  |  |  |
|      | 保存                                 | キャンセル          |       |          |            |        |             |         |  |  |

# 研究の新規申請の受理後 ②申請情報の確認

### メール内のURLをクリックすると申請情報の確認ができます。

件名:申請を受理いたしました。(研究責任者名:ファーマ 太郎先生、研究計画書番号:17-999)

| ファーマ 太郎様<br>このメールをお送りしているアドレスは送信専用です。<br>お問い合わせは以下にお送りください。<br>下記の申請を受理いたしました。<br>課題名・ YXXXXXXXを用いた - YXYYYX測定の再現性評価            | すでにシステムにログインしている場合は<br>略されます。<br>ログインID<br>バスワード                                                                                        |
|----------------------------------------------------------------------------------------------------|----------------------------------------------------------------------------------------------------|
| 参照メンバーの追加は以下よりログイン<br>http://xxxxx/exams/detail_member?id=99999999<br>申請情報は以下よりログイン<br>http://xxxxx/shinseis/detail?id=99999999 | ・・・・・・      サービスコード      ○次回から自動ログイン      ログイン                                                                                          |
| <br>研究倫理審査委員会事務局<br><br>タブを押下すると<br>情報が切り替わります                                                                                  |                                                                                                    |
| 武源時参                                                                                                    | 事前首査状況     末喜査       歴                                                                                                    |
| 提出先委員会 研究倫理審査委員会<br>申請首名 テスト申請者<br>メール test@qst.go.jp<br>中請基本情報<br>印请区分 新規                                                      | 申請日         2017年11月16日           電話番号 (內國)         電話番号 (內國)         電話番号 (內國)           電話番号 (內國)         電話番号 (內國)         電話番号 (內國) |
| 武法区分         医学系           法規則約         YYYYY/割定の再現性評価           注意         YYYYYY割定の再現性評価                                      | 26                                                                                                    |

# 研究の新規申請の受理後 ②申請情報の確認

#### 申請付加情報タブでは申請基本情報、詳細情報画面で登録した内容を確認できます。

| 申請付加情報    | 研究者情報 | 添付書類 コメント履歴            |         |        |             |          |                                    |
|-----------|-------|------------------------|---------|--------|-------------|----------|------------------------------------|
|           |       |                        |         |        |             |          | 複製して新規申請 添付資料 一括ダウンロード             |
| 申請者情報     |       |                        |         |        |             |          | $\uparrow$                         |
| 提出先委員会    | 研究倫   | 倫理審查委員会                | 申請      | ΪĦ     | 2017年11月16日 |          |                                    |
| 申請者名      | 771   | 卜申請者                   |         |        |             |          | 申請したファイルをZIPファイル                   |
| א-א       |       |                        | 電話      | 潘号(内線) |             | 電話番号(外線) | しで一括ダウンロードできます。<br>ショウカサロン あわため たく |
| 申請基本情報    |       |                        |         |        |             |          | 所内決裁に必要なにの、一括ダウンロードしたファイルを印刷し      |
| 申請区分      | 5     | 新規                     | 1       | 整理番号   | 17-009      | 申請日 2    | て事務局ホストに投出してくたさい。                  |
| 試験区分      | [     | 医学系                    |         |        |             |          |                                    |
| 課題略称      |       | YYYYYY測定の再現性評価         |         |        |             |          |                                    |
| 課題名       | ;     | XXXXXXXXXXを用いた、YYYYYY測 | 定の再現性評価 |        |             |          |                                    |
| 試験薬の化学名又( | は識別記号 |                        |         |        |             |          |                                    |
| 実施予定期間    |       | 許可日 ~ 2021年11月30日      |         |        |             |          |                                    |
| 予定症例数     | 1     | 20 例                   |         |        |             |          |                                    |
| 備考        |       |                        |         |        |             |          |                                    |
| 申請付加情報    |       |                        |         |        |             |          |                                    |
| 添付資料      |       |                        |         |        |             |          |                                    |
| 説明文書・同意書  |       |                        |         |        |             |          |                                    |

# 研究の新規申請の受理後 ②申請情報の確認

### 研究者情報タブでは登録した研究者を確認できます。

| 申請付加情 | 報研究者情報  | 添付書類      | コメント履歴 |        |         |        |             |         |    |            |        |            |          |
|-------|---------|-----------|--------|--------|---------|--------|-------------|---------|----|------------|--------|------------|----------|
|       |         |           |        |        |         |        |             |         |    |            |        |            | 複製して新規申請 |
| 研究責任者 |         |           |        |        |         |        |             |         |    |            |        |            |          |
| 氏名    | ファー     | マ 太郎      |        |        | 所属      |        |             |         | 分  | 担業務の内容     | 研究業務全般 |            |          |
| 人セミナー | 0 受     | 講日: 2017年 | 10月11日 |        | ゲノム     |        | 〇 受講日: 2017 | 年11月15日 |    |            |        |            |          |
| 研究者   |         |           |        |        |         |        |             |         |    |            |        |            |          |
| 表示順   | 氏名      |           |        | 所属     | 分担業務の内容 |        | 務の内容        | 人セミナー   |    | ゲノム        |        |            | 変更       |
| 1     | ファーマ 次郎 |           |        |        |         | 研究業務全般 |             | ×       |    | ×          |        | 追加:<br>削除: |          |
| 2     | ファーマ 太郎 |           |        |        | 研究業務全般  |        |             | ×       |    | ×          |        | 追加:<br>削除: |          |
| 3     | ファーマ 三郎 |           | 2      | 研究業務全般 |         | ×      |             | ×       |    | 追加:<br>削除: |        |            |          |
| 研究協力者 | 研究協力者   |           |        |        |         |        |             |         |    |            |        |            |          |
| 表示順   | 氏名      |           |        | 所属     |         | 分担業    | 務の内容        | 人セミナ    | F— | ゲノム        |        |            | 変更       |
|       |         |           |        |        |         |        |             |         |    |            |        |            | 複製して新規申請 |

# 研究の新規申請の受理後(2申請

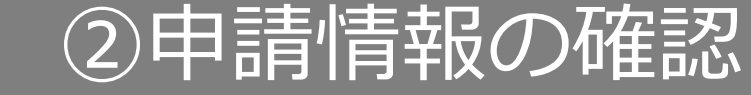

#### 添付書類タブでは登録した添付書類を確認できます。

| 申請付加情報 研究者情報     | 服 添付書類   | コメント履歴 |                       |        |        |          |
|------------------|----------|--------|-----------------------|--------|--------|----------|
|                  |          |        |                       |        |        | 複製して新規申請 |
| 添付書類             |          |        |                       |        |        |          |
| 書式               |          |        | ファイル名                 |        | 修正前    |          |
| 書式2 研究者・研究協力者 リ  | スト       |        | 書式2 研究者・研究協力者 リスト.pdf | ダウンロード |        |          |
| 書式3-2 利益相反に関する申告 | <b>₿</b> |        | 書式3-2 利益相反に関する申告書.pdf | ダウンロード |        |          |
| 書式3-1 研究実施申請書    |          |        | 書式3-1 研究実施申請書.pdf     | ダウンロード |        |          |
| 研究計画書            |          |        | 研究計画書.pdf             | ダウンロード | 1回日申請時 |          |
| 履歴書(書式1)         |          |        | 履歴書.pdf               | ダウンロード | 1回日申請時 |          |
|                  |          |        | 添付ファイルがダウンロー          | ドできます  |        | 複製して新規申請 |

### コメント履歴タブでは申請の状況やコメントが確認できます。

| F | 申請付加情報      | 研究者情報  | 添付書類 | コメント履歴 |        |      |                                |      |          |
|---|-------------|--------|------|--------|--------|------|--------------------------------|------|----------|
|   |             |        |      |        |        |      |                                |      | 複製して新規申請 |
| - | コメント履歴      |        |      |        |        |      |                                |      |          |
|   |             | 日時     |      | 担当者    | 事前審査状況 | 申請状況 |                                | אכאב |          |
|   | 2017年11月17日 | 14時07分 |      | テスト事務局 | 未審査    | 申請受理 | 申請を受理いたしました。<br>申請内容を確認しております。 |      |          |
|   | 2017年11月16日 | 18時19分 |      | テスト申請者 | 未審査    | 申請中  | よろしくお願いいたします                   |      |          |
|   |             |        |      |        |        |      |                                |      | 複製して新規申請 |

#### 申請に不備があった場合、事務局より差戻メールが届きます。 メール内のURLをクリックし、修正内容を確認します。

件名:申請を差し戻しました。(研究責任者名:ファーマ 太郎先生、研究計画書番号:17-999)

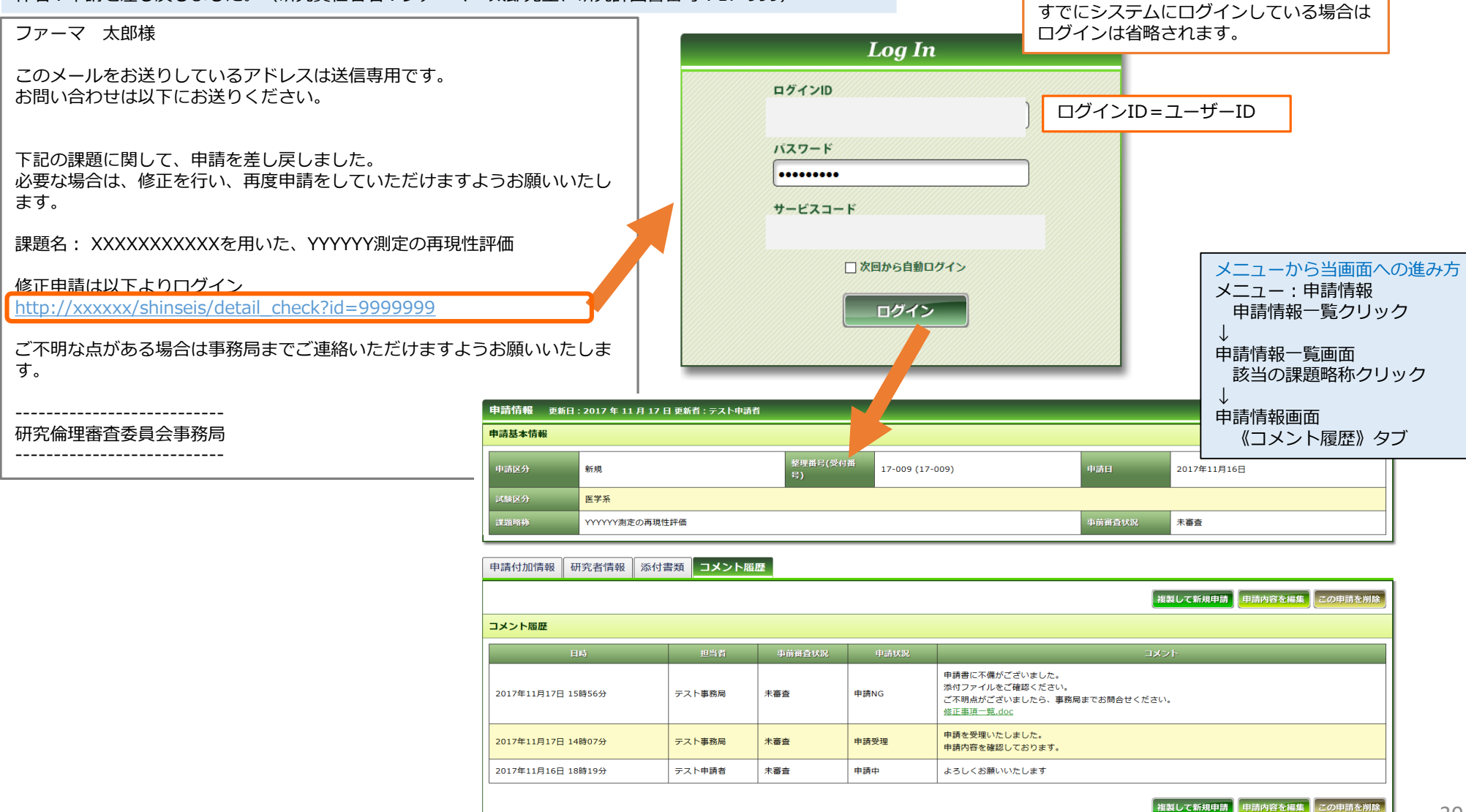

### コメントを確認し、「申請内容を編集」ボタンを押下します。

| 申請付加情報      | 研究者情報  | 添付書類                                  | コメント履歴                       | Ē                                                                                                    |                                       |                                                                  |                                       |             |         |         |
|-------------|--------|---------------------------------------|------------------------------|----------------------------------------------------------------------------------------------------|---------------------------------------|------------------------------------------------------------------|---------------------------------------|-------------|---------|---------|
|             |        |                                       |                              |                                                                                                    |                                       |                                                                  |                                       | 複製して新規申請    | 申請内容を編集 | この申請を削除 |
| コメント履歴      |        |                                       |                              |                                                                                                    |                                       |                                                                  |                                       |             |         |         |
|             | 日時     |                                       | 担当者                          | 事前審査状況                                                                                                    | 申請状況                                  |                                                                  |                                       | אכאב        |         |         |
| 2017年11月17日 | 15時56分 | 77                                    | 卜事務局                         | 未審査                                                                                                    | 申請NG                                  | 申請書に不備がございました。<br>添付ファイルをご確認ください<br>ご不明らがございましたら、事<br>修正事項一覧.doc | <sup>1</sup> 。<br>『務局までお問合せく <i>†</i> | <b>ざさい。</b> |         |         |
| 2017年11月17日 | 14時07分 | 一番上段                                  | が事務局か                        | らの最新のコメン                                                                                                    | <b>ノトです。</b>                          | 申請を受理いた。ました<br>申請内容を確認して。 クリ                                     | ックしてダウン                               | ·ロード        |         |         |
| 2017年11月16日 | 18時19分 | テス                                    | 卜申請者                         | 未審査                                                                                                    | 申請中                                   | よろしくお願いいたします                                                     |                                       |             |         |         |
|             |        |                                       |                              |                                                                                                    |                                       |                                                                  |                                       | 複製して新規申請    | 申請内容を編集 | この申請を削除 |
|             |        | 申請情報(新                                | 規) 基本情報 1 ページ (雪             | 28ベージ)                                                                                                    |                                       |                                                                  |                                       | 「申請内容       | ☞を編集  を | 甲下      |
|             |        | 申請者情報、基申請者情報                          | 本情報を登録します                    |                                                                                                    |                                       |                                                                  |                                       |             |         |         |
|             |        | 提出先委員会<br>中語音名 ※必須<br>メール ※必須         | (研究倫理審査委員会)<br>(<br>(王자·申請者  | 中語20イノ 尾<br>                                                                                                    | 床研究 新規用⊻                              |                                                                  |                                       |             |         |         |
|             |        | 申請基本情報                                |                              |                                                                                                    |                                       |                                                                  |                                       |             |         |         |
|             |        | 以酸区分 * 80日<br>ゴ加略称 * 80日<br>ゴ溜名 * 80日 |                              | : 「「」」<br>制定の再現任評価<br>2003XXを用いた、YYYYY創定の再現任評価                                                                                                    |                                       |                                                                  |                                       |             |         |         |
|             |        | 试糖菜の化学名。<br>天族予定期限 =<br>予定症例数         | 又は20%元号<br>(分別<br>デ定明<br>定例数 | <ul> <li>2021 単 年 11 単 月 30 単 月</li> <li>2021 単 年 11 単 月 30 単 月</li> <li>21 満足説明が必要な最高は最考細にと数</li> <li>例 ※申告数字のみ</li> <li>例 ※申告数字のみ</li> <li>の内訳、または証明数を規定できない場合等の説明</li> </ul> | 1 1 1 1 1 1 1 1 1 1 1 1 1 1 1 1 1 1 1 |                                                                  |                                       |             |         |         |
|             |        | 667<br>6                              | <b>任意のページにはこのリンクから(保存さ</b>   | nistik) → <u>■trak</u> <u>Notakesk</u> 延<br>×キャンセル 目 申請情報一                                                                                                    |                                       | (4.3) 他議論任員利誉者 他議論作者 強調要素<br>して次費へ ◆                             |                                       |             |         |         |

### 入力内容を修正します。

| 申請情報(新規) 基本情報 1ペー | ージ(全 8 ページ)                                                          |                                  |                                   |                            |                      |  |  |  |
|-------------------|----------------------------------------------------------------------|----------------------------------|-----------------------------------|----------------------------|----------------------|--|--|--|
| 申請者情報、基本情報を登録します  |                                                                      |                                  |                                   |                            |                      |  |  |  |
| 申請者情報             |                                                                      |                                  |                                   |                            |                      |  |  |  |
| 提出先委員会 研究倫理審査委員会  | <u>a.</u> ~                                                          | 中請書タイプ                           | 臨床研究 新規用 >                        | 中請日                        | 2017~年 11~月 16~日 11  |  |  |  |
| 申請者名 ※必須 テスト申請者   |                                                                      |                                  |                                   |                            |                      |  |  |  |
| メール ※必須           |                                                                      | <b>电話番号(内線)</b>                  |                                   | <b>电話番号(外線)</b>            |                      |  |  |  |
| 申請基本情報            |                                                                      |                                  |                                   |                            |                      |  |  |  |
| 試験区分 ※必須          | 医学系 🗸                                                                |                                  |                                   |                            |                      |  |  |  |
| 課題略称 米必須          |                                                                      |                                  |                                   |                            |                      |  |  |  |
| 武型名 ※必須           | XXXXXXXXXXXを用いた、YYYYYY測定の再現性評価                                       |                                  |                                   |                            |                      |  |  |  |
| 試験薬の化学名又は識別記号     |                                                                      |                                  |                                   |                            |                      |  |  |  |
| <b>天施予定期間 ※必須</b> | 許可日 ~<br>予定期間に補足説明が必要                                                | 2021 - 年 11 - 月 30<br>な場合は備考欄に記載 | V 8 🗂                             |                            |                      |  |  |  |
| 予定症例数             | 20         修正が必要な頁へ移動できる           症例数の内訳、または症例数を規定できない場合等の説明は備考欄に記載 |                                  |                                   |                            |                      |  |  |  |
| 備考                |                                                                      |                                  |                                   |                            |                      |  |  |  |
| 任意のページにはこのリンクから   | 6 (保存されません) → <u>基</u><br>× キャンセノ                                    | <u>▲清報 研究者情報登録</u><br>▶ ■ 申請情    | 詳細情報登録(1) 詳細情報登録(2)<br>報一覧 ▲ 一時保存 | 詳細情報登録(3) 申請添付資料 保存して次頁へ ◆ | <u>建建 申請書作成</u> 建运面面 |  |  |  |
|                   |                                                                      |                                  |                                   |                            | 修正が終わったら、申請書の        |  |  |  |

### 修正後、再作成が必要な申請書を再度作成し、自動添付してください。 ※こちらを行わないと、申請書に修正事項が反映されません。

| 申請情報(新規) 申請書作成 7 ページ(全 8 ページ)                     | すべての必須項目が入力されていない場合「PDF」ボタンが<br>  表示されません。   |                            |  |  |
|---------------------------------------------------|----------------------------------------------|----------------------------|--|--|
| 申請書等を作成します                                        | 画面に「詳細登録(2)ページに未登録の項目があります。」                 |                            |  |  |
| 申請書                                               | 等未人力事頃かある貞か表示されておりますので、該当貞に<br>戻って入力をしてください。 |                            |  |  |
| ※申請はPDFで作成して添付してください。                             |                                              |                            |  |  |
| 書式 以下の形式で出力 申請書名 「                                | PDF」ボタンを押下する                                 |                            |  |  |
| 書式2 研究者・研究協力者 リスト ※必須 PDF                         |                                              |                            |  |  |
| 書式3-2 利益相反に関する申告書 ※必須          PDF                |                                              |                            |  |  |
| 書式3-1 研究実施申請書 ※必須                                 |                                              |                            |  |  |
| 任意のページにはこのリンクから(保存されません)→ <u>基本情報 研究者情報登録</u> 詳細情 | <u> </u>                                     | 報登録(3) 申請添付資料登録 申請書作成 確認画面 |  |  |
| × キャンセル 目 申請情報一覧 上                                | 時保存 ◆ 保存して前                                  | 頁へ 保存して次頁へ ➡               |  |  |
|                                                   |                                              |                            |  |  |
|                                                   |                                              | 申請書を再作成したら、<br>「保存して次頁へ」押下 |  |  |

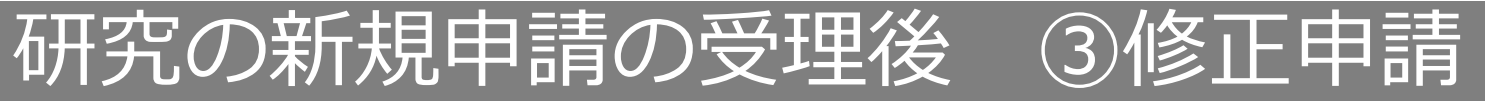

### 入力した内容を確認し、「事務局へ提出」ボタンを押下し再提出します。

|                             |                               | 3                                     | すべての必須項目                       | が入力されていない場合「事務局へ提出」          |  |
|-----------------------------|-------------------------------|---------------------------------------|--------------------------------|------------------------------|--|
| 申請情報(新規) 確認画面 8 ページ(全 8 ページ | )                             | 7                                     | ドタンが表示され                       | ません。                         |  |
| 入力した情報を確認してください             |                               | ال ال                                 | ● 画面に「詳細登録(2)ページに未登録の項目があります。」 |                              |  |
| 申請基本情報                      |                               |                                       | 5木人刀爭項かめ<br>≅って入力をして           | る貝が表示されておりますので、該当貝に<br>ください。 |  |
| 試験区分                        | 医学系                           |                                       |                                |                              |  |
| 課題略称                        | YYYYYY測定の再現性評価                |                                       |                                |                              |  |
| 課題名                         | XXXXXXXXXXを用いた、YYYYYY測定の再現性評価 | ā                                     |                                |                              |  |
| 試験業の化学名又は識別記号               |                               |                                       |                                |                              |  |
| 実施予定期間                      | 許可日 ~ 2021年11月30日             |                                       |                                |                              |  |
| 予定症例数                       | 20 <i>(</i> 9)                |                                       |                                |                              |  |
| 備考                          |                               |                                       |                                |                              |  |
| 研究責任者                       |                               |                                       |                                |                              |  |
| 所属                          |                               |                                       |                                |                              |  |
| 氏名 ファーマ 太郎                  |                               |                                       |                                |                              |  |
| 申請書                         |                               |                                       |                                |                              |  |
| 書式                          | 申請書名                          | ファイル名                                 |                                |                              |  |
| 書式2 研究者・研究協力者 リスト           |                               | 書式2 研究者・研究協力者 リスト.pdf                 | ダウンロード                         |                              |  |
| 書式3-2 利益相反に関する申告書           |                               | 書式3-2 利益相反に関する申告書.pdf                 | ダウンロード                         |                              |  |
| 書式3-1 研究実施申請書               |                               | 書式3-1 研究実施申請書.pdf                     | ダウンロード                         |                              |  |
| 添付書類                        |                               |                                       |                                |                              |  |
| 書式                          |                               | ファイル名                                 |                                |                              |  |
| 研究計画書                       |                               | 無題.png                                | ダウンロード                         |                              |  |
| 履歴書(書式1)                    |                               | 1.png                                 | ダウンロード                         |                              |  |
| 任意のページにはこのリンクから(保存されません)→   |                               | (2) 詳細情報登録(3) 申請添付資料登録 申請書作<br>■前のページ | 主成 強認画面                        |                              |  |
| 「事務局へ                       | 提出」ボタンを押下                     |                                       |                                |                              |  |

研究の新規申請の受理後(④事前質問への回答

### 審議前の事前質問があった場合、事務局よりお知らせメールが届きます。 メール内のURLをクリックし、事前質問を確認します。

件名:お知らせ(研究責任者名:ファーマ 太郎先生、研究計画書番号:17-999)

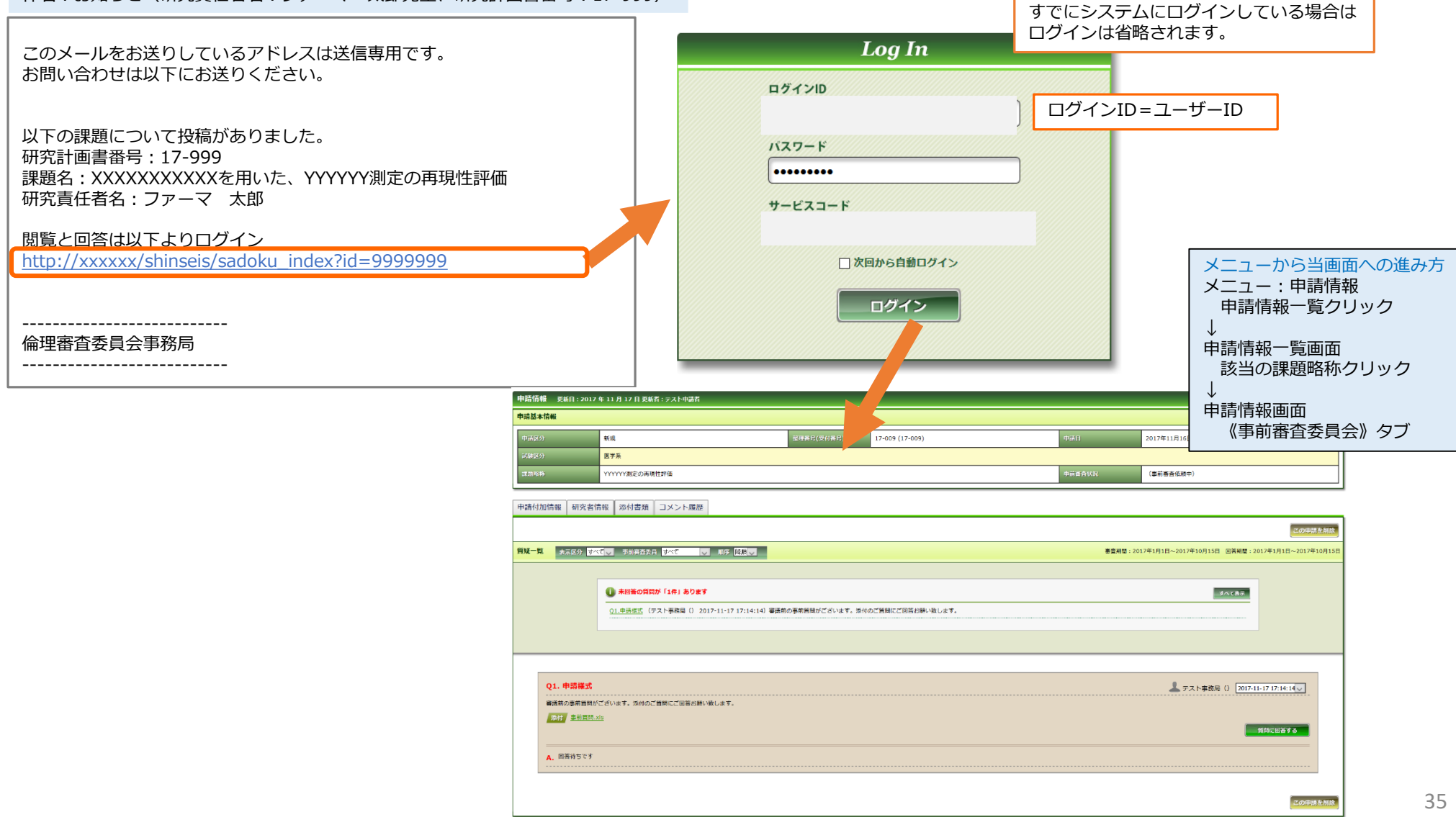

# 研究の新規申請の受理後(④事前質問への回答)

### 事前質問を回答します。

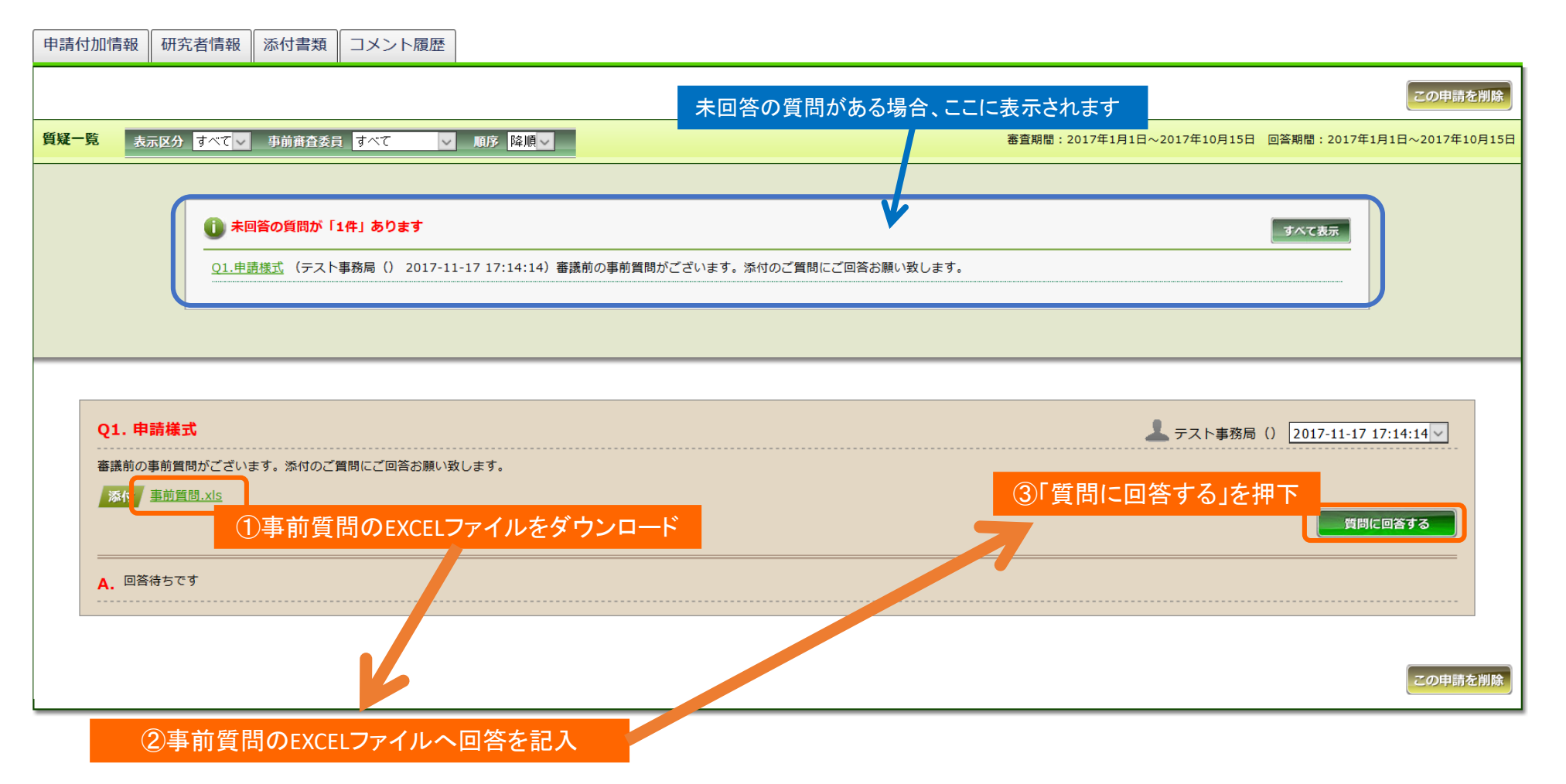
### 研究の新規申請の受理後(④事前質問への回答)

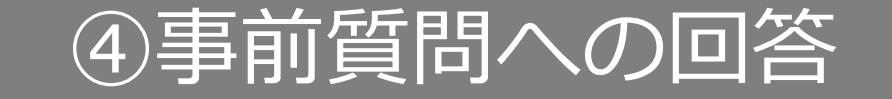

| Q1. 申請様式                     |                                   |               | 💄 テスト事務局() 2017-11-17 17:14:14 🗸       |
|------------------------------|-----------------------------------|---------------|----------------------------------------|
| 審議前の事前質問がございます。<br>          | 添付のご質問にご回答お願い致します。                |               |                                        |
| 添付<br><u>事前質問.xls</u>        |                                   |               |                                        |
| A. 回答待ちです                    |                                   |               |                                        |
| 申請様式                         |                                   |               | 上 テスト申請者()                             |
| 回答いたします<br>④コメントをノ           | 、力                                |               |                                        |
| ●添付ファイルを追加す。<br>●添付ファイルを追加す。 | 添付ファイルを追加する」を押下                   | ⑦「質問に回答する」を押下 |                                        |
|                              | 質問に回答す                            | <b>る キャンセ</b> |                                        |
| 参照 6回答                       | ファイルを選択                           | 💥 削時          | この申請を                                  |
| ⑥添付ファイルを追加                   | する                                | 回答が行われます      |                                        |
|                              |                                   | <b>4</b>      |                                        |
|                              | Q1. 申請樣式                          |               | 🔔 テスト事務局() 2017-11-17 17:14:14 ✓       |
|                              | 審議前の事前質問がございます。添付のご質問にご回答お願い致します。 |               |                                        |
|                              | 添付<br>事前質問.xls                    |               |                                        |
|                              | A. 申請様式                           |               | ▲ テスト申請者() 2017-11-17 17:43:16 ▼ 単類 削除 |
|                              |                                   |               |                                        |
|                              | 回答いたします。                          |               |                                        |

### 研究の新規申請の審議後(

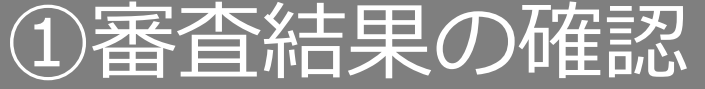

補制して新規申請

#### 審議後、審査結果通知メールが届きます。 メール内のURLをクリックし、審査結果を確認します。

件名:審査結果通知と連絡事項(研究責任者名:ファーマ 太郎先生、研究計画書番号:17-999)

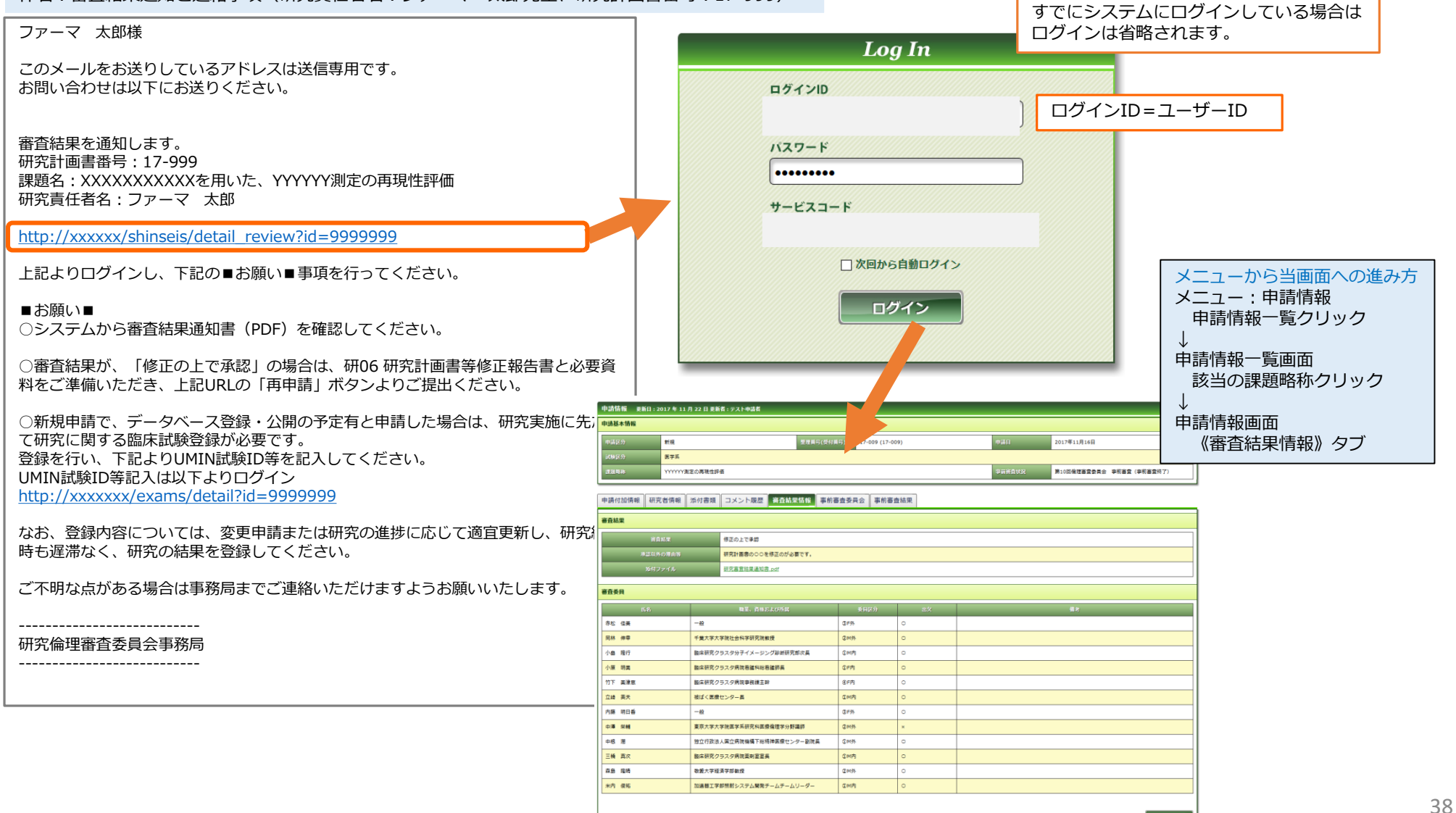

### 研究の新規申請の審議後 ①審査結果の確認

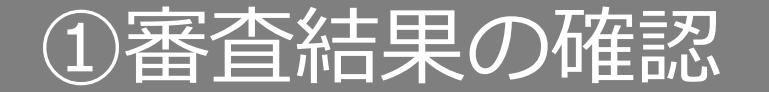

### 審査結果通知書をダウンロードして審査結果を確認します。

| 申請情報 更新日:2 | 新日:2017 年 11 月 22 日 更新者:テスト申請者 |  |  |        |                           |  |  |  |  |  |
|------------|--------------------------------|--|--|--------|---------------------------|--|--|--|--|--|
| 申請基本情報     |                                |  |  |        |                           |  |  |  |  |  |
| 申請区分       | 新規                             |  |  |        |                           |  |  |  |  |  |
| 試験区分       | 医学系                            |  |  |        |                           |  |  |  |  |  |
| 課題略称       | YYYYYY測定の再現性評価                 |  |  | 事前審査状況 | 第10回倫理審査委員会 事前審査 (事前審査終了) |  |  |  |  |  |

| 申請付加情報 | 研究者情報   | 添付書類 | コメント履歴    | 審査結果情報       | 事前審査委 | 員会事  | 事前審査結果 |    |          |  |  |
|--------|---------|------|-----------|--------------|-------|------|--------|----|----------|--|--|
| 審査結果   | 審査結果    |      |           |              |       |      |        |    |          |  |  |
|        | 審査結果    |      | 修正の上で承認   |              |       |      |        |    |          |  |  |
| 承      | 認以外の理由等 |      | 研究計画書の〇〇を | 修正が必要です。     |       |      |        |    |          |  |  |
|        | 添付ファイル  |      | 研究審查結果通知書 | <u>‡.pdf</u> |       |      |        |    |          |  |  |
| 審査委員   |         |      |           | シー クリ        | ックして  | ダウン  | ンロード   |    |          |  |  |
| K      | 洛       |      | 職業、資格お    | らよび所属        |       | 委員区分 | ,      | 出欠 | 備考       |  |  |
| A委員    |         |      |           |              | 3F    | 91-  | 0      |    |          |  |  |
| B委員    |         |      |           |              | 2M    | 外    | 0      |    |          |  |  |
| C委員    |         |      |           |              | 0M    | 内    | 0      |    |          |  |  |
| D委員    |         |      |           |              | ۵M    | 内    | 0      |    |          |  |  |
| E委員    |         |      |           |              | ①F    | 内    | 0      |    |          |  |  |
| F委員    |         |      |           |              | ①F    | 内    | 0      |    |          |  |  |
| G委員    |         |      |           |              | 0M    | 内    | 0      |    |          |  |  |
| H委員    |         |      |           |              | 0F    | 91   | ×      |    |          |  |  |
| I委員    |         |      |           |              | 2M    | 外    | 0      |    |          |  |  |
| 〕委員    |         |      |           |              | 0 M   | 内    | 0      |    |          |  |  |
| K委員    |         |      |           |              | 0M    | 外    | 0      |    |          |  |  |
| L委員    |         |      |           |              | 0M    | 内    | 0      |    |          |  |  |
|        |         |      |           |              |       |      |        |    |          |  |  |
|        |         |      |           |              |       |      |        |    | 複製して新規申請 |  |  |

### 研究の新規申請の審議後 ② 再申請

### 審査結果が「修正の上承認」の場合、再申請を行います。

| 申請情報 更新日:2 | 2017年11月2 | 2 日 更新者 : テスト申請者      |                    |      |                     |                     |                                      |  |  |  |  |
|------------|-----------|-----------------------|--------------------|------|---------------------|---------------------|--------------------------------------|--|--|--|--|
| 申請基本情報     |           |                       |                    |      |                     |                     |                                      |  |  |  |  |
| 申請区分       | 新規        | 整理番号(受付香              |                    |      |                     |                     |                                      |  |  |  |  |
| 試験区分       | 医学系       |                       |                    |      |                     |                     |                                      |  |  |  |  |
| 課題略称       | YYYYYY測定の | 用現性評価                 |                    |      | 事前審査状況              | 第10回倫理審査委員会 事前審査(事前 | 「前審査終了)                              |  |  |  |  |
| 申請付加情報研究   | 名情報 添付    | 付書類 コメント履歴 普合結果情報 事前額 | 審查委員会 事前審 <b>注</b> | 查結果  |                     |                     |                                      |  |  |  |  |
| 審査結果       |           |                       |                    |      |                     |                     |                                      |  |  |  |  |
| 宙直         | 缸根        | 修正の上で承認               |                    |      |                     |                     |                                      |  |  |  |  |
| 承認以外       | トの理由等     | 研究計画書の〇〇を修正が必要です。     |                    |      |                     |                     |                                      |  |  |  |  |
| 添付フ        | ファイル      | 研究審查結果通知書.pdf         |                    |      |                     |                     |                                      |  |  |  |  |
| 審査委員       |           |                       |                    |      |                     |                     | 「OK」を押下                              |  |  |  |  |
| 氏名         |           | 職業、資格および所属            | 委員区分               | 出欠   |                     | 備老                  |                                      |  |  |  |  |
| A委員        |           | A.                    | 3F91               | 0    |                     |                     | ■■■■■■■■■■■■■■■■■■■■■■■■■■■■■■■■■■■■ |  |  |  |  |
| B委員        |           |                       | ②M外                | 0    |                     |                     |                                      |  |  |  |  |
| C委員        |           |                       | ①M内                | 0    |                     |                     |                                      |  |  |  |  |
| D委員        |           |                       | ①M内                | 0    |                     |                     | OK キャンセル .                           |  |  |  |  |
| E委員        |           |                       | ①F内                | 0    |                     |                     |                                      |  |  |  |  |
| F委員        |           |                       | ①F内                | 0    |                     |                     |                                      |  |  |  |  |
| G委員        |           |                       | ①M内                | 0    |                     |                     |                                      |  |  |  |  |
| H委員        |           |                       | ©F9ŀ               | ×    |                     |                     |                                      |  |  |  |  |
| I委員        |           |                       | ②M外                | 0    |                     |                     |                                      |  |  |  |  |
| 〕委員        |           |                       | ①M内                | ○ 審査 | <b>査結果が「修正の上承認」</b> | の場合のみ               |                                      |  |  |  |  |
| K委員        |           |                       | ①M外                | ○ 「₮ | 再申請」 ボタンが表示され       | こいます。               | 「五中津」た畑下                             |  |  |  |  |
| L委員        |           |                       | ①M内                | 0    |                     |                     | ╵┿┯╗ӏ╱╫┍                             |  |  |  |  |
|            |           |                       |                    |      |                     | 複製して新規              | · 规申請 再申請                            |  |  |  |  |

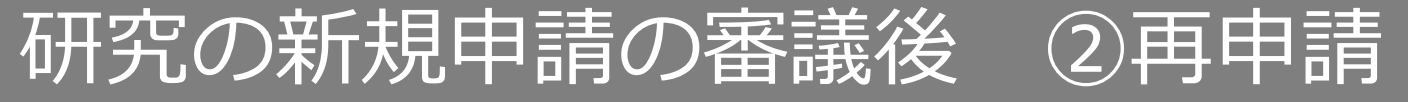

#### 新規申請の登録時と同様に画面が表示され、新規申請で登録した内容がコピーされています。 修正が必要な頁へ移動し、修正を行います。

| 申請情報(新規) 基本情報 1ページ(全 | 8 ページ)                                                                                                    |  |  |  |  |  |  |  |  |
|----------------------|----------------------------------------------------------------------------------------------------|--|--|--|--|--|--|--|--|
| 申請者情報、基本情報を登録します     |                                                                                                    |  |  |  |  |  |  |  |  |
| 再申請用の申請情報をコピーしました。   |                                                                                                    |  |  |  |  |  |  |  |  |
| 申請者情報                |                                                                                                    |  |  |  |  |  |  |  |  |
| 提出先委員会 研究倫理審査委員会 🗸   | 申請書タイプ     臨床研究 新規用      申請日     2017 、年 11 、月 16 、日                                                             |  |  |  |  |  |  |  |  |
| 申請者名 ※必須 テスト申請者      |                                                                                                    |  |  |  |  |  |  |  |  |
| メール ※必須              | 電話番号(内線)         電話番号(外線)                                                                                        |  |  |  |  |  |  |  |  |
| 申請基本情報               |                                                                                                    |  |  |  |  |  |  |  |  |
| 試験区分 ※必須             | <b>医学系</b>                                                                                                    |  |  |  |  |  |  |  |  |
| 課題略称 ※必須             | YYYYY)測定の再現性評価                                                                                                   |  |  |  |  |  |  |  |  |
| 課題名 ※必須              | xxxxxxxを用いた、YYYYYY測定の再現性評価                                                                                       |  |  |  |  |  |  |  |  |
| 試験薬の化学名又は識別記号        |                                                                                                    |  |  |  |  |  |  |  |  |
| 実施予定期間 ※必須           | ~ 2021 ↓ 年 11 ↓ 月 30 ↓ 日<br>予定期間に補足説明が必要な場合は備考機に記載<br>修正が必要な 方 百 へ 移動できる                                         |  |  |  |  |  |  |  |  |
| 予定症例数                | 20 例 ※半角数字のみ<br>症例数の内訳、または症例数を規定できない場合等の説明は備考欄に記載                                                                |  |  |  |  |  |  |  |  |
| <b>#</b> #           |                                                                                                    |  |  |  |  |  |  |  |  |
| 任意のページにはこのリング        | 7から(保存されません) → 基本情報 研究者情報登録 詳細情報登録(1) 詳細情報登録(2) 詳細情報登録(3) 申請述付資料登録 申請書作成 確認画面<br>×キャンセル 目 申請情報一覧 上・時保存 保存して次頁へ → |  |  |  |  |  |  |  |  |

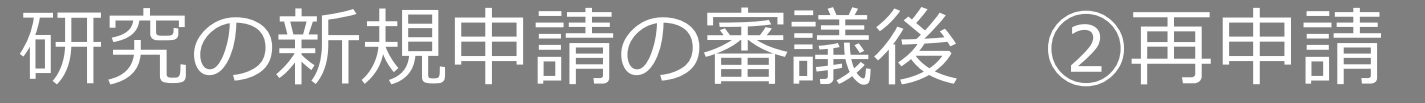

#### 申請添付資料登録頁にて、「書式6 研究計画書等修正報告書」を添付します。 また、修正した書類を添付します。

| 申請情報(新規)            | ■請添付資料登録 6 ページ(全 8 ページ) ※PDFを添付してください。            |          |    |       | L |  |  |  |  |
|---------------------|---------------------------------------------------|----------|----|-------|---|--|--|--|--|
| 添付資料を登録します          |                                                   |          |    |       |   |  |  |  |  |
| ※修正した書類を添付して        | ださい。                                              |          |    |       |   |  |  |  |  |
| 添付資料                |                                                   | 別途<br>提出 | 備考 |       |   |  |  |  |  |
| 書式6 研究計画書等修]<br>※必須 | 報告書 版数: 作成年月日: 「 年 」 月 」 日 「 参照                   |          |    | 削除    |   |  |  |  |  |
| 研究計画書               | 版数:作成年月日: 年 月 日<br><br>添付済みファイル: <u>研究計画書.pdf</u> |          |    | 削除    |   |  |  |  |  |
| 説明文書・同意書            | 版数: 作成年月日: マ 年 マ 月 マ 日 ***                        |          |    | 削除    |   |  |  |  |  |
|                     | 版数: 作成年月日: 🗸 年 🗸 月 🗸 日 🚞                          |          |    | NU CO |   |  |  |  |  |

#### 申請書に関わる修正がある場合、申請書作成頁で申請書を作成し自動添付します。

| 申請情報(新規) 申請書作成 – 7 ペー                          | ジ (全 8 ページ)               |                                                                                                    |
|------------------------------------------------|---------------------------|----------------------------------------------------------------------------------------------------|
| 申請書等を作成します                                     |                           |                                                                                                    |
|                                                |                           |                                                                                                    |
| 申請書                                            |                           |                                                                                                    |
| ※修正した場合は、作成、添付してください。<br>※申請はPDFで作成して添付してください。 |                           |                                                                                                    |
| 書式                                             | 以下の形式で出力                  | 申請書名                                                                                                    |
| 書式2 研究者・研究協力者 リスト                              | PDF                       | 添付済みファイル: <u>書式2 研究者・研究協力者 リスト.pdf</u>                                                                       |
| 書式3-2 利益相反に関する申告書                              | PDF                       | 添付済みファイル: <u>書式3-2 利益相反に関する申告書.pdf</u>                                                                       |
| 任意のページにはこの                                     | りリンクから (保存されませ<br>× キャンセル | A) → 基本情報 研究者情報登録 詳細情報登録(1) 詳細情報登録(2) 詳細情報登録(3) 申請添付資料登録 申請書作成 確認画面<br>目 申請情報一覧  → 一時保存  ◆ 保存して前頁へ 保存して次頁へ → |

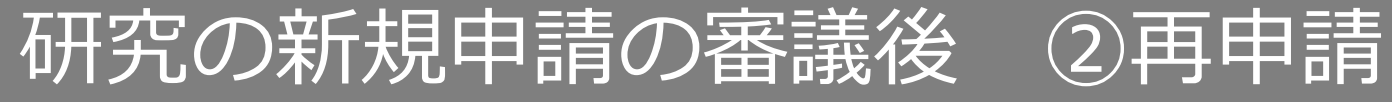

#### 確認画面にて、修正内容を確認し「再申請を提出」ボタンを押下します。

|                         |                                                                | すべての必須項目が入力されていない                               | 場合「再申請へ提出」                  |
|-------------------------|----------------------------------------------------------------|-------------------------------------------------|-----------------------------|
| 予定症例数                   | 20 🕅                                                           | 画面に「詳細登録(2)ページに未登録の                             | D項目があります。」                  |
| 備考                      |                                                                | 等未入力事項がある頁が表示されてお                               | りますので、該当頁に                  |
|                         |                                                                | ― 戻って入力をしてください。                                 |                             |
| 研究責任者                   |                                                                |                                                 |                             |
| 所民                      |                                                                |                                                 |                             |
| 氏名 ファーマ 太郎              |                                                                |                                                 |                             |
|                         |                                                                |                                                 |                             |
| 申請書                     |                                                                |                                                 |                             |
| 書式                      | 申請書名                                                           | ファイル名                                           |                             |
| 書式2 研究者・研究協力者 リスト       |                                                                | 書式2 研究者・研究協力者 リスト.pdf                           | ダウンロード                      |
| 書式3-2 利益相反に関する申告書       |                                                                | 書式3-2 利益相反に関する申告書.pdf                           | ダウンロード                      |
| 書式3-1 研究実施申請書           |                                                                | 書式3-1 研究実施申請書.pdf                               | ダウンロード                      |
| 添付書類                    |                                                                |                                                 |                             |
| 書式                      |                                                                | ファイル名                                           |                             |
| 書式6 研究計画書等修正報告書         |                                                                | 事前質問.xls                                        | ダウンロード                      |
| 研究計画書                   |                                                                | 研究計画書.pdf                                       | ダウンロード                      |
| 履歴書 (書式1)               |                                                                | 履歴書.pdf                                         | ダウンロード                      |
| 任意のページにはこのリンクから(保存されませ、 | 5) → 基本情報 研究者情報登録 詳細情報登録(1) 詳細情報登録(2)<br>目 申請情報一覧 ▲ 再申請を提出 ◆ 1 | ) 詳細情報登録(3) <u>申請添付資料登録 申請書作成</u> 確認画面<br>前のページ |                             |
|                         | 「再申請を提出」を押下                                                    | 再申請の提出後は、新規申請時と<br>事務局の受理⇒(差戻)⇒結果通              | ニ同様の手順です。<br><sup>通</sup> 知 |

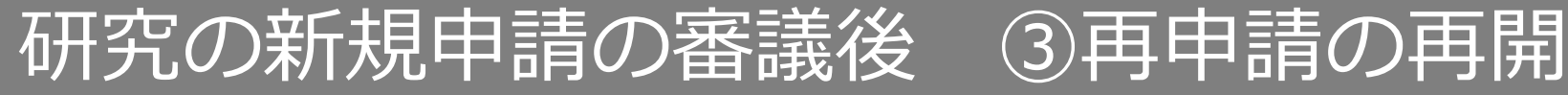

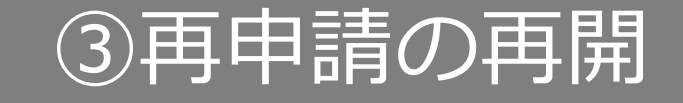

#### 再申請の編集を途中で中断した場合、申請情報一覧画面より再開できます。

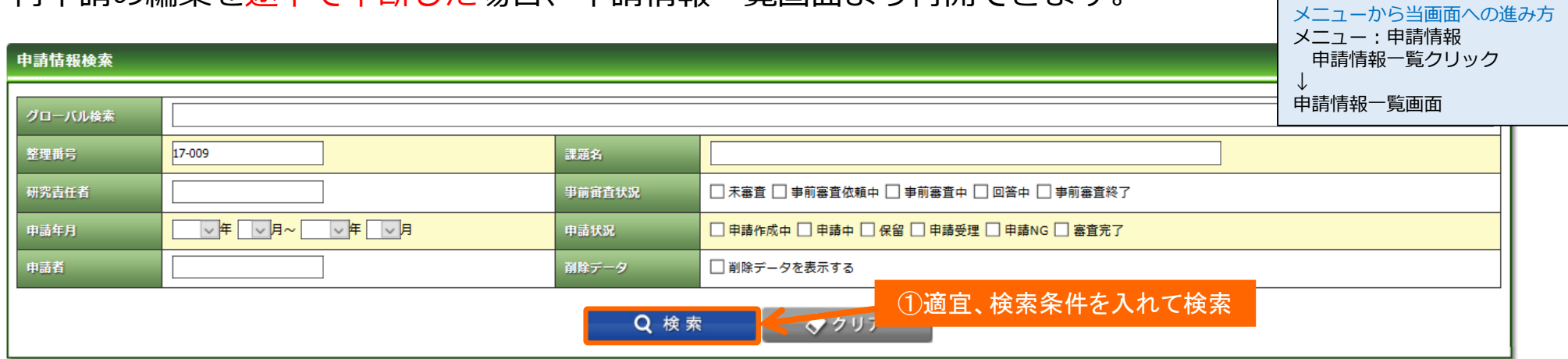

| 申請情報一          | 自請情報一覧         |                 |                |                                       |         |            |                        |                                |                    |                |                |  |  |
|----------------|----------------|-----------------|----------------|---------------------------------------|---------|------------|------------------------|--------------------------------|--------------------|----------------|----------------|--|--|
|                |                |                 |                | 同一課題・同                                | 一申請タイプ  | で2件の申請     | <mark>情報</mark> がヒット   | <b>〜します。</b>                   | ]                  |                |                |  |  |
| ▲<br>整理番号<br>▼ | ▲<br>受付番号<br>▼ | ▲<br>申請タイプ<br>▼ | ▲<br>課題略称<br>▼ | n n n n n n n n n n n n n n n n n n n | 研究責任者   | 申請日        | ▲<br>事前審査状況<br>▼       | ▲<br>申請状況<br>▼                 | 最新のコメント            | ▲<br>委員会名<br>▼ | ▲<br>宙直結果<br>▼ |  |  |
| <b>1</b> ,-009 | 17-009         | 新規              | YYYYYY測定の再現性評価 |                                       | ファーマ 太郎 | 2017/11/16 | 事前審査終了<br>(2017/11/17) | 申請受理<br>(2017/11/22)<br>再申請作成中 | (2017/11/22 11:47) | 第98回研究倫理審査委員会  | 修正の上で承認        |  |  |
| 2009           | 17-009         | 新規              | YYYYYY測定の再現性評価 |                                       | ファーマ 太郎 | 2017/11/16 | 未審査                    | 申請作成中                          |                    |                |                |  |  |
|                |                |                 |                | こちらを                                  | 選択      |            |                        |                                |                    |                |                |  |  |

 $(\mathbf{1})$ 申請状況:申請受理・再申請作成中 ⇒すでに審議が終わった申請です。こちらを選択しても編集できません。

#### $(\mathbf{2})$ 申請状況:申請作成中 ⇒再申請用の申請情報です。こちらを選択してください。

### 研究の新規申請の審議後 ③再申請の再開

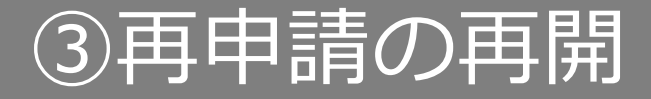

| 申請情報 更新日:2 | 請情報 更新日:2017 年 11 月 22 日 更新者:テスト申請者 |                                               |  |  |  |  |  |  |  |  |
|------------|-------------------------------------|-----------------------------------------------|--|--|--|--|--|--|--|--|
| 申請基本情報     |                                     |                                               |  |  |  |  |  |  |  |  |
| 申請区分       | 新規                                  | 新規 整理番号(受付番号) 17-009 (17-009) 申請日 2017年11月16日 |  |  |  |  |  |  |  |  |
| 試験区分       | 医学系                                 |                                               |  |  |  |  |  |  |  |  |
| 課題略称       | YYYYYY測定の再現性評価                      | YYYYY/測定の再現性評価         事前審査状況         未審査     |  |  |  |  |  |  |  |  |

| 申請付加情報                     | 研究者情報                    | 添付書類                                   | コメント履歴                          | 再申請元                                       |                               |                                         |                              |           |         |                  |
|----------------------------|--------------------------|----------------------------------------|---------------------------------|--------------------------------------------|-------------------------------|-----------------------------------------|------------------------------|-----------|---------|------------------|
|                            |                          |                                        |                                 |                                            |                               |                                         |                              | 複製して新規申請  | 目請内容を編集 | を削除 添付資料一括ダウンロード |
| 申請者情報                      |                          |                                        |                                 |                                            |                               |                                         |                              |           |         |                  |
| 提出先委貝会                     | 研究倫                      | 理審査委員会                                 |                                 |                                            | 申請日                           | 2017年11月16日                             |                              | 「申請内容     | を編集」を押下 | いて編集画面へ進む        |
| 申請者名                       |                          | 申請者                                    |                                 |                                            |                               |                                         |                              |           |         |                  |
| メー<br>申請情報(新規<br>申請者情報、基本  | と) 基本情報 1 ペ<br>は情報を登録します | 、一ジ(全 8 ページ                            | <i>?</i> )                      |                                            |                               |                                         |                              | 传 (外線)    |         |                  |
| 申請者情報                      | 田方冷静合美。                  |                                        | n3=0/-                          | 7                                          |                               | 由法口                                     | 2017 (F. 110) B. 1400 B. 199 | $\square$ |         |                  |
| 捉出先安貝云<br>申請者名 ※必須         | テスト申請者                   | R R X                                  | 中語書少1。                          |                                            | カチ究 新規用 ⊻                     | 甲前日                                     |                              |           |         |                  |
| メール ※必須                    |                          |                                        | 電話番号 (月                         | 为線)                                        |                               | 電話番号(外線)                                |                              |           |         |                  |
| 申請基本情報                     |                          | 医学系                                    |                                 |                                            |                               |                                         |                              |           |         |                  |
| 課題略称 ※必須                   |                          | ······································ | Eの再現性評価                         |                                            |                               |                                         |                              |           |         |                  |
| 課題名 ※必須                    |                          | *****                                  | XXを用いた、YYYYYY測定の再到              | 見性評価                                       |                               |                                         |                              |           |         |                  |
| 試験薬の化学名又                   | (は識別記号                   |                                        | 2021                            |                                            | 1                             |                                         |                              |           |         |                  |
| 実施予定期間 ※ <b>↓</b><br>予定症例数 | 84                       | 予定期間(2<br>20                           | - 補足説明が必要な場合は備考相<br>例 ※半角数字のみ   | ○ 平 <u>11</u> ○ 月 <u>10 ○</u><br>別に記載<br>。 |                               |                                         |                              |           |         |                  |
| 備考                         |                          | 症例数の内                                  | PBR、または症例数を規定できな                | <い場合等の説明は備考                                | 欄(こ記載)                        |                                         |                              |           |         |                  |
|                            | 任意のページに                  | はこのリンクから(保存                            | されません) → <u>基本情報</u><br>× キャンセル | 研究者情報登録 詳<br>目 申請情報一                       | ■情報登録(1) 詳細情報登録(2)<br>覧 止ー時保存 | 詳細 <u>情報登録(3)</u> 申請添付資料登録<br>保存して次頁へ ➡ | 」<br>田請書作成 確認圖圖              |           |         |                  |

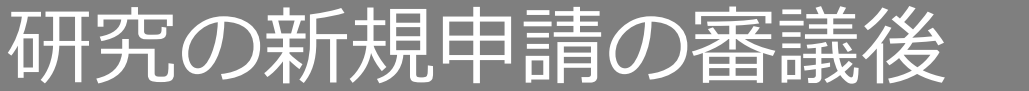

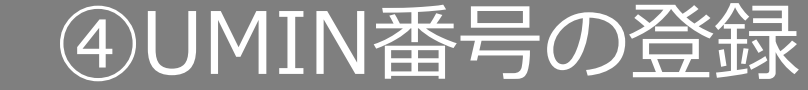

#### 審査結果通知メール内のURLをクリックし、UMIN番号の登録をします。

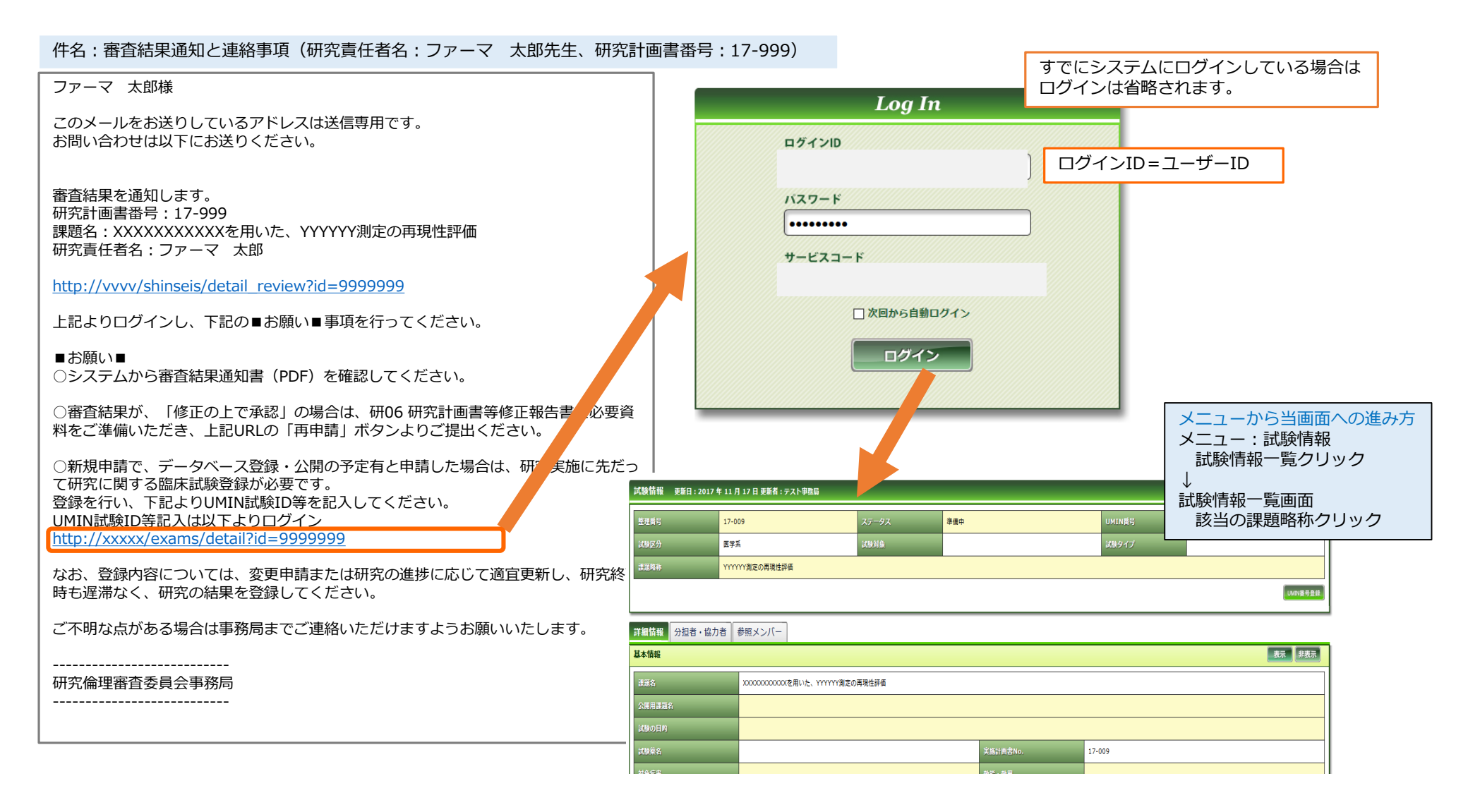

#### 研究の新規申請の審議後 ④UMIN番号の登録

### 「UMIN番号登録」を押下し、UMIN番号の登録をします。

| 試験情報 更新日:2017 结 | 年 11 月 17 日 更新者 : テスト事務局 |        |                  |               | 試験情報一覧へ       |
|-----------------|--------------------------|--------|------------------|---------------|---------------|
| 整理番号            | 17-009                   | ステータス  | 準備中              | UMIN番号        | 未登録           |
| 試験区分            | 医学系                      | 試験対象   |                  | 試験タイプ         |               |
| 課題略称            | YYYYYY測定の再現性評価           |        |                  |               |               |
|                 |                          |        |                  |               | UMIN番号登録。     |
|                 |                          |        |                  |               | 「UMIN番号登録」を押下 |
|                 |                          |        |                  |               |               |
|                 |                          | UMIN番号 |                  |               |               |
|                 |                          | 試験タイプ  |                  |               |               |
|                 |                          |        |                  |               |               |
|                 |                          |        |                  | 登録            |               |
|                 |                          |        | 「UMIN番号」る<br>録」を | を入力し、「登<br>押下 |               |

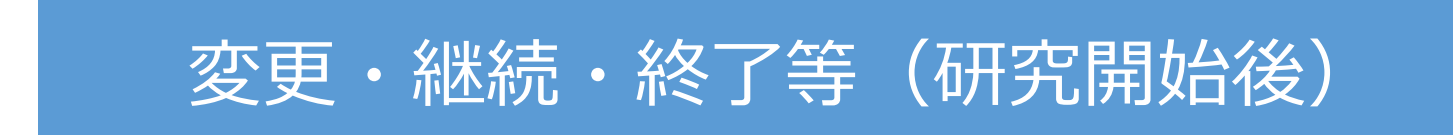

### 研究開始後 変更申請 ①開始

メニュー:試験情報より試験情報一覧へ進み、変更申請を行う研究の試験情報一覧の「申請」を押 下します。

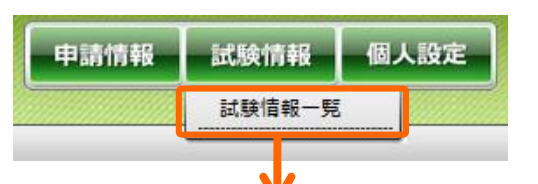

| 試験情報検索      |                                                           |         |                         |  |  |  |
|-------------|-----------------------------------------------------------|---------|-------------------------|--|--|--|
| キーワード検索     |                                                           |         |                         |  |  |  |
| 整理番号        |                                                           | ステータス   | □ 終了 □ 準備中 □ 実施中 □ 中止登録 |  |  |  |
| 試験区分        | □ 医学系 □ ゲノム □ 臨床(旧指針) □ 疫学(旧指針) □ 治験 □ 臨床研究法 □ 臨床研究法 (特定) | 🗌 その他   |                         |  |  |  |
| 課題名・薬名      |                                                           | 研究計画書番号 |                         |  |  |  |
| 研究者名        |                                                           | UMIN番号  |                         |  |  |  |
| 許可日         |                                                           |         |                         |  |  |  |
| 最終継続審査から    | 日以上経過                                                     | 削除データ   | □削除データを表示する             |  |  |  |
| 10 v 検索 クリア |                                                           |         |                         |  |  |  |

| 試験情 | 試験情報一覧 ※新規申請以外の申請は、右端の「申請」ボタンから申請してください。 |                |                |              |                 |                      |          |       |      |
|-----|------------------------------------------|----------------|----------------|--------------|-----------------|----------------------|----------|-------|------|
|     |                                          |                |                |              |                 |                      |          |       |      |
|     | ▲<br>整理番号<br>▼                           | ▲<br>試験区分<br>▼ | ▲<br>課題路称<br>▼ | ▲<br>所属<br>▼ | ▲<br>研究責任者<br>▼ | ▲<br>実施予定期間<br>▼     | 計可日<br>▼ | ステータス | 審査登録 |
|     | 17-009                                   | 医学系            | YYYYYY測定の再現性評価 |              | ファーマ<br>太郎      | ~<br>2021年11月30<br>日 |          | 準備中   | 申請   |
|     |                                          |                |                |              |                 |                      | ΓĘ       | 申請」を押 | 下    |

## 研究開始後 変更申請 ①開始

「申請登録(申請種別の選択)」ダイアログで申請タイプを「変更」を選択し、「登録」を押下し ます。

| 申請登録(申請種別の選択)         委員会         明請タイプ         ●変更〇総続〇重篤〇安全性〇逸脱(         申請書タイプ         臨床研究 変更用          ※ここは変更する必要はありません         父登録 | )終了〇その他<br>ンセル                                                                                                    |
|----------------------------------------------------------------------------------------------------|----------------------------------------------------------------------------------------------------|
| 「登録」を押下                                                                                                    | 申請情報(変更) 基本情報 1 ページ(全 8 ページ)         前日、申請時の情報が入力されています。変更希望箇所を変更し、下段の「保存して次頁へ」のボタンを押して先に進み、「詳細情報登録(1)」画面で、変更リストを作成してください。         申請者情報         2017、年 11、月 22、日         申請者名 ×23       テスト申請者         メール ×必須       电活用号 (内協)                                                                                                    |
|                                                                                                    | 中語基本情報         「法協定分 ※ 60年       臣文二 ▼         「法協定分 ※ 60年       臣文二 ▼         「法協定分 ※ 60年       臣文二 ▼         「法協定分 ※ 60年       臣文二 ▼         「法協定分 ※ 60年       「         「法協定 分 ※ 60年       「         「法協定 分 ※ 60年       「         「法協定 の 仁 今 シス ( 法法法 )       「         「法協定 0 仁 今 シス ( 法法法 )       ○         「法協定 0 仁 今 シス ( 法法法 )       ○         「法協定 0 仁 今 シス ( 法法法 )       ○         「法協定 0 仁 今 ( 内 ) ○ 人 )       ○         「法協定 0 小 今 ( 内 ) ○ 人 )       ○         「法協定 0 小 今 ( 内 ) ○ 人 )       ○         「法協定 0 小 今 ( 内 ) ○ 人 )       ○         「       ○       ○         「       ○       ○         「       ○       ○         ○       ○       ○         ○       ○       ○       ○         ○       ○       ○       ○       ○         ○       ○       ○       ○       ○       ○         ○       ○       ○       ○       ○       ○         ○       ○       ○       ○       ○       ○       ○         ○       ○       ○       ○       ○ |

50

### 新規申請時もしくは前回の変更申請の際の入力情報があらかじめ入力されています。 修正が必要な箇所を変更し、「保存して次頁」を押下します。

研究開始後 変更申請 ②申請基本情報の編集

| 申請情報(変更) 基本情報 1ページ(                                                                   | 全 8 ページ)                                                                                                    |                                   |                                        |                          |  |  |  |
|---------------------------------------------------------------------------------------|----------------------------------------------------------------------------------------------------|-----------------------------------|----------------------------------------|--------------------------|--|--|--|
| 前回、申請時の情報が入力されています。変更希望箇所を変更し、下段の「保存して次頁へ」のボタンを押して先に進み、「詳細情報登録(1)」画面で、変更リストを作成してください。 |                                                                                                    |                                   |                                        |                          |  |  |  |
| 申請者情報                                                                                 |                                                                                                    |                                   |                                        |                          |  |  |  |
| 提出先委員会 研究倫理審査委員会 V                                                                    | 申請書タイプ                                                                                                    | 臨床研究 変更用 🗸                        | 申請日                                    | 2017 🗸 年 11 🗸 月 22 🗸 日 📩 |  |  |  |
| 申請者名 ※必須 テスト申請者                                                                       |                                                                                                    |                                   |                                        |                          |  |  |  |
| メール ※必須                                                                               | 電話番号 (内線)                                                                                                    |                                   | 電話番号(外線)                               |                          |  |  |  |
|                                                                                       |                                                                                                    | R                                 |                                        |                          |  |  |  |
| 申請基本情報                                                                                |                                                                                                    | の新規申請等で個人設定とは異な                   | こるメールアドレスを設て                           | 定した場合でも個人設定(P6)          |  |  |  |
| 試験区分 ※必須                                                                              | 医学系     で登録                                                                                                    | されている内容が自動で表示され                   | ます。                                    |                          |  |  |  |
| 課題略称 ※必須                                                                              | WWWW<br>WWWW<br>MUCLA<br>WWWW<br>MUCLA<br>WWWWW<br>WWWWWWW<br>MUCLA<br>WWWWWWWWWWWWWWWWWWWWWWWWWWWWWWWWWWWW |                                   |                                        |                          |  |  |  |
|                                                                                       | *********を用いた、ソŸŸŸŸ測定で、※アラー                                                                                                    | ートメール・自動配信メールについ                  | と彼のアトレスには配信<br>てはP83をご参照くださ            |                          |  |  |  |
| 課題名 ※必須                                                                               |                                                                                                    |                                   |                                        |                          |  |  |  |
|                                                                                       |                                                                                                    |                                   |                                        |                          |  |  |  |
| 試験薬の化学名又は識別記号                                                                         |                                                                                                    |                                   |                                        |                          |  |  |  |
| 実施予定期間 ※必須                                                                            | ~ 2021 ▼ 11<br>予定期間に補足説明が必要な場合は備考欄に記載                                                                                                    | ✔月 30 ✔日  ̄                       |                                        |                          |  |  |  |
| 予定症例数                                                                                 | 予定症例数         20         例 ※半角数字のみ           症例数の内訳、または症例数を規定できない場合等の説明は備考欄に記載                                                                                                    |                                   |                                        |                          |  |  |  |
|                                                                                       |                                                                                                    |                                   |                                        |                          |  |  |  |
| 備考                                                                                    |                                                                                                    |                                   |                                        |                          |  |  |  |
| 任意のページにはこのリ                                                                           | ンクから(保存されません)→ <u>基本情報</u> 研究者情報                                                                                                    | <u>服登録 詳細情報登録(1) 詳細情報登録(2)</u> 詳細 | 1111 111111111111111111111111111111111 | 申請書作成 確認画面               |  |  |  |
|                                                                                       | ★ キャンセル 📃 申請情報一覧 🔤 一時保存 保存して次頁へ 🜩                                                                                                    |                                   |                                        |                          |  |  |  |
|                                                                                       |                                                                                                    |                                   | 「保存して次頁                                | へ」を押下                    |  |  |  |

## 研究開始後 変更申請 ③研究者情報の編集

#### 研究責任者/研究者/研究協力者に異動がある場合、編集して「保存して次頁へ」を押下します。

#### 申請情報(変更) 研究者情報登録 2ページ(全8ページ)

#### 研究責任者/研究者/研究協力者

| ※登録している研?<br>※変更がある場合。                                                                   | 名者の区分、所属、氏名、分担業務の内容、追加、削除等の変更がな<br>、全員の受講歴が1年以内であることも確認してください。もし最新                  | い場合は、下段の「保存して<br>の受講歴が反映されていない | こ次頁へ」のボタンを押して先に進んで<br>1場合、事務局までご連絡ください。 | <たさい。 研究責任者が変更に                                          | なる場合、氏名を直接変更します。                                  |  |  |  |  |
|------------------------------------------------------------------------------------------|-------------------------------------------------------------------------------------|--------------------------------|-----------------------------------------|----------------------------------------------------------|---------------------------------------------------|--|--|--|--|
| 区分                                                                                       | 所属                                                                                  | 氏名                             | 分担業務の内容 ※                               | 最新受講研修名称·開催日                                             | 変更                                                |  |  |  |  |
| 研究責任者                                                                                    |                                                                                     | ファーマ 太郎                        |                                         | ■人セミナー 受講日:2017年10月11日(DVD)<br>■ゲノム 受講日:2017年11月15日(DVD) |                                                   |  |  |  |  |
| 研究者 🗸 1                                                                                  |                                                                                     | ファーマ 次郎                        | <ul> <li>●研究業務全般</li> <li>○</li> </ul>  | ロ人セミナー 受講日:<br>ログノム 受講日:<br>□外部のため申請者が確認                 | 追加:                                               |  |  |  |  |
| 研究者 🗸 2                                                                                  |                                                                                     | ファーマ 太郎                        | <ul> <li>●研究業務全般</li> <li>○</li> </ul>  | ロ人セミナー 受講日:<br>ロゲノム 受講日:<br>□外部のため申請者が確認                 | 追加:       年     月     日 📑<br>削除: 🔍 年 🔍 月 🔍 日 📑 削除 |  |  |  |  |
| 研究者 🗸 3                                                                                  |                                                                                     | ファーマ 三郎                        | <ul> <li>●研究業務全般</li> <li>○</li> </ul>  | ロ人セミナー 受講日:<br>ロゲノム 受講日:<br>□外部のため申請者が確認                 | 追加:                                               |  |  |  |  |
| 任意のページにはこのリンクから(保存されません)→ 基本情報 研究者情報登録 詳細情報登録(1) 詳細情報登録(2) 詳細情報登録(3) 申請添付資料登録 単請書作成 確認画面 |                                                                                     |                                |                                         |                                                          |                                                   |  |  |  |  |
|                                                                                          | × キャンセル                                                                             | ── 目 申請情報── 9                  | ఓ 一時保存                                  | ◆ 保存して前頁へ 保存して次頁/                                        |                                                   |  |  |  |  |
|                                                                                          |                                                                                     |                                |                                         |                                                          |                                                   |  |  |  |  |
|                                                                                          | 研究者・研究協力者を追加する場合 ⇒「追加日」を入力。<br>研究者・研究協力者を削除する場合 ⇒「削除日」を入力。※研究者・協力者の削除ボタンは使用しないでください |                                |                                         |                                                          |                                                   |  |  |  |  |
|                                                                                          |                                                                                     |                                |                                         |                                                          |                                                   |  |  |  |  |
|                                                                                          |                                                                                     |                                |                                         | 削除ボタ                                                     | ンは誤って追加してしまった                                     |  |  |  |  |

研究者の行を削除する時のみ使用します。

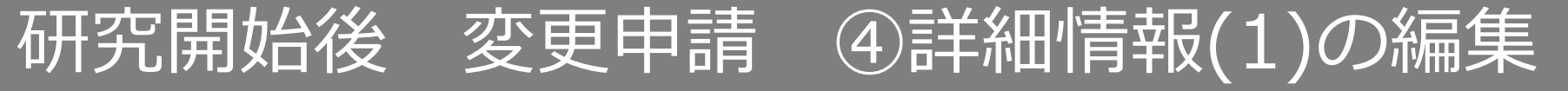

#### 変更文書をチェックし、変更事項を入力後、「保存して次頁へ」を押下します。

| 申請情報(変更) 詳細情報登録(1)           | 3 ページ (全 8 ページ)                                                                                                  |         |
|------------------------------|----------------------------------------------------------------------------------------------------|---------|
| 申請に関する詳細情報を登録します             |                                                                                                    |         |
| ※既に入力されている場合は、前回の変更申請        | 時のデータです。今回の変更内容に書き換えて提出してください。                                                                                   |         |
| 研究に関する変更申請書                  |                                                                                                    | な書をチェック |
| 资更文書等                        | 研究計画書         ご広伊報告の見木         説財文書・同意書         「情報公報文書         」試較蒸/機器概要書         ■武3・2 利益相反に関する申告書         その他 |         |
| 変更文書及び該当ページ数・項目番号・項目<br>名 1) |                                                                                                    |         |
| 変更前 1)                       |                                                                                                    | 変更事項を入力 |
| 変更後 1)                       |                                                                                                    |         |
| 変更理由 1)                      |                                                                                                    |         |
| 行追加                          |                                                                                                    |         |
| <u>ظ</u> خ                   |                                                                                                    |         |
| 任意のページにはさ                    | 2のリンクから (保存されません) → 基本情報 研究者情報登録 詳細情報登録(1) 詳細情報登録(2) 詳細情報登録(3) 申請述付資料登録 申請書作成 確認画面 ×キャンセル 目 申請情報一覧 ・ ー時保存        |         |
|                              | 「保存して次頁・                                                                                                    | へ」を押下   |

変更事項が複数ある場合は「行追加」を押下すると 入力行が追加されます

# 研究開始後 変更申請 ⑤詳細情報(2)(3)の編集

### 詳細情報(2)(3)に変更がある場合は、変更し「保存して次頁へ」を押下します。

#### 詳細情報(2)

| 申請に関する詳細情報を登録します                                         |                                                                                                    |  |  |  |  |
|----------------------------------------------------------|----------------------------------------------------------------------------------------------------|--|--|--|--|
| Ⅲ内容に変更がない場合は、下段の「保存                                      | して次員へ」のボタンを押して先に撒んでください。                                                                                                    |  |  |  |  |
| 【研究舞型チェック項目】<br>申請者自身の判断・希望を記載下さい。実                      | 鹿の取扱いは研究倫理書音楽員会としての判断となります。                                                                                                    |  |  |  |  |
| <ol> <li>4) 優額と介入</li> </ol>                             |                                                                                                    |  |  |  |  |
| eroan ×2.                                                | 戦後な使要かどうかが、燃却に帰らして物合でない場合は「使要を作う」にチェック。<br>●使器を作う ○難義な使要を作う ○機器を作わない                                                                                                    |  |  |  |  |
| 介入の有間 × 6/目                                              | ®q Om                                                                                                    |  |  |  |  |
| 2) モニタリングと監査                                             |                                                                                                    |  |  |  |  |
|                                                          | ↑入剤かつ信息を伴う研究はモニタリングが必要。<br>○剤 ●無                                                                                                    |  |  |  |  |
|                                                          | ○有 金魚                                                                                                    |  |  |  |  |
| 3) データベースへの登録・公開(介入研                                     | 究の場合は登録がみ第)                                                                                                    |  |  |  |  |
| 登録予定の有無 単必須                                              | ON 8m                                                                                                    |  |  |  |  |
| 4) ヒトゲノム・遺伝子解析研究                                         |                                                                                                    |  |  |  |  |
| グノ人に計算用 単本盤                                              | ON @#                                                                                                    |  |  |  |  |
| 5)多集設共同研究                                                |                                                                                                    |  |  |  |  |
| 共同研究構成 ×必須                                               |                                                                                                    |  |  |  |  |
| 6) 迅速调查                                                  |                                                                                                    |  |  |  |  |
| 倫理局計の迅速資産費件 来必無                                          |                                                                                                    |  |  |  |  |
| 7) 後軍四打対象外の研究の資産                                         |                                                                                                    |  |  |  |  |
| 審査を希望する理由                                                | 〇字会、論文教養後で必要とされるため<br>®その他                                                                                                    |  |  |  |  |
| 8)外部からの資産依頼                                              |                                                                                                    |  |  |  |  |
| 外部から資査装紙を受けた研究                                           | 参視県が使用する項目のため入力しないでください<br>使調当                                                                                                    |  |  |  |  |
| 9) 龍床研究法<br>※医柴品、医療機種、肉生医療等製品を使<br>※2018年4月より施行のため、予備調査と | って有物性、安全性を明らかにする高原研究は、2014年4月以降極行の南原研究法が復用されます。<br>して記人にご認力下さい。                                                                                                    |  |  |  |  |
| 臨床研究法の適用                                                 | ON GR                                                                                                    |  |  |  |  |
| 特定進斥研究の送当/月送当                                            | 特定国政研究の場合は、学習後、厚臣労働者への届け出げ必要になります<br>〇岐当 ●林政当                                                                                                    |  |  |  |  |
| 企業との関係                                                   | ④企業との共用研究である ○企業からの資金提供その他の利益供与、支援領がある(※特定臨床研究に該当)                                                                                                    |  |  |  |  |
| 医薬品・医療機能等の種類                                             | - 5 新闻版 30 月前<br>- 5 新闻版 30 月前<br>- 5 新闻版 30 月前<br>- 5 5 前間版 30 月前<br>- 5 5 前間版 30 月前<br>- 5 5 前間版 30 月前<br>- 5 5 前間版 30 月前<br>- 5 5 前間版 30 月前<br>- 5 5 前間版 30 月前<br>- 5 5 前間版 30 月前<br>- 5 5 月前版 30 月前<br>- 5 5 月前版 30 月前<br>- 5 5 月前版 30 月前<br>- 5 5 月前版 30 月前<br>- 5 5 月前版 30 月前<br>- 5 5 月前版 30 月前<br>- 5 5 月前版 30 月前<br>- 5 5 月前版 30 月前<br>- 5 5 月前版 30 月前<br>- 5 5 月前<br>- 5 5 月前版 30 月前<br>- 5 5 月前版 30 月前<br>- 5 5 月前版 30 月前<br>- 5 5 月前版 30 月前<br>- 5 5 月前版 30 月前<br>- 5 5 月前版 30 月前<br>- 5 5 5 月前<br>- 5 5 5 5 5 5 5 5 5 5 5 5 5 5 5 5 5 5 5 |  |  |  |  |
| #ZUR                                                     | 国産協業品の未来経過の。用語の場合は、「未承認」を選択してください。<br>○戦争認 ○休事語                                                                                                    |  |  |  |  |
| 任意のページ                                                   | <はこのリンクから(保存されません)→ 単本語機 研究者(法務金) 詳細(法保全)(注) 詳細(法保全)(注) 詳細(法保全)(注) 非細胞(自然(注) 非細胞(自然) 非細胞(自然) 非細胞(自然)                                                                                                    |  |  |  |  |
|                                                          | × キャンセル 目 申請情報一覧 し 一時保存 年 保存して前買へ 保存して次買へ ⇒                                                                                                    |  |  |  |  |

| 詳細情報(23) 申請情報(25年) 詳細情報23年(3) 5ページ(全8ページ) 申請に関する詳細情報25年(3) 5ページ(全8ページ) 申請に関する詳細情報25年(3) 5ページ(全8ページ)                                                                                                    |                                                                                                    | 新たな利益相反状況が発生した場合や、<br>研究責任者を変更した場合は<br>詳細情報(3)の再入力が必要です。                                                                                                    |  |  |  |  |  |
|----------------------------------------------------------------------------------------------------|----------------------------------------------------------------------------------------------------|----------------------------------------------------------------------------------------------------|--|--|--|--|--|
| 利益相反に関する申告書                                                                                                    |                                                                                                    |                                                                                                    |  |  |  |  |  |
| 利益相反に関する事項                                                                                                    |                                                                                                    |                                                                                                    |  |  |  |  |  |
| につい(第小い)と至すること、<br>・数定時におい(実現示)まとなる接筆者を設け、<br>を超える場合になっず記載。これ以下でも利用機な、<br>を加える場合になっず記載、これ以下でも利用機な、<br>を和年奇書は、武智道道によび支援型度を入こう<br>日本家子舎(夏季研究のCOTスーンジントに超<br>「経営展気のーキング・グループ編書書」(平成、<br>「経営展気のーキング・グループ編書書)(平成、<br>「国業研究の単規模成プレー素定)度まえが一、<br>「国業研究の単規模成プレー素定)度まえが一、<br>「原生発意を予研究によびる利益機反(Context)                                                                                                    | いないが、上記「影響しうる」かどうかの判断が難しい場合には、下記の会議書<br>なる可能性がある場合に記述要する、国際部に投稿する研究者は金額基準が設け<br>ににたま意式により登録すること。<br>シントにおいて若敬にさせる。<br>のはの知らを10kmで、第学類指導集集業度使会会<br>は4年11月日大部科学者将来が時、学術語論会、技術・研究業藝術会、差字音<br>デクシノに体現して各部内学者が考示して、「新聞業会」、<br>14年11月日大部科学者将来が時、学術語論会、技術・研究業藝術会、差字音<br>第プシノに作用、日本・引力支持将学者優先手集、優先の学 副本指示的の合理と特別<br>がInterest、COI)の管理に脱手る痛針」(平成 20 年3月 31日科美質 033100 | i準を目安とする。全額基準は日本素学会ガイドラインによるもので、通去3年以内に1回体から1年種に受けた合計金額がごれ<br>いられていない場合が多いので注意(即注を参照)。発表予定の学会・予確認における甲色と矛盾がないよう注意。<br>tする場合がある。<br>違原準備委員会・利益相反ワーキング・グループ)<br>同に関する検討用)<br>11 号得生科学課長決定) |  |  |  |  |  |
| 利益相反の有熱 ※必須                                                                                                    | ○有 ●無<br>利益相反についてよくわからない方は、一度、有を選択して詳細を確認し、該当                                                                                                    | しなければ無を選択し直してください。無を選択すると詳細画圏が閉じます。                                                                                                    |  |  |  |  |  |
| 任意のページにはこのリンクから(保存されません)→ 基本造転 研究者信頼登録 建脱造報登録(1) 建脱活報登録(2) 建脱活税登録(2) の時本代表(1995) の時者作成 強烈画面<br>×キャン・セルル 目 申請情報の一覧  ・ 「日 申請情報の一覧  ・ 「日 申請情報の」  ・ 「日 申請情報の」  ・ 「日 申請情報の  ・ 「日 申請情報の  ・ 「日 申請情報の  ・ 「日 申請情報の  ・ 「日 申請情報の  ・ 「日 申請情報の  ・ 「日 申請情報の  ・ 「日 申請情報の  ・ 「日 申請情報の  ・ 「日 申請情報の  ・ 「日 申請情報の  ・ 「日 申請情報の  ・ 「日 申請情報  ・ 「日 申請情報  ・ 「日 申請情報の  ・ 「日 申請情報の  ・ 「日 申請情報の  ・ 「日 申請情報の  ・ 「日 申請情報  ・ 「日 申請情報の  ・ 「日 申請情報の  ・ 「日 申請情報  ・ 「日 申請情報  ・ 「日 申請情報  ・ 「日 申請情報  ・ 「日 申請情報  ・ 「日 申請情報  ・ 「日 申請情報  ・ 「日 申請情報  ・ 「日 申請報報  ・ 「日 申請情報  ・ 「日 申請情報  ・ 「日 申請報報  ・ 「日 申請情報  ・ 「日 申請情報  ・ 「日 申請  ・ 「日 申請報報  ・ 「日 申請報報  ・ 「日 申請報  ・ 「日 申請報報  ・ 「日 申請報報  ・ 「日 申請報報  ・ 「日 申請報  ・ 「日 申請報  ・ |                                                                                                    |                                                                                                    |  |  |  |  |  |
|                                                                                                    |                                                                                                    |                                                                                                    |  |  |  |  |  |

「保存して次頁へ」を押下

## 研究開始後 変更申請 ⑥申請添付資料の登録

### 変更した書類を登録し、「保存して次頁へ」を押下します。

| 申請情報(変更) 申請添付資料登録 6 ページ(全 8 ページ) ※PDFを添付してください。                                                                 |                                |                |                        |  |  |  |  |
|----------------------------------------------------------------------------------------------------|--------------------------------|----------------|------------------------|--|--|--|--|
| 添付資料を登録します                                                                                                    |                                |                |                        |  |  |  |  |
| ※変更した書類を添付してください。                                                                                               |                                |                |                        |  |  |  |  |
| 添付資料                                                                                                    | 別途                             | 備考             |                        |  |  |  |  |
| (選択してください) 🗸                                                                                                    |                                |                | 削除                     |  |  |  |  |
| (選択してください) / / / / / / / / / / / / / / / / / / /                                                                |                                |                | 削除                     |  |  |  |  |
| [選択して<ださい) ▼ PCからファイルを選択                                                                                        |                                |                | 削除                     |  |  |  |  |
| 任意のページにはこのリンクから(保存されません)→ 基本情報 研究者情報登録 詳細情報登録(1) 詳細情報登録(2) 詳細情報登録(3) 申請<br>メ キャンセル 目 申請情報一覧 上 一時保存 年 保存して前頁へ 保存 | <u>悉付資料登録 申請書作成</u><br>して次頁へ ▶ | 確認画面           |                        |  |  |  |  |
| 「保存して次頁へ」を招                                                                                                    | 押下                             | 3つ以上添<br>ここを押下 | 付ファイルがある場<br>すると行追加ができ |  |  |  |  |
| リストからの添付資料を選択<br>「その他」を選ぶと資料名を入力できる                                                                             |                                |                |                        |  |  |  |  |
| <del>その他</del>                                                                                                  |                                |                |                        |  |  |  |  |

## 研究開始後 変更申請 ⑦申請書の作成

### 「PDF」ボタンを押下して申請書を作成します。「申請書作成中」状態となります。 ※変更がない場合「書式2」「書式3-2」の添付は不要です。

| 申請情報(変更) 申請書作成 7 /                                | ページ (全 8 ページ)             | ーーーーーーーーーーーーーーーーーーーーーーーーーーーーーーーーーーーー                                                                                                    | いない場合「PDF」ボタンが |
|---------------------------------------------------|---------------------------|----------------------------------------------------------------------------------------------------|----------------|
| 申請書等を作成します                                        |                           |                                                                                                    | 登録の項目があります。」   |
| 申請書                                               |                           | ーーーーーーーーーーーーーーーーーーーーーーーーーーーーーーーーーーーー                                                                                                    | こておりますので、該当頁に  |
| ※変更がない場合は、「書式2」「書式3-2」の作<br>※申請はPDFで作成して添付してください。 | 成、添付は不要です。                |                                                                                                    |                |
| 書式                                                | 以下の形式で出力                  | 申請書名                                                                                                    |                |
| 書式10 研究に関する変更申請書 ※ <u>必須</u>                      | PDF                       | 「PDF」ボタンを押下する                                                                                                    |                |
| 書式2 研究者・研究協力者 リスト                                 | PDF                       |                                                                                                    |                |
| 書式3-2 利益相反に関する申告書                                 | PDF                       |                                                                                                    |                |
| 任意のページには                                          | にのリンクから(保存されまた<br>× キャンセル | はん) → 基本情報 研究者情報登録 詳細情報登録(1) 詳細情報登録(2) 詳細情報登録(3) 申請承付資料登録 申請書作成 確認画面<br>● 目 申請情報一覧  - 時保存  - 保存して前頁へ  - 保存して次頁へ  -  -  -  -  -  -  -  -  -  -  -  -  - |                |

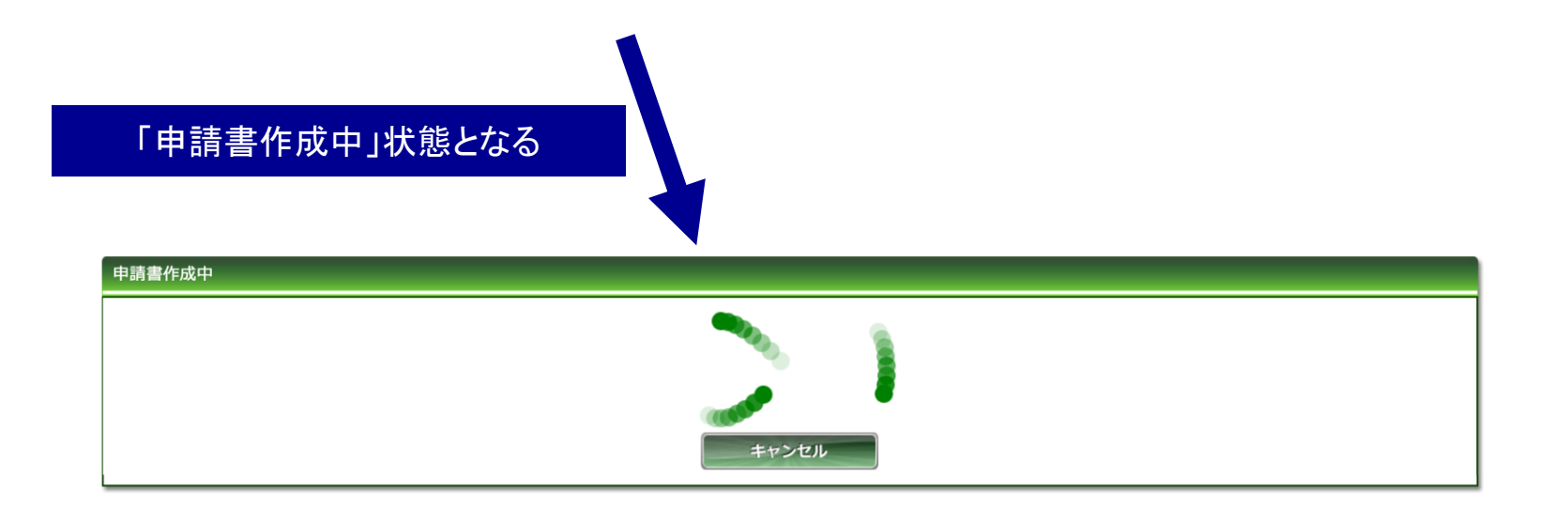

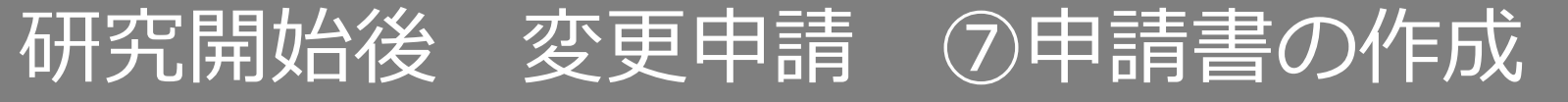

#### ファイルが作成されると、書式がダウンロードされます。 ファイルを開いて内容を確認してください。

ダウンロードされた書式(例:書式10)

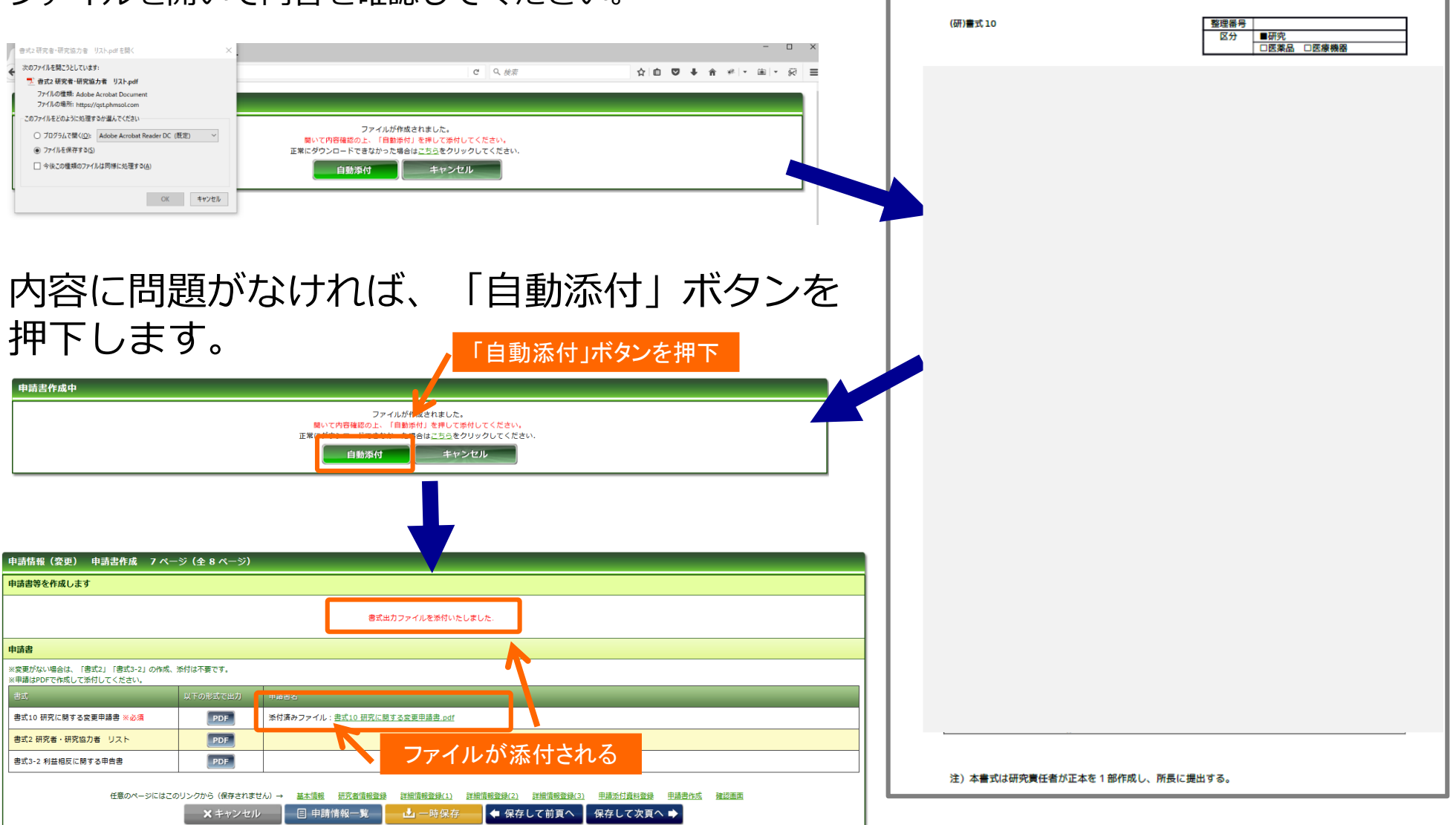

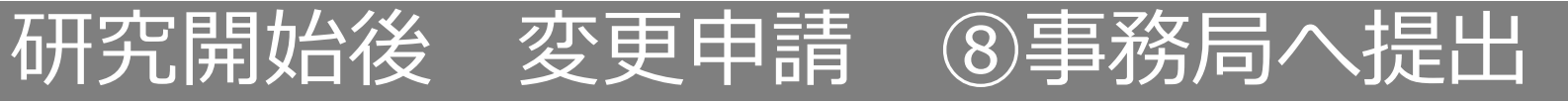

### 入力した内容を確認し、「事務局へ提出」ボタンを押下します。

| 申請情報(変更) 確認画面 8 ページ(全 8 ページ) |                                                                                                    |                                           | すべての必須項目が入力されていない場合「事務局へ提出」   |  |  |
|------------------------------|----------------------------------------------------------------------------------------------------|-------------------------------------------|-------------------------------|--|--|
| 入力した情報を確認してください              |                                                                                                    |                                           | 「ボタンが表示されません。                 |  |  |
| 申請基本情報                       |                                                                                                    |                                           | 画面に「詳細登録(2)ページに未登録の項目があります。」  |  |  |
| 試験区分                         | 医学系                                                                                                    |                                           | - 等未人力事頃かある負か表示されておりますので、該当負に |  |  |
| 課題略称                         | YYYYYY測定の再現性評価                                                                                            |                                           | 戻うし入力をしてくたさい。                 |  |  |
| 課題名                          | XXXXXXXXXXを用いた、YYYYYY測定の再現性評価                                                                             |                                           |                               |  |  |
| 試験薬の化学名又は識別記号                |                                                                                                    |                                           |                               |  |  |
| 実施予定期間                       | ~ 2021年11月30日                                                                                             |                                           |                               |  |  |
| 予定症例数                        | 20 (7)                                                                                                    |                                           |                               |  |  |
| 備考                           |                                                                                                    |                                           |                               |  |  |
| 研究責任者                        |                                                                                                    |                                           |                               |  |  |
| 所配                           |                                                                                                    |                                           |                               |  |  |
| 氏名 ファーマ 太郎                   |                                                                                                    |                                           |                               |  |  |
| 申請書                          |                                                                                                    |                                           |                               |  |  |
| 書式 申                         | <b>靖</b> 書名                                                                                               | ファイル名                                     |                               |  |  |
| 書式10 研究に関する変更申請書             |                                                                                                    | 書式10 研究に関する変更申請書.pdf                      | <i>ダウン</i> ロード                |  |  |
| 添付書類                         |                                                                                                    |                                           |                               |  |  |
| 書式                           |                                                                                                    | ファイル名                                     |                               |  |  |
| 研究計画書                        |                                                                                                    | 研究計画書.pdf                                 |                               |  |  |
|                              |                                                                                                    |                                           | (未账付)                         |  |  |
| 任意のページにはこのリンクから(保存されません)     | → 基本情報         研究者情報登録         詳細情報登録(1)         詳細情報登録(2)           目申請情報一覧         ▲ 事務局へ提出         ● 前 | <u>詳細情報登録(3)</u> <u>申請禿付資料登録</u><br>前のページ | 發 申請書作成 確認画面                  |  |  |
|                              |                                                                                                    | 「事務周                                      | 局へ提出」を押下                      |  |  |

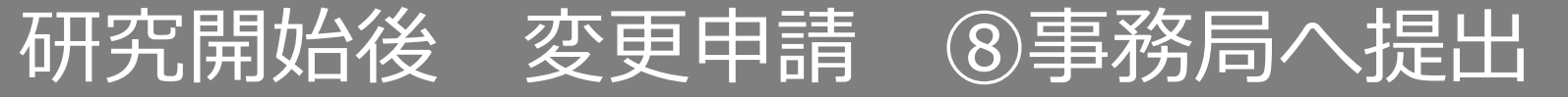

上長の許可をもらったうえで、「上長の許可をもらっている」にチェックを入れます。 事務局宛のコメントがあれば入力し「送信」ボタンを押下すると、申請が事務局へ提出されます。

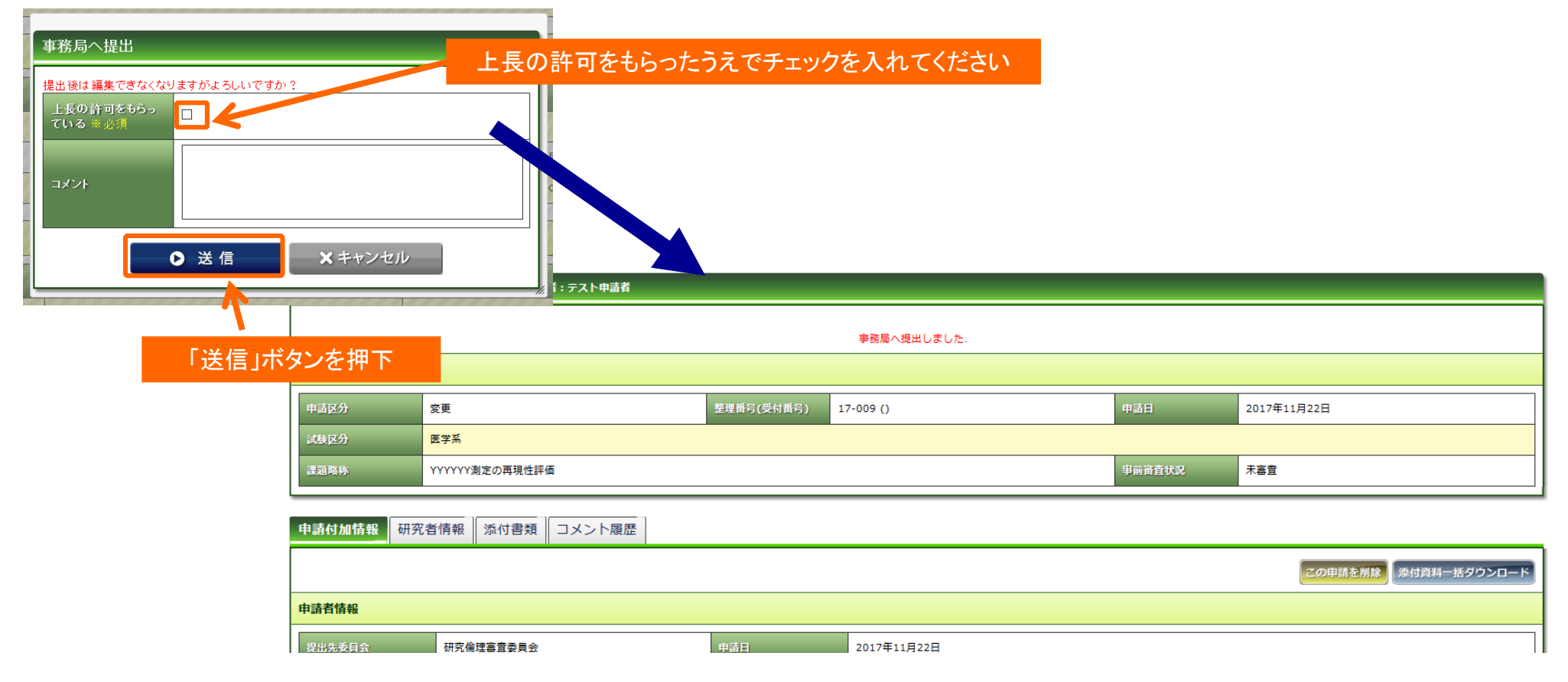

事務局への提出後は、新規申請時と同様の手順です。 事務局の受理⇒(差戻)⇒結果通知

## 研究開始後 継続申請 ①開始

メニュー:試験情報より試験情報一覧へ進み、継続申請を行う研究の試験情報一覧の「申請」を押 下します。

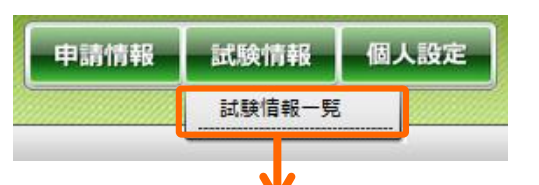

| 試験情報検索   |                                                          |         |                        |
|----------|----------------------------------------------------------|---------|------------------------|
| キーワード検索  |                                                          | 7       |                        |
| 整理番号     |                                                          | ステータス   | □終了 □ 準備中 □ 実施中 □ 中止登録 |
| 試験区分     | □ 医学系 □ ゲノム □ 臨床(旧指針) □ 疫学(旧指針) □ 治験 □ 臨床研究法 □ 臨床研究法(特定) | 🗌 その他   |                        |
| 課題名·藥名   |                                                          | 研究計画書番号 |                        |
| 研究者名     |                                                          | UMIN番号  |                        |
| 許可日      |                                                          |         |                        |
| 最終継続審査から | 日以上経過                                                    | 削除データ   | □削除データを表示する            |
|          | 10 🗸 検索                                                  | クリア     |                        |

| 試験情        | 試験情報 <sup>一</sup> 覧 ※新規申請以外の申請は、右端の「申請」ボタンから申請してください。 |                |                       |              |                 |                      |          |       |      |
|------------|-------------------------------------------------------|----------------|-----------------------|--------------|-----------------|----------------------|----------|-------|------|
|            |                                                       |                |                       |              |                 |                      |          |       |      |
| $\bigcirc$ | ▲<br>整理番号<br>▼                                        | ▲<br>試験区分<br>▼ | ▲<br>課題略称<br>▼        | ▲<br>所属<br>▼ | ▲<br>研究責任者<br>▼ | ▲<br>実施予定期間<br>▼     | 計可日<br>▼ | ステータス | 宙査登録 |
|            | 17-009                                                | 医学系            | <u>YYYYYY測定の再現性評価</u> |              | ファーマ<br>太郎      | ~<br>2021年11月30<br>日 |          | 準備中   | 申請   |
|            |                                                       |                |                       |              |                 |                      | ۲đ       | ■請」を押 | 不予   |

### 研究開始後 継続申請 ①開始

「申請登録(申請種別の選択)」ダイアログで申請タイプを「継続」を選択し、「登録」を押下します。基本情報画面に進みますので、「保存して次頁へ」を押下します。

| 申請登録(申請種別の選択)      委員会     研究倫理審査委員会       申請タイプ     ○変更●継続     重篤の安全性     ○逸脱       申請書タイプ     臨床研究 継続用       ※ここは変更する必要はありません       长キャン       日本ののでのでのです。      日本ののでのでのです。      日本ののでのでのです。      日本ののでのです。      日本ののでのでのです。      日本ののでのでのです。      日本ののでのでのでのです。      日本ののでのでのでのです。      日本ののでのでのでのでのでのでのでのでのでのです。      日本ののでのでのでのでのでのでのでのでのでのでのでのでのでのでのでのでのでのでの | )終了〇その他<br>申請情報(継続) 基<br>申請背情報、基本情報を<br>申請者情報、 | 本情報 1ペー<br>登録します                                                   | 当課題の新規<br>で登録されて<br>メールアドレス<br>アラートメール<br>※アラートメー | 見申請等で個<br>いる内容が自<br>へを変更する。<br>レはこちらを変<br>ール・自動配信 | 人設定とは異なるメー<br>1動で表示されます。<br>と、そのアドレスにも<br>変更されても変更後の<br>ミメールについてはP | ールアドレスを設<br>本継続申請の自<br>Dアドレスには配付<br>983をご参照くださ | 定した場合でも <mark>個人設定(P6)<br/>助配信メール</mark> が配信されます。<br>言されません。<br>い。 |
|----------------------------------------------------------------------------------------------------|------------------------------------------------|--------------------------------------------------------------------|---------------------------------------------------|---------------------------------------------------|--------------------------------------------------------------------|------------------------------------------------|--------------------------------------------------------------------|
|                                                                                                    | 提出生委日会                                         | -<br>-<br>-<br>-<br>-<br>-<br>-<br>-<br>-<br>-<br>-<br>-<br>-<br>- | au                                                | 由詰車タイプ                                            |                                                                    | 由志日                                            | 2017 × £ 11 × 8 22 × 8                                             |
|                                                                                                    | 申請者名 ※必須                                       | 前九備理書重要員<br>テスト申請者                                                 | <u>z</u>                                          |                                                   | ■ ■ ● ● ● ● ● ● ● ● ● ● ● ● ● ● ● ● ● ●                            |                                                |                                                                    |
|                                                                                                    | メール ※必須                                        |                                                                    |                                                   | 電話番号 (内線)                                         |                                                                    | 電話番号(外線)                                       |                                                                    |
|                                                                                                    | -                                              |                                                                    |                                                   |                                                   |                                                                    |                                                |                                                                    |
|                                                                                                    | 申請基本情報                                         |                                                                    |                                                   |                                                   |                                                                    |                                                |                                                                    |
|                                                                                                    | 試験区分                                           |                                                                    |                                                   | 医学系                                               |                                                                    |                                                |                                                                    |
|                                                                                                    | 課題名                                            |                                                                    |                                                   | XXXXXXXXXXXXを用いた                                  | 、YYYYYYX測定の再現性評価                                                   |                                                |                                                                    |
|                                                                                                    | 実施予定期間                                         |                                                                    |                                                   | ~ 2021年11月3                                       | 80日                                                                |                                                |                                                                    |
|                                                                                                    | 予定症例数                                          |                                                                    |                                                   | 20 例                                              |                                                                    |                                                |                                                                    |
|                                                                                                    |                                                |                                                                    |                                                   |                                                   |                                                                    |                                                |                                                                    |
|                                                                                                    | 研究者                                            |                                                                    |                                                   |                                                   |                                                                    |                                                |                                                                    |
|                                                                                                    | 所民                                             | 放                                                                  | 医研放射線影響研究部                                        | 小、灯診療法が存在を考                                       | 氏名                                                                 | ファーマ 次郎                                        |                                                                    |
|                                                                                                    | 所属                                             | 放                                                                  | 医研臨床研究クラスタ分子イメーミ                                  | シング診断治療研究部                                        | 氏名                                                                 | ファーマ 三郎                                        |                                                                    |
|                                                                                                    |                                                |                                                                    |                                                   |                                                   |                                                                    |                                                |                                                                    |
|                                                                                                    | 研究協力者                                          |                                                                    |                                                   |                                                   |                                                                    |                                                |                                                                    |
|                                                                                                    |                                                |                                                                    | 任意のページにはこのリ 🗙 キャ                                  | リンクから (保存されません) →<br>ンセル 目 申請                     | → 基本情報<br>情報一覧                                                     | 1資料登録 単語書作成 建認画面<br>保存して次頁へ ➡                  |                                                                    |
|                                                                                                    |                                                |                                                                    |                                                   |                                                   |                                                                    | 「保存して                                          | こ次頁へ」を押下                                                           |

# 研究開始後 継続申請 ②詳細情報登録

### すでに継続申請がされている場合は、前回の入力内容があらかじめ入力されています。適宜修正し てください。

| 申請情報(継続) 詳細情報登録(1) 2            | 2 ページ (全 5 ページ)                                                                                                    |  |  |  |  |  |
|---------------------------------|----------------------------------------------------------------------------------------------------|--|--|--|--|--|
| 申請に関する詳細情報を登録します                |                                                                                                    |  |  |  |  |  |
| ※データが既に入力されている場合は、前回の研究         | 実施状況報告書のデータです。必要な修正を行ってから提出してください。                                                                                                    |  |  |  |  |  |
| 研究実施状況報告書                       |                                                                                                    |  |  |  |  |  |
| 実績 ※(記載例 患者群○例 ボランティア群○例)       |                                                                                                    |  |  |  |  |  |
| 実施状況確認日 ※必须                     |                                                                                                    |  |  |  |  |  |
| インフォームド・コンセントの有無 ※必須            | On Om                                                                                                    |  |  |  |  |  |
| 研究結果の概要等<br>(中止、中断した場合、その理由も記載) |                                                                                                    |  |  |  |  |  |
|                                 | 安全性が評価項目に入っていない場合にも、研究対象者の安全性に関わる事象の発生の有無、有る場合にはその内容を記して下さい。<br>友主事会が認められた場合には、毎年度、尿理解疫、耐温がわれたここに原意をテレイとさい、必要と判断される場合には、報告室の同しを「中法系は答約容易」再上的系はレイ下さい。 |  |  |  |  |  |
|                                 |                                                                                                    |  |  |  |  |  |
| 安全性・情報リスク等                      |                                                                                                    |  |  |  |  |  |
|                                 |                                                                                                    |  |  |  |  |  |
|                                 | 有効性が評価項目に入っていない場合には、「非該当」としてください。該当する知見がまだ得られていない場合はその旨をご記載下さい。                                                                                      |  |  |  |  |  |
|                                 |                                                                                                    |  |  |  |  |  |
| 有劝性                             |                                                                                                    |  |  |  |  |  |
|                                 |                                                                                                    |  |  |  |  |  |
|                                 | 「研究の倫理性・科学性・適正性・信頼性及び逸脱に関する情報」による報告があった場合には、報告書の写しを「申請添付資料登録」頁より添付してください。                                                                            |  |  |  |  |  |
| 倫理指針港守状況                        |                                                                                                    |  |  |  |  |  |
|                                 |                                                                                                    |  |  |  |  |  |
|                                 |                                                                                                    |  |  |  |  |  |
|                                 |                                                                                                    |  |  |  |  |  |
| 人体取得試料がある場合にはその管理状況             |                                                                                                    |  |  |  |  |  |
|                                 |                                                                                                    |  |  |  |  |  |
| モニタリング又は監査の実施状況 ※必須             |                                                                                                    |  |  |  |  |  |
|                                 | 学会名・誌名等がわかるように抄録及び/又は論文を「申請添付資料登録」頁より添付してください。長文の場合は抄録のみでも可。                                                                                         |  |  |  |  |  |
| 学会発表・論文発表等                      |                                                                                                    |  |  |  |  |  |
|                                 |                                                                                                    |  |  |  |  |  |
|                                 |                                                                                                    |  |  |  |  |  |
|                                 |                                                                                                    |  |  |  |  |  |
| その他                             |                                                                                                    |  |  |  |  |  |
|                                 |                                                                                                    |  |  |  |  |  |
|                                 | 任意のページにはこのリンクから(保存されません) → <u>基本情報</u> 詳細情報登録(1) 申請添付資料登録 申詰書 <u>件成 確認</u> 面面                                                                        |  |  |  |  |  |
|                                 | × キャンセル 目 申請情報一覧 <u>山 一時保存</u> ◆ 保存して前頁へ 保存して次頁へ ◆                                                                                                   |  |  |  |  |  |
|                                 |                                                                                                    |  |  |  |  |  |

「保存して次頁へ」を押下

### 研究開始後 継続申請 ③申請添付資料登録

### 書類を登録し、「保存して次頁へ」を押下します。

| 申請情報(継続) 申請添作         | <b>)資料登録 3 ページ(全 5 ページ) ※PDFを添付してください。</b>                                                        | <ul> <li>継続申請時の必須添付資</li> <li>→研究の概要</li> </ul> | 継続申請時の必須添付資料<br>・研究の概要 |                            |            |
|-----------------------|---------------------------------------------------------------------------------------------------|-------------------------------------------------|------------------------|----------------------------|------------|
| 添付資料                  |                                                                                                   | 別途                                              | 備考                     |                            |            |
| 研究の概要<br>※必須          | ▶ 版数:作成年月日: 年 月 日                                                                                 |                                                 |                        | 削除                         |            |
| (選択してください) マ          |                                                                                                   |                                                 |                        | 削除                         |            |
| (選択してください) 🗸          | PCからファイルを選択                                                                                       |                                                 |                        | 削除                         |            |
| (選択してください) 🗸          | <b>参</b> 照                                                                                        |                                                 |                        | 削除                         |            |
|                       | 任意のページにはこのリンクから (保存されません) → 基本値報 詳細値報登録(1) 申請添付資料登録 申請書作成<br>×キャンセル 目 申請情報一覧  ・ 中保存  年 保存して前頁へ 保存 | <sup>確認画面</sup><br>して次頁へ ▶                      |                        | utates                     |            |
| コストからの添付す<br>その他」を選ぶと | 「保存して次頁~<br>資料を選択<br>:資料名を入力できる                                                                   | 、」を押下                                           | 37<br>22               | 以上添付ファイルがある<br>を押下すると行追加がで | 昜合、<br>きます |
| その他                   |                                                                                                   |                                                 |                        |                            |            |

## 研究開始後 継続申請 ④申請書の作成

### 「PDF」ボタンを押下して申請書を作成します。「申請書作成中」状態となります。

| 申請情報(継続) 申請書作成 4 <    | ページ (全 5 ページ)                                    |                                         | すべての必須項目が入力されていない場合「PDF」ボタンが<br>表示されません。                      |
|-----------------------|--------------------------------------------------|-----------------------------------------|---------------------------------------------------------------|
| 申請書等を作成します            |                                                  |                                         | 画面に「詳細登録(1)ページに未登録の項目があります。」<br>  笑ま、カ事項がある百が表示されておりますので、該当百に |
| 申請書                   |                                                  | マネスカ事項がある更かれたしてもりよりので、<br>戻って入力をしてください。 |                                                               |
| ※申請はPDFで作成して添付してください。 |                                                  |                                         |                                                               |
| 書式                    | 以下の形式で出力 申請書名                                    |                                         |                                                               |
| 書式11 研究実施状況報告書 ※必須    | PDF                                              | 「PDF」ボタンを押下                             |                                                               |
|                       | 任意のページにはこのリンクから (保存されません) →    ×キャンセル   目 申請情報一覧 | → 基本情報 詳細情報登録(1) 申請添付資料<br>▲ 一時保存       | <u>登録 申請書作成 確認画面</u><br>ご前頁へ 保存して次頁へ ➡                        |

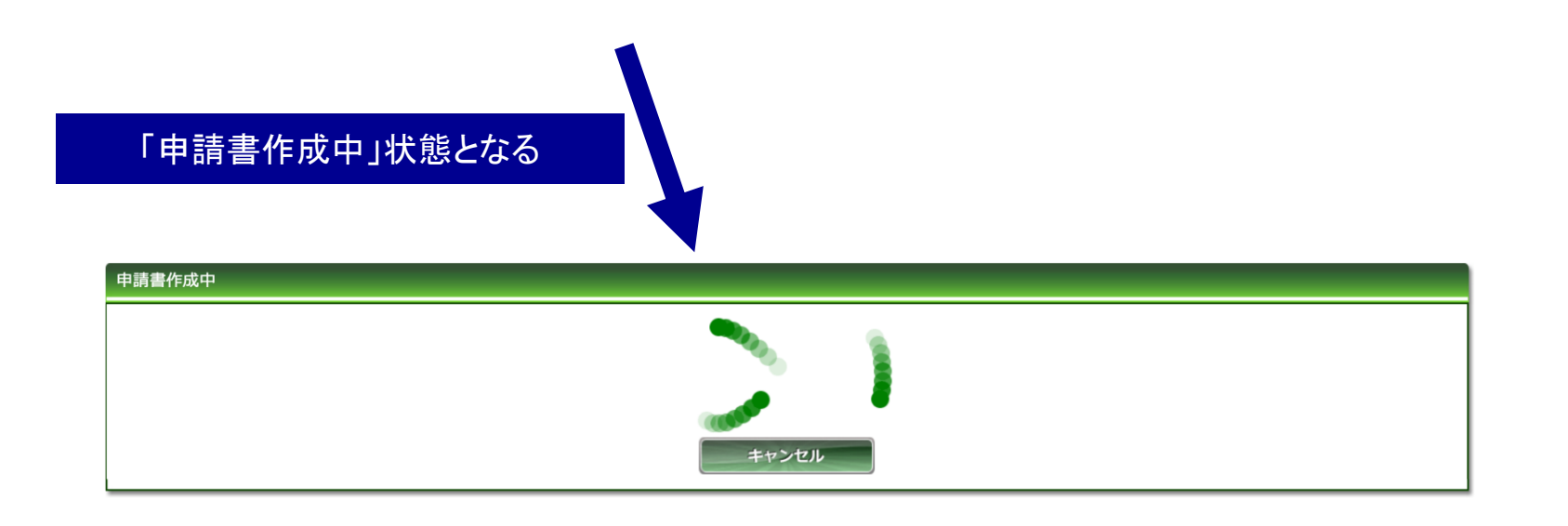

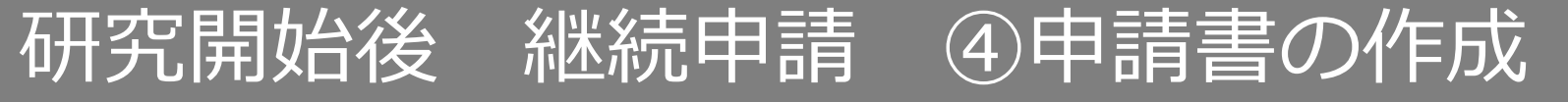

#### ファイルが作成されると、書式がダウンロードされます。 ファイルを開いて内容を確認してください。

ダウンロードされた書式

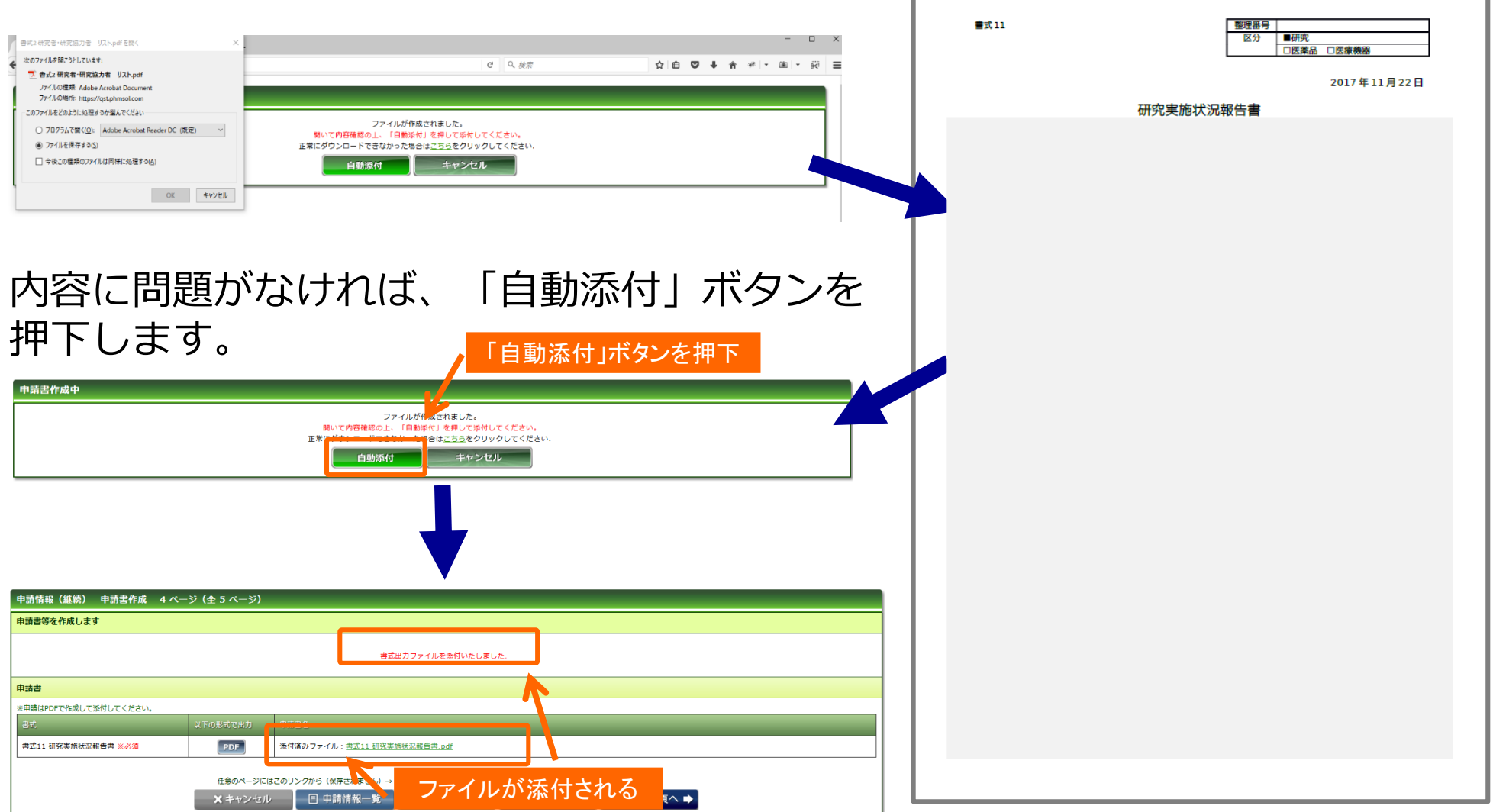

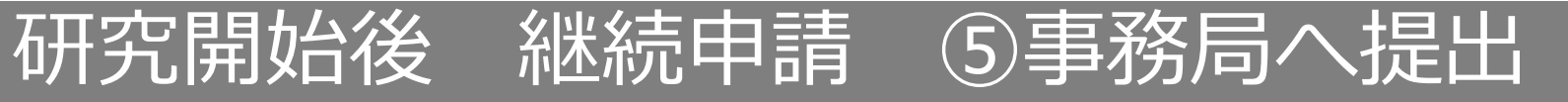

### 入力した内容を確認し、「事務局へ提出」ボタンを押下します。

| 申請情報(継続) 確認画面 5 ページ (全 5 ページ) |                                                            | すべての必須項目が入力されていない場合「事務局へ提出」                                   |               |  |  |
|-------------------------------|------------------------------------------------------------|---------------------------------------------------------------|---------------|--|--|
| 入力した情報を確認してください               |                                                            |                                                               |               |  |  |
| 申請基本情報                        |                                                            | ー 画面に「詳細豆球(I)ハーンに木豆球の項目があります。」<br>等未入力事項があろ百が表示されておりますので、該当百に |               |  |  |
| 試験区分                          | 医学系                                                        |                                                               | 戻って入力をしてください。 |  |  |
| 課題略称                          | YYYYYY測定の再現性評価                                             |                                                               |               |  |  |
| 課題名                           | XXXXXXXXXXXを用いた、YYYYYY測定の再現性評価                             |                                                               |               |  |  |
| 試験薬の化学名又は識別記号                 |                                                            |                                                               |               |  |  |
| 実施予定期間                        | ~ 2021年11月30日                                              |                                                               |               |  |  |
| 予定症例数                         | 20 Øj                                                      |                                                               |               |  |  |
| 備考                            |                                                            |                                                               |               |  |  |
| 研究責任者                         |                                                            |                                                               |               |  |  |
| 所展                            |                                                            |                                                               |               |  |  |
| 5名 ファーマ 太郎                    |                                                            |                                                               |               |  |  |
| 申請書                           |                                                            |                                                               |               |  |  |
| 書式 申請                         | 書名                                                         | ファイル名                                                         |               |  |  |
| 書式11研究実施状況報告書                 |                                                            | 書式11 研究実施状況報告書.pdf                                            |               |  |  |
| 添付書類                          |                                                            |                                                               |               |  |  |
| 書式                            |                                                            | ファイル名                                                         |               |  |  |
| 研究の概要 作成:                     | 年月日:2017年11月9日                                             | 【新】研究計画書概要_20171115.pdf                                       | ff Øð>D-F     |  |  |
| 任意のページにはこのリ                   | ンクから (保存されません) → 基本情報 詳細情報登録(1) 甲腈蒸<br>目 申請情報一覧 事務局へ提出 4 前 | 5位資料登録 申請書作成 確認画面<br>有のページ                                    |               |  |  |
|                               | K                                                          | 「事務周                                                          | 局へ提出」を押下      |  |  |

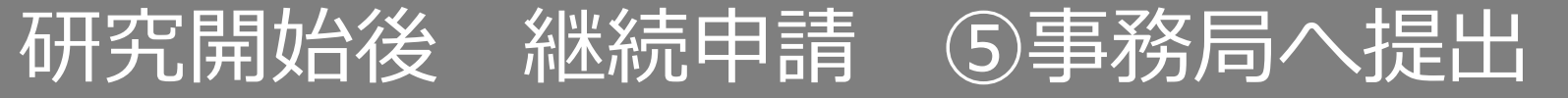

上長の許可をもらったうえで、「上長の許可をもらっている」にチェックを入れます。 事務局宛のコメントがあれば入力し「送信」ボタンを押下すると、申請が事務局へ提出されます。

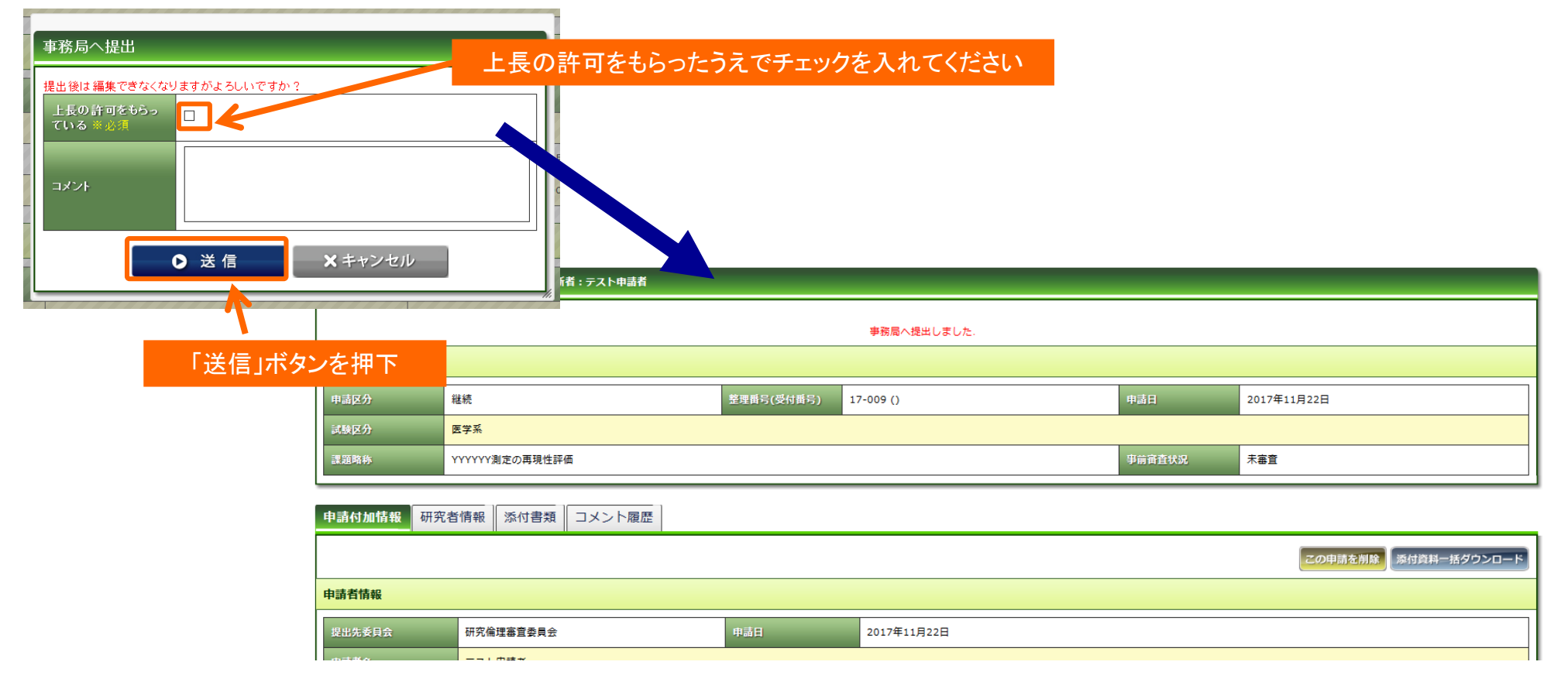

事務局への提出後は、新規申請時と同様の手順です。 事務局の受理⇒(差戻)⇒結果通知

### 研究開始後 終了申請 ①開始

メニュー:試験情報より試験情報一覧へ進み、終了申請を行う研究の試験情報一覧の「申請」を押 下します。

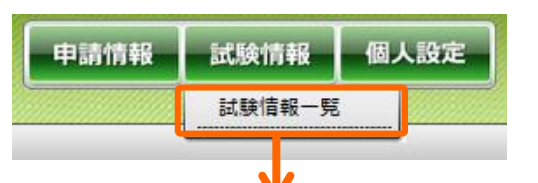

| 試験情報検索   |                                                          |         |                        |
|----------|----------------------------------------------------------|---------|------------------------|
| キーワード検索  |                                                          |         |                        |
| 整理番号     |                                                          | ステータス   | □終了 □ 準備中 □ 実施中 □ 中止登録 |
| 試験区分     | □ 医学系 □ ゲノム □ 臨床(旧指針) □ 疫学(旧指針) □ 治験 □ 臨床研究法 □ 臨床研究法(特定) | 🗌 その他   |                        |
| 課題名・薬名   |                                                          | 研究計画書番号 |                        |
| 研究者名     |                                                          | UMIN番号  |                        |
| 許可日      |                                                          |         |                        |
| 最終継続審査から | 日 以上経過                                                   | 削除データ   | □削除データを表示する            |
|          | 10 🗸 検索                                                  | クリア     |                        |

| 試験情        | 試験情報一覧 ※新規申請以外の申請は、右端の「申請」ボタンから申請してください。 |                |                |              |                 |                      |     |       |      |
|------------|------------------------------------------|----------------|----------------|--------------|-----------------|----------------------|-----|-------|------|
|            |                                          |                |                |              |                 |                      |     |       |      |
| $\bigcirc$ | ▲<br>整理番号<br>▼                           | ▲<br>試験区分<br>▼ | ▲<br>課題略称<br>▼ | ▲<br>所属<br>▼ | ▲<br>研究責任者<br>▼ | ▲<br>実施予定期間<br>▼     | 計可日 | ステータス | 审查登録 |
|            | 17-009                                   | 医学系            | YYYYYY測定の再現性評価 |              | ファーマ<br>太郎      | ~<br>2021年11月30<br>日 |     | 準備中   | 申請   |
|            |                                          |                |                |              |                 |                      | Ге  | 申請」を押 | 下    |

## 研究開始後 終了申請 ①開始

「申請登録(申請種別の選択)」ダイアログで申請タイプを「終了」を選択し、「登録」を押下し ます。基本情報画面に進みますので、「保存して次頁へ」を押下します。

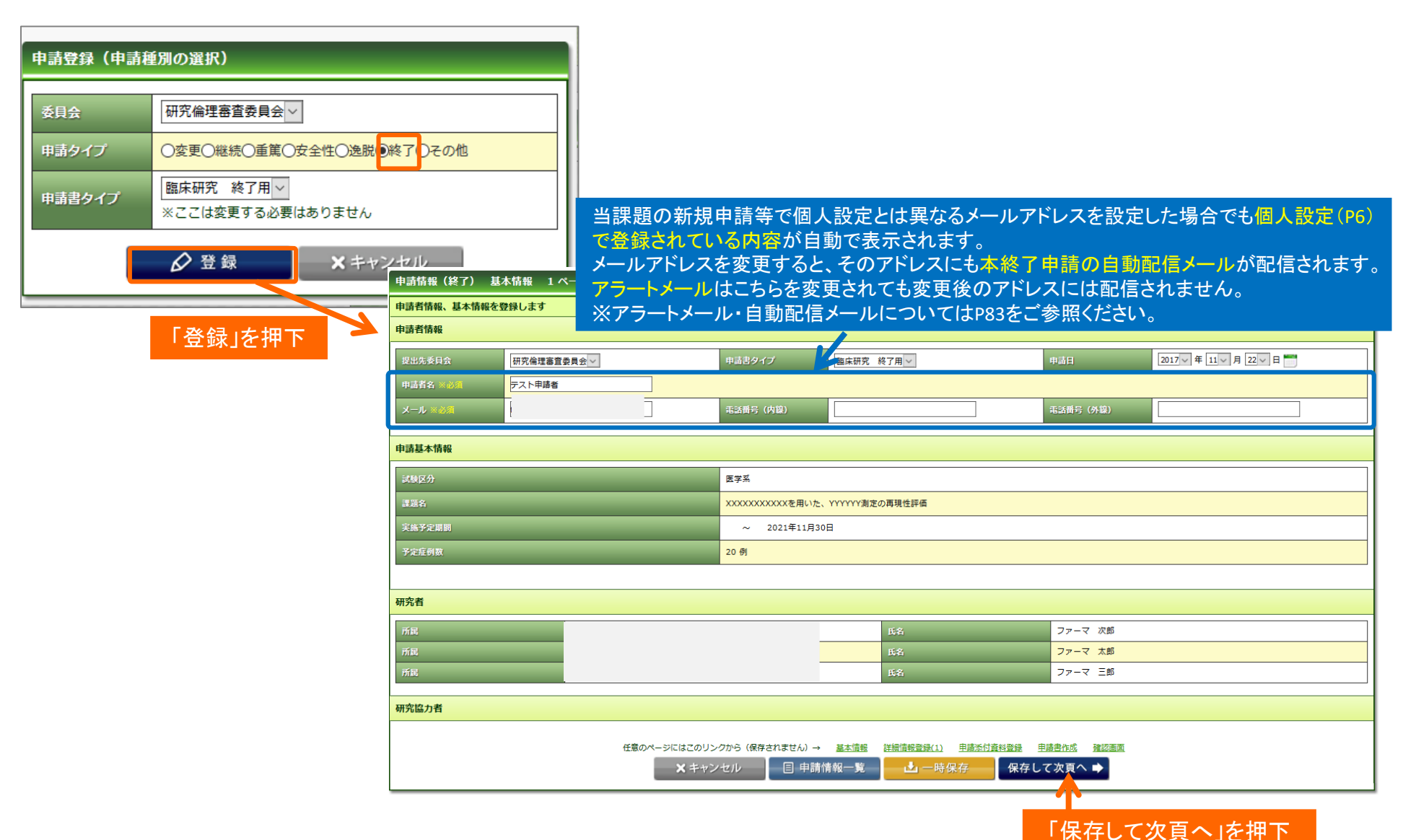

### 研究開始後 終了申請 ②詳細情報登録

# 継続申請がされている場合は、前回の継続申請の入力内容があらかじめ入力されています。<br/> 適宜修<br/> 正してください。

| 申請情報(終了) 詳細情報登録(1)              | 2 ベージ (全 5 ベージ)                                                                                                    |  |  |  |  |  |
|---------------------------------|----------------------------------------------------------------------------------------------------|--|--|--|--|--|
| 申請に関する詳細情報を登録します                |                                                                                                    |  |  |  |  |  |
| ※データが既に入力されている場合は、前回の研          | 究実施状況報告書のデータです。必要な修正を行ってから提出してください。                                                                                            |  |  |  |  |  |
| 研究終了(中止·中断)報告書                  | 研究祥了(中止・中期)報告書                                                                                                    |  |  |  |  |  |
| 区分 ※必須                          | Okg Opu Opum                                                                                                    |  |  |  |  |  |
| 実績 ※(記載例 患者群○例 ボランティア群○例        |                                                                                                    |  |  |  |  |  |
| 实施状况確認日 ※必须                     | 2017 - 年 11 - 月 17 - 日 前点                                                                                                    |  |  |  |  |  |
| インフォームド・コンセントの有黒 ※必須            | ④有 〇無                                                                                                    |  |  |  |  |  |
|                                 | 色者語の例 ボランティア語の例                                                                                                    |  |  |  |  |  |
| 日標とする研究対象者数                     |                                                                                                    |  |  |  |  |  |
|                                 |                                                                                                    |  |  |  |  |  |
|                                 | 急者第0例 ボランティア第0例                                                                                                    |  |  |  |  |  |
| 同意取得例数                          |                                                                                                    |  |  |  |  |  |
|                                 |                                                                                                    |  |  |  |  |  |
| <b>第回在</b> 32                   |                                                                                                    |  |  |  |  |  |
| BRUTT IN                        |                                                                                                    |  |  |  |  |  |
|                                 |                                                                                                    |  |  |  |  |  |
| 实施转了件数                          |                                                                                                    |  |  |  |  |  |
|                                 |                                                                                                    |  |  |  |  |  |
|                                 | @考察O例 ボランティア第O例                                                                                                    |  |  |  |  |  |
| 研究継続中件数                         |                                                                                                    |  |  |  |  |  |
|                                 |                                                                                                    |  |  |  |  |  |
| 研究結果の概要等<br>(中止、中断した場合、その理由も記載) |                                                                                                    |  |  |  |  |  |
|                                 | 安全性が評価項目に入っていない場合にも、研究対象者の安全性に限わる事象の発生の有無、有る場合にはその内容を記して下さい。                                                                   |  |  |  |  |  |
|                                 | 有合参照が認められた空谷には、単高度、周期時間、昭和がわからように勘察を示してくたさい。必要と利用される場合には、報告争の与しを「中海次付食料整練」見より次付して下さい。<br>D000000000000000000000000000000000000 |  |  |  |  |  |
| 女王は、時報リスクラ                      |                                                                                                    |  |  |  |  |  |
|                                 |                                                                                                    |  |  |  |  |  |
|                                 | 有効性が評価項目に入っていない場合には、「非該当」としてください、該当する知見が安だ得られていない場合はその旨をご記載下さい。<br>2000000000000000000000000000000000000                       |  |  |  |  |  |
| 有効性                             | 000000000000000000000000000000000000000                                                                                        |  |  |  |  |  |
|                                 |                                                                                                    |  |  |  |  |  |
|                                 | 「研究の倫理性・科学性・適正性・価額性反び逸説に関する情報」による報告があった場合には、報告書の写しを「申請添付資料登録」頁より添付してください。<br>○○○○○○○○○○○○○○○○○○○○○○○○○○○○○○○○○○○○              |  |  |  |  |  |
| 倫理指針逆守状況                        | 000000000000000000000000000000000000000                                                                                        |  |  |  |  |  |
|                                 |                                                                                                    |  |  |  |  |  |
|                                 |                                                                                                    |  |  |  |  |  |
| 人体取得試料がある場合にはその管理状況             |                                                                                                    |  |  |  |  |  |
|                                 |                                                                                                    |  |  |  |  |  |
| モニタリング又は監査の実施状況 ※必須             | · OKW当                                                                                                    |  |  |  |  |  |
|                                 | p0000000000000000000000000000000000000                                                                                         |  |  |  |  |  |
| (該当の場合、戦略)                      |                                                                                                    |  |  |  |  |  |
|                                 |                                                                                                    |  |  |  |  |  |
|                                 | 学会名・終名等がわかるように珍珠及び/又は論文を「申請添付資料登録」買より添付してください。長文の場合は珍録のみでも可。<br>20300000000000000000000000000000000000                         |  |  |  |  |  |
| 学会発表・論文発表等                      |                                                                                                    |  |  |  |  |  |
|                                 |                                                                                                    |  |  |  |  |  |
|                                 | 00000000000000000000000000000000000000                                                                                         |  |  |  |  |  |
| その他                             |                                                                                                    |  |  |  |  |  |
|                                 |                                                                                                    |  |  |  |  |  |
|                                 |                                                                                                    |  |  |  |  |  |
|                                 |                                                                                                    |  |  |  |  |  |
|                                 |                                                                                                    |  |  |  |  |  |

## 研究開始後 終了申請 ③申請添付資料登録

### 書類を登録し、「保存して次頁へ」を押下します。

| 申請情報(終了) 申請添在<br>添付資料を登録します | 資料登録 3 ページ(全 5 ページ) ※PDFを添付してください。                                                            | 終了申請時の必須添付資料<br>▪研究の概要<br>▪研究結果の概要   |          |                        |                  |
|-----------------------------|-----------------------------------------------------------------------------------------------|--------------------------------------|----------|------------------------|------------------|
| 添付資料                        |                                                                                               | 別途提出                                 | 備考       |                        |                  |
| 研究の概要<br>※必須                | 版数: 作成年月日: 4 年 4 月 4 日 5 000000000000000000000000000000000                                    |                                      |          | 削除                     |                  |
| 研究結果の概要<br>※必須              | 版数: 作成年月日: 🔍 年 🔍 月 💟 日 📷                                                                      |                                      |          | 削除                     |                  |
| (選択してください) 🗸                | PCからファイルを選択                                                                                   | R                                    |          | 削除                     |                  |
| (選択してください) 🗸                | 8m.                                                                                           |                                      |          | 削除                     |                  |
| (選択してください) 🗸                | 8m                                                                                            |                                      |          | 削除                     |                  |
|                             | -<br>任意のページにはこのリンクから (保存されません) → 基本情報 詳細情報登録(1) 申請承付資料登録<br>X キャンセル 目 申請情報一覧  - 時保存  - 保存して前頁 | <u>申請書作成 / 植級画画</u><br>へ 【保存して次頁へ ➡】 |          | 100 ACCES              |                  |
|                             | 「保存                                                                                           | <b>アして次頁へ」を</b> 押                    | 下 3<br>こ | つ以上添付ファイル<br>こを押下すると行追 | がある場合、<br>加ができます |
| リストからの添<br>「その他」を選ぶ<br>     | す資料を選択<br>、と資料名を入力できる                                                                         |                                      |          |                        |                  |
| 20                          | 他~                                                                                            |                                      |          |                        |                  |

## 研究開始後 終了申請 ④申請書の作成

### 「PDF」ボタンを押下して申請書を作成します。「申請書作成中」状態となります。

| 申請情報(終了) 申請書作成 4 ペー     | -ジ (全 5 ページ)                                      | すべての必須項目が入力されていない場合「PDF」ボタンが<br>表示されません。                   |                                 |  |  |
|-------------------------|---------------------------------------------------|------------------------------------------------------------|---------------------------------|--|--|
| 申請書等を作成します              |                                                   | 画面に「詳細登録(1)ページに未登録の項目があります。<br>第二日本専項がちょうではまーされていりますので、該当る |                                 |  |  |
| 申請書                     |                                                   | マネスカ争項がある資かるホンドでありよりので、該当員に<br>戻って入力をしてください。               |                                 |  |  |
| ※申請はPDFで作成して添付してください。   |                                                   |                                                            |                                 |  |  |
| 書式                      | 以下の形式で出力 申請書名                                     |                                                            |                                 |  |  |
| 書式17 研究終了(中止・中断)報告書 ※必須 |                                                   | 「PDF」ボタンを押下                                                |                                 |  |  |
|                         | 任意のページにはこのリンクから (保存されません) →    ★ キャンセル   目 申請情報一覧 | <u>基本情報</u> 詳細情報登録(1) 申請談付資料<br>▲ 一時保存                     | <u>     韓認画面</u> 「前頁へ 保存して次頁へ ➡ |  |  |

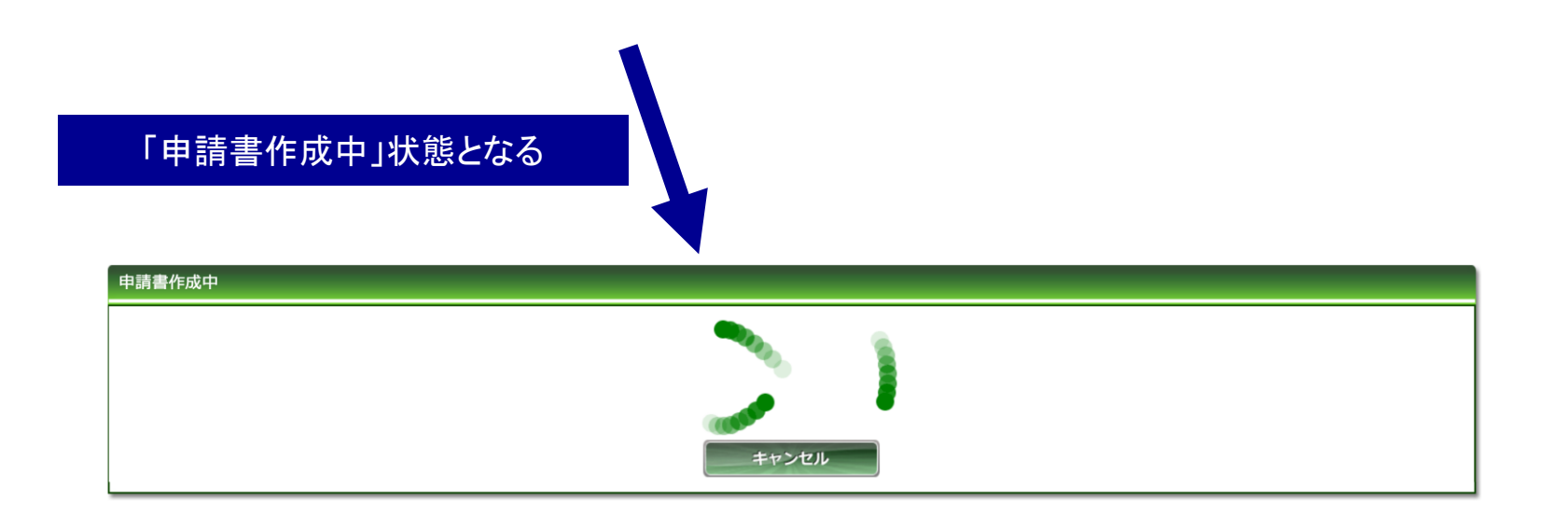
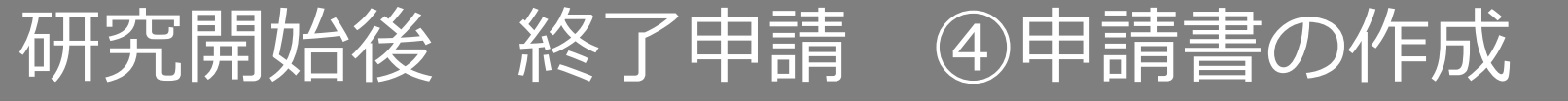

#### ファイルが作成されると、書式がダウンロードされます。 ダウンロードされた書式 ファイルを開いて内容を確認してください。 (研)書式17 整理番号 区分 ■研究 □医薬品 □医療機器 告式2研究者・研究協力者 リスト.pdfを開く 2017年11月22日 次のファイルを開こうとしています: C Q 検索 ☆ 自 ♥ ↓ 合 # - 圖 - ∅ Ξ 🎵 書式2 研究者・研究協力者 リスト.pdf ファイルの種類: Adobe Acrobat Document 研究終了(中止・中断)報告書 ファイルの場所: https://qst.phmsol.com このファイルをどのように処理するか選んでください ファイルが作成されました。 ○ プログラムで聞く(<u>O</u>): Adobe Acrobat Reader DC (既定) ~ 聞いて内容確認の上、「自動添付」を押して添付してください。 ④ ファイルを保存する(S) 正常にダウンロードできなかった場合はこちらをクリックしてください。 □ 今後この種類のファイルは同様に処理する(A) キャンセル 自動添付 OK ++721 内容に問題がなければ、「自動添付」ボタンを 押下します。 「自動添付」ボタンを押下 申請書作成中 ファイルが作成されました。 開いて内容確認の上、「自動添付」を押して添付してください。 正常( 合はこちらをクリックしてください. 自動添付 キャンセル 申請情報(終了) 申請書作成 4ページ(全5ページ) 申請書等を作成します 書式出力ファイルを添付いたしました 申請書 ※申請はPDFで作成して添付してください。 書式17研究終了(中止・中断)報告書 ※必須 PDF 添付済みファイル: <u>書式17 研究終了(中止・中断)報告書.pdf</u> 任意のページにはこのリンクから(保存されまた ファイルが添付される 頁へ ➡ 目 申請情報一覧 × キャンセル

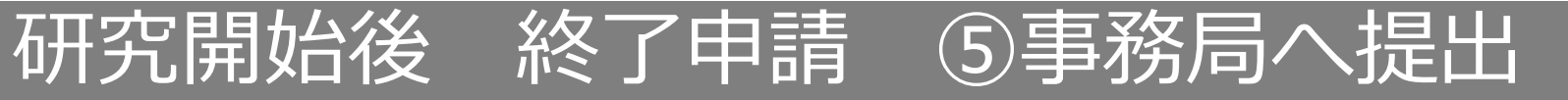

### 入力した内容を確認し、「事務局へ提出」ボタンを押下します。

| 申請情報(終了) 確認画面 5ページ(全5ページ)                                                                 |                               | すべての必須項目が入力されていない場合「事務局へ提出」 |                              |  |  |  |
|-------------------------------------------------------------------------------------------|-------------------------------|-----------------------------|------------------------------|--|--|--|
| 入力した情報を確認してください                                                                           |                               |                             | 画面に「詳細登録(1)ページに未登録の項目があります。」 |  |  |  |
| 申請基本情報                                                                                    |                               | 等未入力事項がある百が表示されておりますので、該当百に |                              |  |  |  |
| 試験区分                                                                                      | 医学系                           |                             | 戻って入力をしてください。                |  |  |  |
| 課題略称                                                                                      | YYYYYY測定の再現性評価                |                             |                              |  |  |  |
| 課題名                                                                                       | XXXXXXXXXXを用いた、YYYYYY測定の再現性評価 |                             |                              |  |  |  |
| 試験薬の化学名又は識別記号                                                                             |                               |                             |                              |  |  |  |
| 実施予定期間                                                                                    | ~ 2021年11月30日                 |                             |                              |  |  |  |
| 予定症例数                                                                                     | 20 例                          |                             |                              |  |  |  |
| 備考                                                                                        |                               |                             |                              |  |  |  |
| 研究責任者                                                                                     |                               |                             |                              |  |  |  |
| Я                                                                                         |                               |                             |                              |  |  |  |
| 氏名 ファーマ 太郎                                                                                |                               |                             |                              |  |  |  |
| 申請書                                                                                       |                               |                             |                              |  |  |  |
| 書式 用請言                                                                                    | 86                            | ファイル名                       |                              |  |  |  |
| 書式17 研究終了(中止・中断)報告書                                                                       |                               | 書式17 研究終了(中止・中断)報告          | wg自書,pdf ダウンロード              |  |  |  |
| 添付書類                                                                                      |                               |                             |                              |  |  |  |
| 書式                                                                                        |                               | ファイル名                       |                              |  |  |  |
| 研究の概要                                                                                     |                               | 【新】研究計画書概要_20171115.        | 5.pdf                        |  |  |  |
| 研究結果の概要                                                                                   |                               | 【新】研究計画書概要_20171115.        | 5.pdf Øɔɔʊ᠆-ĸ                |  |  |  |
| 任意のページにはこのリンクから(保存されません)→ 基本情報 詳細情報登録(1) 申請恐付資料登録 申請書作成 確認画面<br>目 申請情報一覧 ▲ 事務局へ提出 ◆ 前のページ |                               |                             |                              |  |  |  |
| 「事務局へ提出」を押下                                                                               |                               |                             |                              |  |  |  |

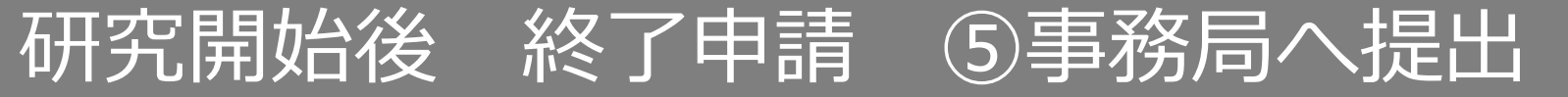

上長の許可をもらったうえで、「上長の許可をもらっている」にチェックを入れます。 事務局宛のコメントがあれば入力し「送信」ボタンを押下すると、申請が事務局へ提出されます。

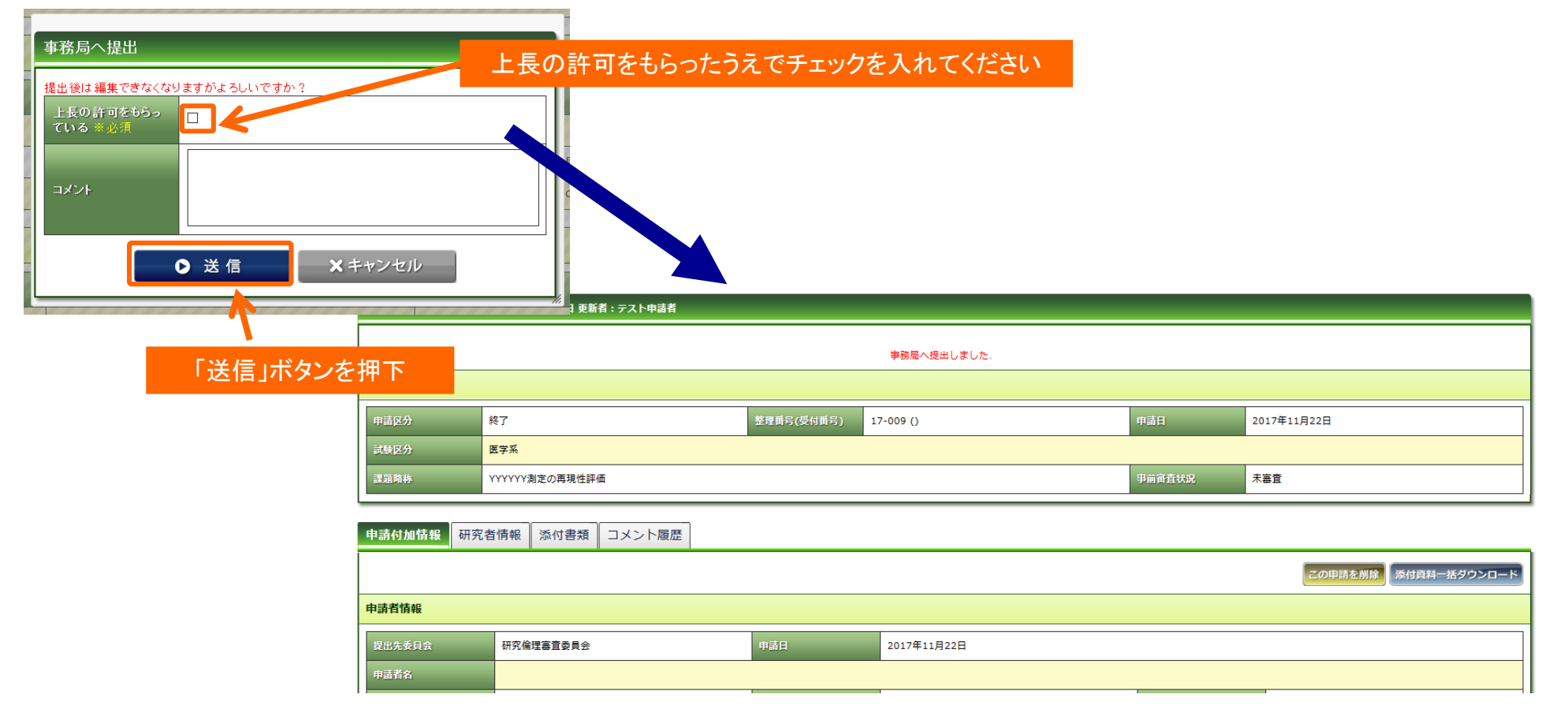

### 研究開始後 重篤・逸脱・安全性・その他申請 ①開始

メニュー:試験情報より試験情報一覧へ進み、終了申請を行う研究の試験情報一覧の「申請」を押 下します。

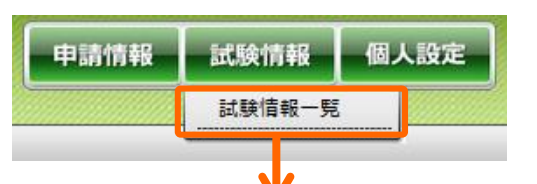

| 試験情報検索   | •                                                        |         |                        |
|----------|----------------------------------------------------------|---------|------------------------|
| キーワード検索  |                                                          |         |                        |
| 整理番号     |                                                          | ステータス   | □終了 □ 準備中 □ 実施中 □ 中止登録 |
| 試験区分     | □ 医学系 □ ゲノム □ 臨床(旧指針) □ 疫学(旧指針) □ 治験 □ 臨床研究法 □ 臨床研究法(特定) | □ その他   |                        |
| 課題名・薬名   |                                                          | 研究計画書番号 |                        |
| 研究者名     |                                                          | UMIN番号  |                        |
| 許可日      |                                                          |         |                        |
| 最終継続審査から | 日 以上経過                                                   | 削除データ   | □削除データを表示する            |
|          | 10 🗸 検索                                                  | クリア     |                        |

| 試験情 | <b>、験情報一覧 ※新規申請以外の申請は、右端の「申請」ボタンから申請してください。</b> |                |                |              |                 |                      |               |       |      |
|-----|-------------------------------------------------|----------------|----------------|--------------|-----------------|----------------------|---------------|-------|------|
|     |                                                 |                |                |              |                 |                      |               |       |      |
|     | ▲<br>整理番号<br>▼                                  | ▲<br>試験区分<br>▼ | ▲<br>課題略称<br>▼ | ▲<br>所属<br>▼ | ▲<br>研究責任者<br>▼ | ▲<br>実施予定期間<br>▼     | ▲<br>許可日<br>▼ | ステータス | 審査登録 |
|     | 17-009                                          | 医学系            | YYYYYY測定の再現性評価 |              | ファーマ<br>太郎      | ~<br>2021年11月30<br>日 |               | 準備中   | 申請   |
|     |                                                 |                |                |              |                 |                      | ГĘ            | 申請」を押 | 不可   |

# 研究開始後 重篤・逸脱・安全性・その他申請 ①開始

「申請登録(申請種別の選択)」ダイアログで申請タイプを「重篤」、「逸脱」、「安全性」、 「その他」から選択し、「登録」を押下します。 基本情報画面に進みますので、「保存して次頁へ」を押下します。

| <b>申請登録(申請</b><br>委員会<br>申請タイプ<br>申請書タイプ | 種別の選択)<br>研究倫理審査委員会 ✓<br>○変更○継続●重篤○安全性○逸脱<br>臨床研究 重篤用 ✓<br>※ここは変更する必要はありません | ○終了○その他                                                            |                   | 当課題<br>定(P6)<br>メール<br>自動配 | の<br>新<br>が<br>で<br>登<br>録<br>アドレフ<br>信メー | 見申請等で個<br>たまで個<br>たを変更する     | 国人設定<br>内容が自<br>っと、その<br>れます。 | とは異なるメーノ<br>目動で表示される<br>アドレスにも本( | レアドレスを設<br>ます。<br>(重篤、逸脱、5       | :定した場合でも個人設<br>安全性、その他)申請の |
|------------------------------------------|-----------------------------------------------------------------------------|--------------------------------------------------------------------|-------------------|----------------------------|-------------------------------------------|------------------------------|-------------------------------|----------------------------------|----------------------------------|----------------------------|
|                                          |                                                                             | <ul> <li>申請情報(終了) 基</li> <li>申請者情報、基本情報を</li> <li>申請者情報</li> </ul> | 本情報 1ペーう<br>登録します | アラー<br>※アラ                 | -ドメー<br>ートメー                              | レはこちらを                       | 変更され<br>信メール                  | ても変更後のア<br>についてはP83              | イドレスには配か<br>をご参照くださ              | 信されません。<br>รい。             |
|                                          | 「登録」を押下                                                                     | 提出先委員会                                                             | 研究倫理審查委員会         | ~                          |                                           | 申請書タイプ                       | 臨床研究 終                        | 了用~                              | 申請日                              | 2017~年 11~月 22~日 1         |
|                                          |                                                                             | 申請者名 ※必須                                                           | テスト申請者            |                            |                                           |                              |                               | 1                                |                                  |                            |
|                                          |                                                                             | メール ※必須                                                            | test@qst.go.jp    |                            |                                           | 電話番号(内線)                     |                               |                                  | 電話番号(外線)                         |                            |
|                                          |                                                                             | 申請基本情報                                                             |                   |                            |                                           |                              |                               |                                  |                                  |                            |
|                                          |                                                                             | 試験区分                                                               |                   |                            |                                           | 医学系                          |                               |                                  |                                  |                            |
|                                          |                                                                             | 課題名                                                                |                   | _                          | _                                         | XXXXXXXXXXXを用い;              | た、YYYYYY測定の                   | 再現性評価                            |                                  |                            |
|                                          |                                                                             | 実施予定期間                                                             |                   | _                          | _                                         | ~ 2021年11月                   | 30日                           |                                  |                                  |                            |
|                                          |                                                                             | 予定症例数                                                              |                   |                            | _                                         | 20 例                         |                               |                                  |                                  |                            |
|                                          |                                                                             | 研究者                                                                |                   |                            |                                           |                              |                               |                                  |                                  |                            |
|                                          |                                                                             | THE STREET                                                         | _                 |                            |                                           |                              |                               | F.2.                             | ファーマ 次郎                          |                            |
|                                          |                                                                             | 所属                                                                 |                   |                            |                                           |                              |                               | 5名                               | ファーマ 太郎                          |                            |
|                                          |                                                                             | 所民                                                                 |                   |                            |                                           |                              |                               | 氏名                               | ファーマ 三郎                          |                            |
|                                          |                                                                             | 研究協力者                                                              |                   |                            |                                           |                              |                               |                                  |                                  |                            |
|                                          |                                                                             |                                                                    |                   | 任意のペー                      | ・ジにはこのリン<br>× キャン                         | ックから (保存されません) -<br>ノセル 目 申請 | → <u>基本情報</u><br>请情報一覧        |                                  | 월 <u>申請書作成</u> 強認画面<br>発存して次頁へ ◆ |                            |

# 研究開始後 重篤・逸脱・安全性・その他申請 ②申請添付資料登録

### 書類を登録し、「保存して次頁へ」を押下します。

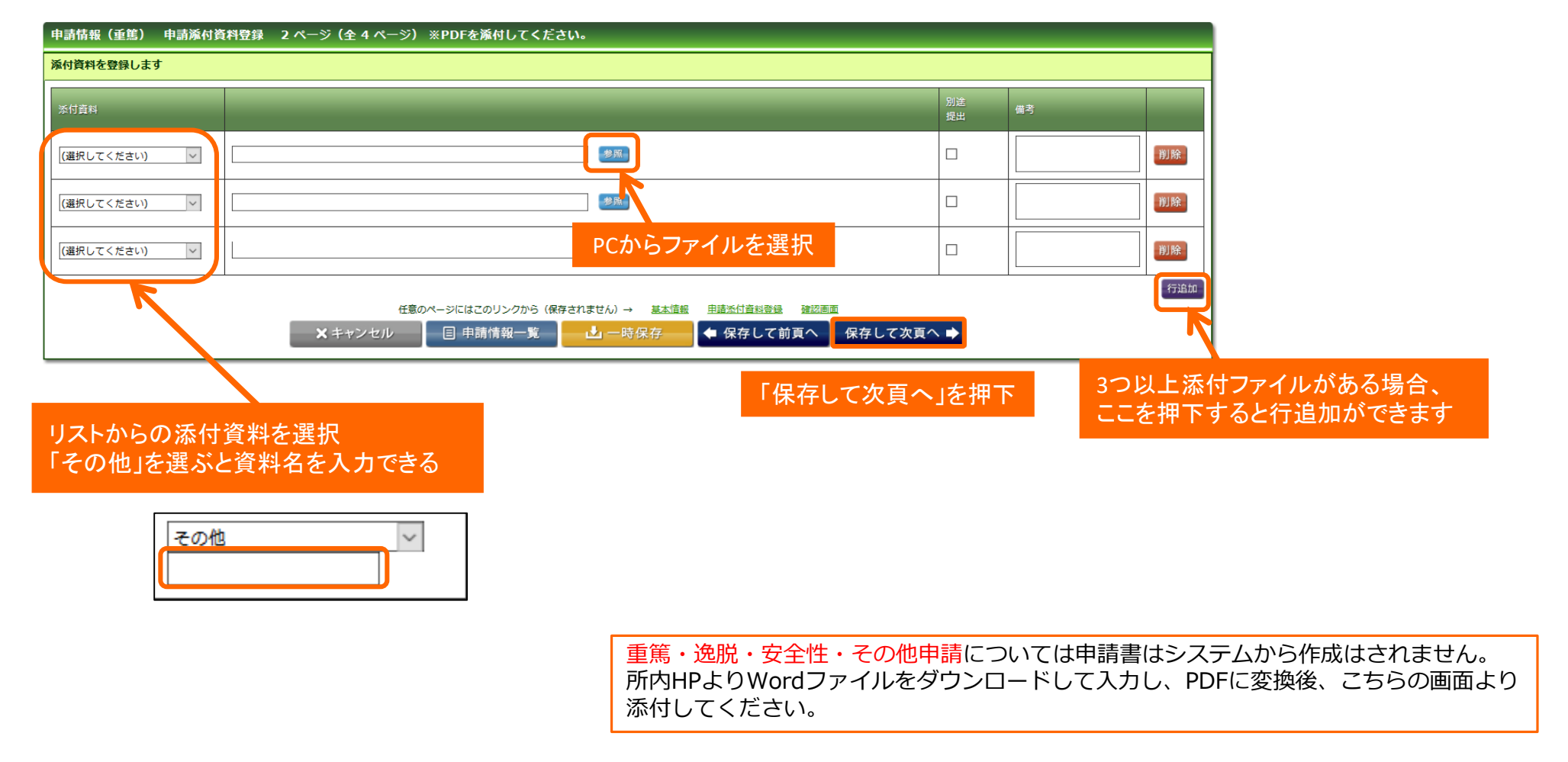

# 研究開始後 重篤・逸脱・安全性・その他申請 ③事務局へ提出

## 入力した内容を確認し、「事務局へ提出」ボタンを押下します。

| 申請情報(終了) 確認画面 5 ページ(全 5 ページ)                                 |          |                               |                         |        |  |  |  |  |
|--------------------------------------------------------------|----------|-------------------------------|-------------------------|--------|--|--|--|--|
| 入力した情報を確認してください                                              |          |                               |                         |        |  |  |  |  |
| 申請基本情報                                                       |          |                               |                         |        |  |  |  |  |
| 試験区分                                                         | 試験区分 医学系 |                               |                         |        |  |  |  |  |
| 課題略称                                                         |          | YYYYYY測定の再現性評価                |                         |        |  |  |  |  |
| 課題名                                                          | _        | XXXXXXXXXXを用いた、YYYYYY測定の再現性評価 |                         |        |  |  |  |  |
| 試験薬の化学名又は識別記号                                                |          |                               |                         |        |  |  |  |  |
| 実施予定期間                                                       |          | ~ 2021年11月30日                 |                         |        |  |  |  |  |
| 子定症例数 20 例                                                   |          |                               |                         |        |  |  |  |  |
| 備考                                                           |          |                               |                         |        |  |  |  |  |
| 研究書だ者                                                        |          |                               |                         |        |  |  |  |  |
|                                                              |          |                               |                         |        |  |  |  |  |
| 所民                                                           |          |                               |                         |        |  |  |  |  |
| 氏名 ファーマ 太郎                                                   |          |                               |                         |        |  |  |  |  |
| 申請書                                                          |          |                               |                         |        |  |  |  |  |
| 書式                                                           | 申請書名     |                               | ファイル名                   |        |  |  |  |  |
| 書式17 研究終了(中止・中断)報告書                                          |          |                               | 書式17 研究終了(中止・中断)報告書.pdf | ダウンロード |  |  |  |  |
| 添付書類                                                         |          |                               |                         |        |  |  |  |  |
| 書式                                                           |          |                               | ファイル名                   |        |  |  |  |  |
| 研究の概要                                                        |          |                               | 【新】研究計画書概要_20171115.pdf | ダウンロード |  |  |  |  |
| 研究結果の概要         (新)研究計画書概要_20171115.pdf         グクンロード       |          |                               |                         |        |  |  |  |  |
| 任意のページにはこのリンクから(保存されません)→ 基本造戦 詳細造報登録(1) 申請禿付資料登録 申請書作成 確認画面 |          |                               |                         |        |  |  |  |  |
| □ 申請情報一覧 🚺 重務局へ提出 🖛 前のページ                                    |          |                               |                         |        |  |  |  |  |
|                                                              |          | K                             |                         |        |  |  |  |  |
|                                                              |          |                               |                         |        |  |  |  |  |
|                                                              |          |                               | ── 「事務局へ提出」を押           |        |  |  |  |  |

# 研究開始後 重篤・逸脱・安全性・その他申請 ③事務局へ提出

上長の許可をもらったうえで、「上長の許可をもらっている」にチェックを入れます。 事務局宛のコメントがあれば入力し「送信」ボタンを押下すると、申請が事務局へ提出されます。

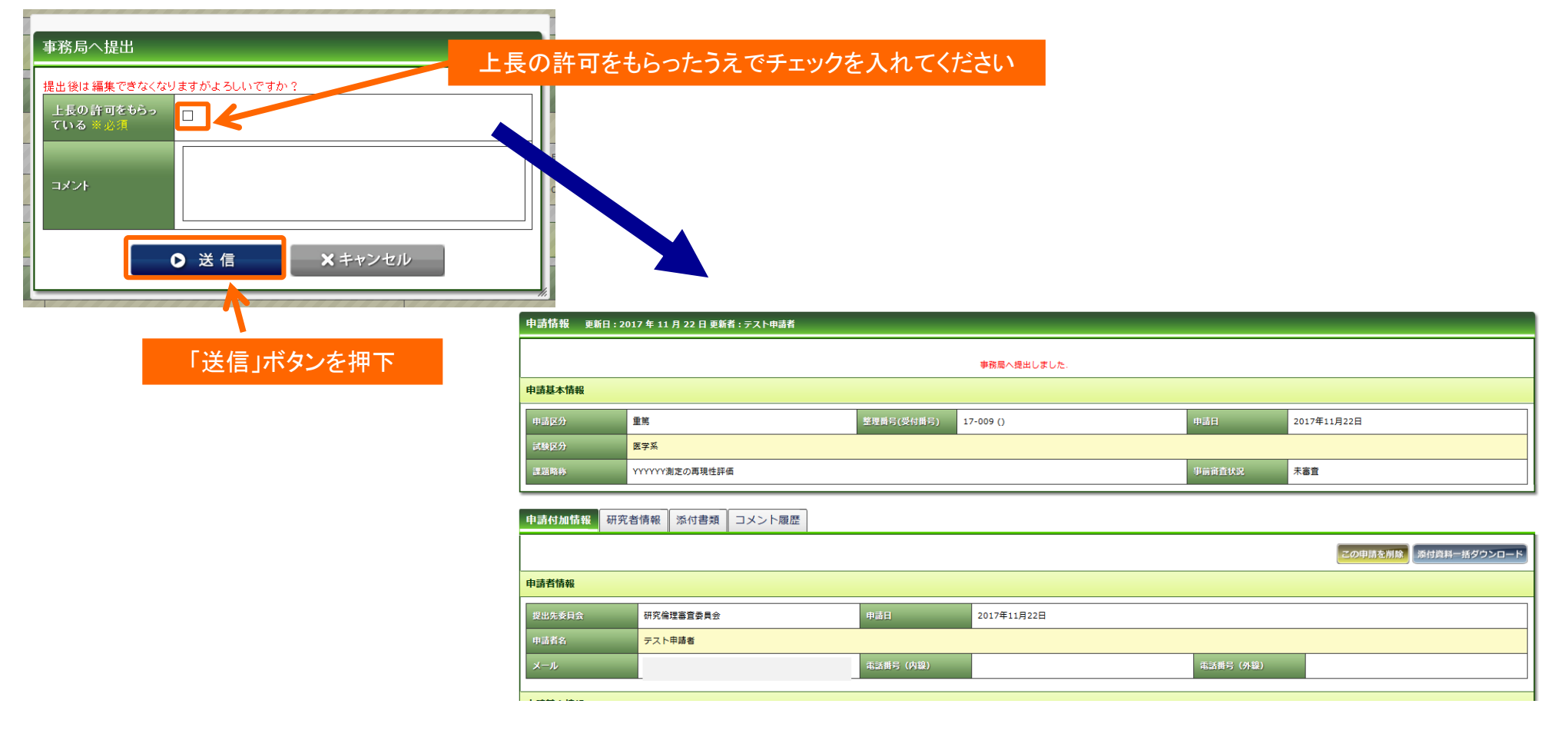

事務局への提出後は、新規申請時と同様の手順です。 事務局の受理⇒(差戻)⇒結果通知

## 電子申請開始前に審査を受け、実施中の課題について

## 電子申請開始前に審査を受け、実施中の課題について

当システムでは、過去の研究課題名も登録していますので、例えば変更申請を行う場合は、変更申請のページを確認しながら同様に電子申請等を行ってください。

## アラートメール・自動送信メール

アラートメール・自動送信メール

### アラートメール

実施状況報告、終了報告、UMIN番号登録については、アラートメールが各研究の参照メンバーに送信されます。 ※アラートメールは個人設定(P6)に登録されているメールアドレスに配信されます。

#### 実施状況報告

提出日が近づいたとき、提出期限が過ぎても継続申請が行われないとき

#### 終了報告

終了日が近づいたとき、提出期限が過ぎても終了申請もしくは期限延長の変更申請が行われないとき UMIN番号登録

審査結果が通知されてから1週間以上UMIN番号が未登録のとき

## 自動配信メール

以下のタイミングで、システムよりメールが各研究の参照メンバーに自動配信されます。 ※研究の新規申請時は受理メールが配信されるまでは参照メンバーが追加できないため、受理メールは申請者のみに配信されます。 ※申請情報の基本情報画面にて「申請者情報」の「メール」欄に個人設定(P6)と異なるメールアドレスに変更すると その申請についてのみ変更後のメールアドレスにも自動配信メールが配信されます。

### 受理メール

申請を事務局が受理したとき

### 差戻メール

申請を事務局が差戻したとき

### お知らせメール

事前質問が登録されたとき

### 結果通知メール

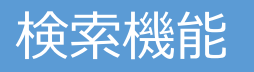

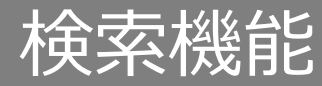

## ①検索機能の概要

### 当システムでは、自分の参加している研究およびその研究に関わる申請を検索することができます。

試験情報の検索

研究の現時点での基本情報・研究者情報・参照メンバーを確認したいときに使用します。

申請情報の検索

研究のこれまでの申請内容を確認したいときに使用します。

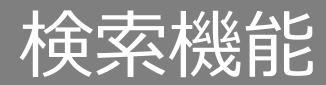

## ①試験情報の検索

メニュー:試験情報より試験情報一覧へ進み、検索条件を入力して「検索」を押下します。

| 服 試験情報 個人設定 | 例)                                                                  |
|-------------|---------------------------------------------------------------------|
| 試験情報一覧      | 整理番号を入れて検索→整理番号と一致する研究がヒット<br>研究者名を入れて検索→研究責任者・研究者・協力者のいづれかに一致する研究カ |
| <b>V</b>    | キーワード検索を入れて検索→いづれかの項目に一致する値がある研究がヒット                                |
|             |                                                                     |

|  | 試験 | 情報 | 検索 |
|--|----|----|----|
|--|----|----|----|

| キーワード検索  |                                                          |         |                     |
|----------|----------------------------------------------------------|---------|---------------------|
| 整理番号     | 17-009                                                   | ステータス   | □終了 □準備中 □実施中 □中止登録 |
| 試験区分     | □ 医学系 □ ゲノム □ 臨床(旧指針) □ 疫学(旧指針) □ 治験 □ 臨床研究法 □ 臨床研究法(特定) | 🗌 その他   |                     |
| 課題名・薬名   |                                                          | 研究計画書番号 |                     |
| 研究者名     |                                                          | UMIN番号  |                     |
| 許可日      |                                                          |         |                     |
| 最終継続審査から | 日 以上経過                                                   | 削除データ   | □削除データを表示する         |
|          | 10 🗸 検索                                                  | クリア     |                     |

#### 試験情報一覧 ※新規申請以外の申請は、右端の「申請」ボタンから申請してください。

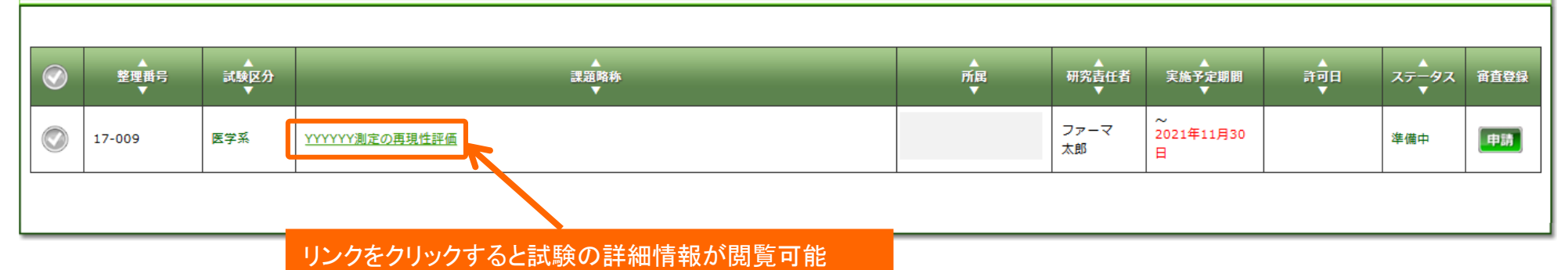

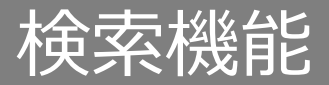

## ②試験情報の検索

### 詳細情報タブ:試験の課題名・研究責任者・実施予定期間の参照

#### 詳細情報 研究者・協力者 参照メンバー

| 基本情報 |
|------|
|------|

| <del>至</del> 个 阴牧 |               |          |        |  |  |  |  |
|-------------------|---------------|----------|--------|--|--|--|--|
| 課題名               |               |          |        |  |  |  |  |
| 公開用課題名            |               |          |        |  |  |  |  |
| 試験の目的             |               |          |        |  |  |  |  |
| 試験薬名              |               | 実施計画書No. | 17-009 |  |  |  |  |
| 対象疾患              |               | 効能・効果    |        |  |  |  |  |
| 安全性               |               |          |        |  |  |  |  |
| 実施予定期間            | ~ 2021年11月30日 | 粗入可能開始日  | ~      |  |  |  |  |
| 許可日               |               | 契約期間     | ~      |  |  |  |  |
| 他施設の審査            | 施設名称          |          |        |  |  |  |  |
| 備考                |               |          |        |  |  |  |  |

#### 実施診療科·責任医師·CRC等

ファーマ 太郎 □ 医師 □ 歯科医師 □ その他()) 研究責任者 免許等(取得年) □ 免許取得後3年以上経過 □ 経過していない ) 受講済 (認定番号:) 研修会等受講 説明者 CRC支援

表示非表示

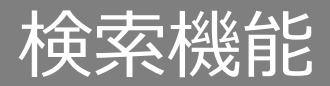

## ②試験情報の検索

### 研究者・協力者タブ:研究者・協力者の閲覧

| 詳細情報 | 詳細情報 研究者・協力者 参照メンバー |    |        |     |     |     |  |
|------|---------------------|----|--------|-----|-----|-----|--|
| 研究者  | 研究者                 |    |        |     |     |     |  |
| 表示順  | 氏名                  | 所属 | 業務内容   | 備考欄 | 追加日 | 削除日 |  |
| 1    | ファーマ 次郎             |    | 研究業務全般 |     |     |     |  |
| 2    | ファーマ 太郎             |    | 研究業務全般 |     |     |     |  |
| 3    | ファーマ 三郎             |    | 研究業務全般 |     |     |     |  |
| 協力者  |                     |    |        |     |     |     |  |
| 表示順  | 氏名                  | 所展 | 業務内容   | 備考欄 | 追加日 | 削除日 |  |

### 参照メンバータブ:参照メンバーの閲覧

| 詳細情報  | 詳細情報 研究者・協力者 参照メンバー                              |       |         |             |  |  |  |  |
|-------|--------------------------------------------------|-------|---------|-------------|--|--|--|--|
| ※参照メ) | ※参照メンバーに追加する前に、追加予定の研究者等に初期パスワードを変更するようにお伝えください。 |       |         |             |  |  |  |  |
| No    | 氏名                                               | ユーザID | メンバータイプ | 追加日         |  |  |  |  |
| 1     | テスト申請者                                           |       | - パー    | 2017年11月17日 |  |  |  |  |
|       |                                                  |       |         |             |  |  |  |  |

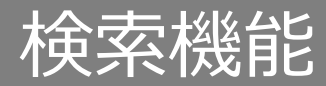

## ③申請情報の検索

メニュー:申請情報より申請情報一覧へ進み、検索条件を入力して「検索」を押下します。

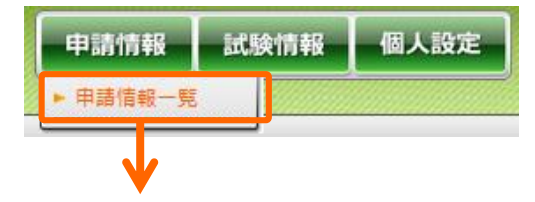

#### 例)

整理番号を入れて検索→整理番号と一致する研究の申請がヒット グローバル検索を入れて検索→いづれかの項目に一致する値がある研究の申請がヒット

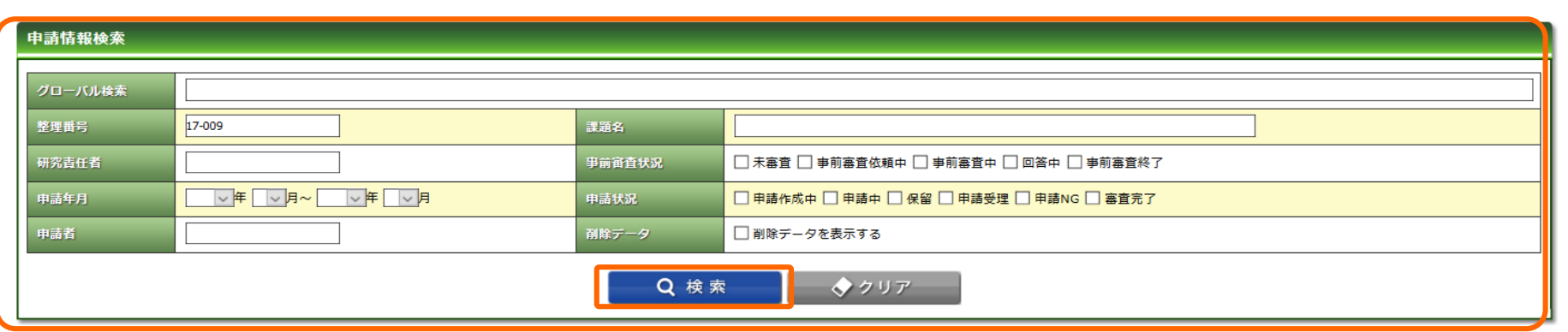

#### 申請情報一覧

| ▲<br>整理番号<br>▼ | ▲<br>受付番号<br>▼ | ▲<br>申請タイプ<br>▼ | ▲<br>課題略称<br>▼          | ▲<br>所属<br>▼ | ▲<br>研究責任者<br>▼ | 申請日        | ▲<br>事前宙査状況<br>▼       | ▲<br>申請状況<br>▼                 | 最新のコメント                            | ▲<br>委員 <del>会</del> 名<br>▼ | ▲<br>宙査結果<br>▼ |        |
|----------------|----------------|-----------------|-------------------------|--------------|-----------------|------------|------------------------|--------------------------------|------------------------------------|-----------------------------|----------------|--------|
| 17-009         |                | 重篤              | YYYYYY測定の再現性評価          |              | ファーマ 太郎         | 2017/11/22 | 未審査                    | 申請中<br>(2017/11/22)            | (2017/11/22 17:02)                 |                             |                |        |
| 17-009         |                | 継続              | YYYYYY測定の再現性評価          |              | ファーマ 太郎         | 2017/11/22 | 未審査                    | 申請作成中<br>(2017/11/22)          | (2017) 申請情望                        | 報の確認方法は                     |                |        |
| 17-009         |                | 終了              | YYYYYY測定の再現性評価          |              | ファーマ 太郎         | 2017/11/22 | 未審査                    | 申請中<br>(2017/11/22)            | (2017)<br>(2017)<br>(2017)<br>をご参! | 新規申請の受理後                    | 2 2 中前情        | 評校の加生記 |
| 17-009         |                | 変更              | YYYYYY測定の再現性評価          |              | ファーマ 太郎         | 2017/11/22 | 未審査                    | 申請中<br>(2017/11/22)            | (2017/11/22 16:08)                 |                             |                |        |
| 17-009         | 17-009         | 新規              | <u>YYYYYY測定の再現性評価</u>   |              | ファーマ 太郎         | 2017/11/16 | 事前審査終了<br>(2017/11/17) | 申請受理<br>(2017/11/22)<br>再申請作成中 | (2017/11/22 11:47)                 | 第98回研究倫理審査委員会               | 修正の上で承認        |        |
| 17-009         | 17-009         | 新規              | YYYYYY測定の再現性評価          |              | ファーマ 太郎         | 2017/11/16 | 未審査                    | 申請作成中                          |                                    |                             |                |        |
|                |                |                 | リンクをクリックすると試験の詳細情報が閲覧可能 |              |                 |            |                        |                                |                                    |                             |                | 90     |